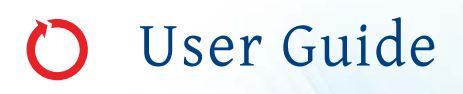

# **Optima XPN Series**

Preparative Ultracentrifuges Rx Only

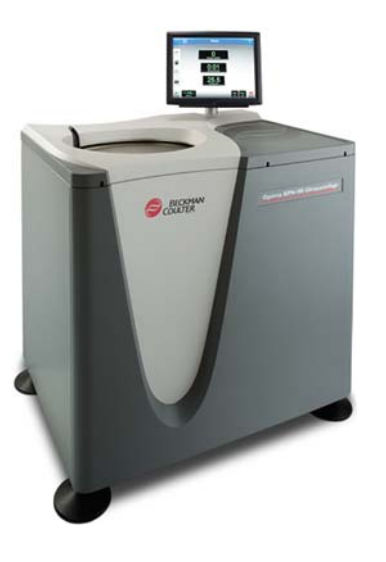

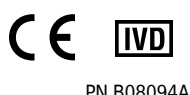

PN B08094AE September 2016

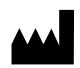

Beckman Coulter, Inc. 250 S. Kraemer Blvd. Brea, CA 92821 U.S.A.

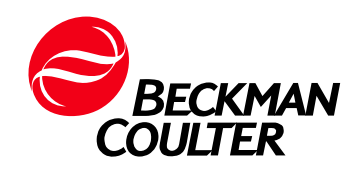

Optima XPN Ultra Centrifuge User Guide PN B08094AE (September 2016)

© 2016 Beckman Coulter, Inc. All rights reserved

#### Trademarks

Beckman Coulter, the stylized logo, and the Beckman Coulter product and service marks mentioned herein are trademarks or registered trademarks of Beckman Coulter, Inc. in the United States and other countries.

All other trademarks, service marks, products, or services are trademarks or registered trademarks of their respective holders.

#### **Contact Us**

If you have any questions, contact our Customer Support Center.

- Worldwide, find us via our website at www.beckmancoulter.com/customersupport/support
- In the USA and Canada, call us at 1-800-369-0333.
- Outside of the USA and Canada, contact your local Beckman Coulter Representative.

#### EC REP

Beckman Coulter Eurocenter S.A. 22, rue Juste-Olivier Case Postale 1044 CH - 1260 Nyon 1, Switzerland Tel: +41 (0) 22 365 36 11

Printed in U.S.A.

# **Revision History**

B08094AA, Initial Issue, 09/2011

#### Issue Version AB, 01/2014

Manual updated per Canadian Standards Association (CSA) guidelines.

#### Issue Version AC, 01/2015

Changes or additions were made to: CHAPTER 1, Getting Access to the Sample; CHAPTER 1, Restoring the Instrument to Operating Condition.

#### Issue Version AD, 02/2016

Changes or additions were made to: Multiple Compliance.

#### Issue Version AE, 09/2016

Changes or additions were made to: *Chemical and Biological Safety*, *Multiple Compliance*, CHAPTER 2, *System References*, CHAPTER 8, *References Page*.

**Note:** Changes that are part of the most recent revision are indicated in text by a bar in the margin of the amended page.

For labeling updates, go to www.beckmancoulter.com and download the latest version of the manual or system help for your instrument.

**Revision History** 

# Safety and Notices

This chapter presents the important notices that apply to the instrument and describes the conventions used in the document.

# Alerts for Danger, Warning, Caution, Important, and Note

#### A DANGER

DANGER indicates an imminently hazardous situation which, if not avoided, will result in death or serious injury. This signal word is to be limited to the most extreme situations.

#### 🕂 WARNING

WARNING indicates a potentially hazardous situation which, if not avoided, could result in death or serious injury. May be used to indicate the possibility of erroneous data that could result in an incorrect diagnosis (does not apply to all products).

#### **<u>/ CAUTION</u>**

CAUTION indicates a potentially hazardous situation, which, if not avoided, may result in minor or moderate injury. It may also be used to alert against unsafe practices. May be used to indicate the possibility of erroneous data that could result in an incorrect diagnosis (does not apply to all products).

- **IMPORTANT** IMPORTANT is used for comments that add value to the step or procedure being performed. Following the advice in the Important adds benefit to the performance of a piece of equipment or to a process.
- **NOTE** NOTE is used to call attention to notable information that should be followed during installation, use, or servicing of this equipment.

# **Safety Notices**

Before installing, using, or maintaining the instrument, be certain that you know all the following precautions.

## Information

# **<u>A</u> CAUTION**

Read all product manuals and consult with Beckman Coulter-trained personnel before attempting to operate instrument. Do not attempt to perform any procedure before carefully reading all instructions. Always follow product labeling and manufacturer's recommendations. If in doubt as to how to proceed in any situation, contact your Beckman Coulter Representative.

## Installation

## **<u>A</u>CAUTION**

This instrument is designed to be installed by a Beckman Coulter Field Service representative. Installation by anyone other than authorized Beckman Coulter personnel invalidates any warranty covering the instrument. Also, should the instrument need to be moved, a Beckman Coulter Field Service representative must reinstall and re-level the instrument in its new location.

#### **WARNING**

Do not place the ultracentrifuge near areas containing flammable or combustible fluids, or any other source of vapors that could enter the ultracentrifuge air system and be ignited by the motor.

#### 

Ultracentrifuge operations generate high energy levels that require precautions against sudden movements that could result from the rare event of a rotor failure. Maintain a 30-cm. (1-ft.) clearance envelope around and above the ultracentrifuge. Do not install any equipment or furniture in this envelope. While the ultracentrifuge is running, keep the envelope clear of any persons or objects and do not reach into the envelope except when required to change operating controls.

#### **Replacement Parts**

🕂 WARNING

Do not replace any centrifuge components with parts not specified for use on this instrument.

#### Service

#### 

Any servicing of this equipment that requires removal of any covers can expose parts which involve the risk of electric shock or personal injury. Make sure that the power switch is turned off, and the instrument is disconnected from the main power source, by removing its power plug from the receptacle. Refer such servicing to qualified personnel.

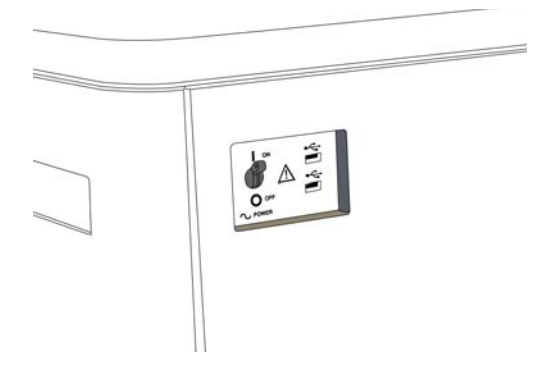

**NOTE** It is your responsibility to decontaminate the instrument and accessories before requesting service by Beckman Coulter Field Service.

#### **Power Supply**

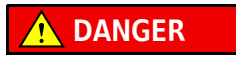

To reduce the risk of electrical shock, this instrument uses a three-wire electrical cord and plug to connect this equipment to earth-ground. Make sure that the matching wall outlet receptacle is properly wired and earth-grounded.

#### **Fuse Replacement**

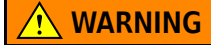

Fuses protect certain electrical circuits within this instrument against overcurrent conditions. The fuse is not customer replaceable. For continued protections, please contact Beckman Coulter Field Service.

# **Mechanical Safety**

#### 🔥 DANGER

For safe operation of the equipment, observe the following:

- Use only the Beckman Coulter rotors and accessories designed for use in this instrument.
- Do not exceed the maximum rated speed of the rotor in use.
- NEVER attempt to slow or stop a rotor by hand.
- Do not move the centrifuge while the drive motor is spinning.
- In the event of a power failure, do not attempt to retrieve the sample from the instrument for at least one hour. Then follow the instructions for recovery of the sample in the *Maintenance and Troubleshooting* chapter.

# **Chemical and Biological Safety**

#### 🛕 DANGER

Normal operation may involve the use of solutions and test samples that are pathogenic, toxic, or radioactive. Such materials require that you take all necessary safety precautions.

- Handle body fluids with care because they can transmit disease. No known test offers complete assurance that they are free of micro-organisms.
- Handle all infectious samples according to good laboratory procedures and methods to prevent spread of disease.
- Because spills may generate aerosols, observe proper safety precautions for aerosol containment.
- Some of the most virulent infectious agents—Hepatitis (B and C) and HIV (I-V) viruses, atypical mycobacteria, and certain systemic fungi—require additional emphasis on aerosol protection.
- Do not run toxic, pathogenic, or radioactive materials in a rotor without taking appropriate safety precautions.
- Risk Group II materials (as identified in the World Health Organization *Laboratory Biosafety Manual*) require biosafe containment. Materials of a higher group require more than one level of protection.
- Dispose of all waste solutions according to appropriate environmental health and safety guidelines.
- Do not centrifuge flammable or explosive vapors, or materials capable of hazardous chemical reactions.

🕂 WARNING

**California Proposition 65:** 

This product may contain chemicals known to the State of California to cause cancer and birth defects or other reproductive harm.

#### **Precautions with Liquids**

Do not place containers holding liquid on or near the chamber door. Liquid, if spilled, may get into the instrument and damage electrical or mechanical components.

#### **Volatile Liquids**

🛕 DANGER

This instrument is not designed for use with materials capable of developing flammable or explosive vapors, or hazardous chemical reactions. Do not centrifuge such materials (for example, chloroform or ethyl alcohol) in this instrument nor handle or store them near the centrifuge.

# Certification

To ensure full system quality, Beckman Coulter Optima XPNs have been manufactured in a registered ISO 9001 or 13485 facility. They have been designed and tested to conform to (when used with Beckman Coulter rotors) the laboratory equipment requirements of applicable regulatory agencies. Declarations of conformity and certificates of compliance are available at www.beckmancoulter.com.

# **Scope of Manual**

This manual is designed to familiarize you with the Optima XPN, its functions, specifications, operation, and routine operator care and maintenance. Read this entire manual, especially the safety notices and all safety-related information, before operating the instrument or performing maintenance.

**NOTE** If the instrument is used in a manner other than specified in this manual, the safety and performance of this equipment could be impaired. Further, the use of any equipment other than that recommended by Beckman Coulter has not been evaluated for safety. Use of any equipment not specifically recommended in this manual and/or the appropriate rotor manual is the sole responsibility of the user.

# **CFC-Free Centrifugation**

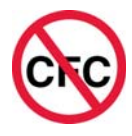

To ensure minimal environmental impact, no CFCs are used in the manufacture or operation of the Optima XPN ultracentrifuge.

# Software Copyright

The software and other information incorporated into the Optima XPN is protected by international copyright laws. Unauthorized copying, use, distribution, transfer, or sale is a violation of those laws that may result in civil or criminal penalties. This computer program is also subject to additional restrictions contained in the following Microsoft OEM Customer License Agreement for Embedded Systems:

"If you use the Device to access or utilize the services or functionality of Microsoft Windows XP Server (all editions), or use the Device to permit workstation or computing devices to access or utilize the services or functionality of Microsoft Windows XP Server, you may be required to obtain a Client Access License for the Device and/or each such workstation or computing device. Refer to the End-User License Agreement for Microsoft Windows XP Server for additional information." The End-User License Agreement is available on the Microsoft Embedded Systems website.

# **Biohazard**

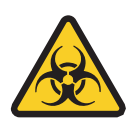

If a hazardous substance such as blood is spilled onto the instrument, clean up the spill by using a 10% bleach solution, or use your laboratory decontamination solution. Then follow your laboratory procedure for disposal of hazardous materials. If the instrument needs to be decontaminated, contact your Beckman Coulter Representative.

#### 🕂 WARNING

Risk of chemical injury from bleach. To avoid contact with the bleach, use barrier protection, including protective eyewear, gloves, and suitable laboratory attire. Refer to the Safety Data Sheet for details about chemical exposure before using the chemical.

**NOTE** For Safety Data Sheets (SDS/MSDS) information, go to the Beckman Coulter website at www.beckmancoulter.com.

# **RoHS Notice**

These labels and materials declaration table (the Table of Hazardous Substance's Name and Concentration) are to meet People's Republic of China Electronic Industry Standard SJ/T11364-2006 "Marking for Control of Pollution Caused by Electronic Information Products" requirements.

# **China RoHS Caution Label**

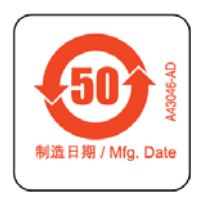

This label indicates that the electronic information product contains certain toxic or hazardous substances. The center number is the Environmentally Friendly Use Period (EFUP) date, and indicates the number of calendar years the product can be in operation. Upon the expiration of the EFUP, the product must be immediately recycled. The circling arrows indicate the product is recyclable. The date code on the label or product indicates the date of manufacture.

# **China RoHS Environmental Label**

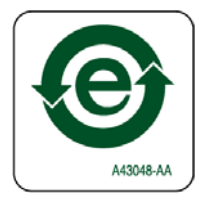

This label indicates that the electronic information product does not contain any toxic or hazardous substances. The center "e" indicates the product is environmentally safe and does not have an Environmentally Friendly Use Period (EFUP) date. Therefore, it can safely be used indefinitely. The circling arrows indicate the product is recyclable. The date code on the label or product indicates the date of manufacture.

# **Summary of Instrument Labels**

This section provides information for some labels and symbols appearing on the Optima XE instrument housing. These labels and symbols may be associated with user-serviceable procedures. Individual hazards associated with a specific procedure in this manual may use these labels and symbols, and are included in **Warnings** or **Cautions** within the procedures for that task.

# **Caution Symbol**

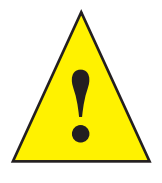

This symbol indicates a caution message and appears adjacent to an explanation or other symbols that define the caution.

# **Universal Serial Bus (USB)**

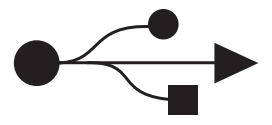

This symbol indicates the location of a universal serial bus (USB) connector.

# Ethernet

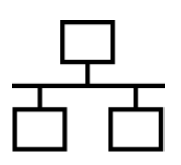

This symbol indicates the location of an ethernet connector.

# **Biohazard**

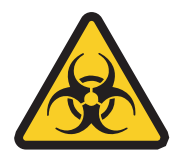

This symbol indicates a biohazard.

# **Recycling Label**

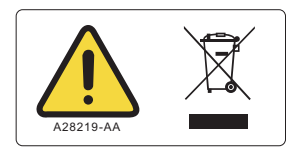

This symbol is required in accordance with the Waste Electrical and Electronic Equipment (WEEE) Directive of the European Union. The presence of this marking on the product indicates:

- the device was put on the European Market after August 13, 2005 and
- the device is not to be disposed of via the municipal waste collection system of any member state of the European Union.

It is very important that customers understand and follow all laws regarding the proper decontamination and safe disposal of electrical equipment. For Beckman Coulter products bearing this label, please contact your dealer or local Beckman Coulter office for details on the take-back program that will facilitate the proper collection, treatment, recovery, recycling and safe disposal of the device.

# **Multiple Compliance**

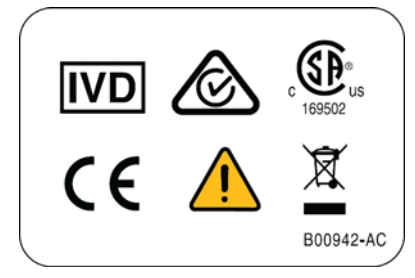

This symbol indicates compliance with:

- IVD For in vitro diagnostic use
- The RCM mark is intended for use on products that comply with Australian Communications Media Authority (ACMA) EMC requirements.
- 169502 This label indicates recognition by a Nationally Recognized Testing Laboratory (NRTL) that the instrument has met the relevant product safety standards.
- **CE** A "CE" mark indicates that a product has been assessed before being placed on the market, and has been found to meet European Union safety, health, and/or environmental protection requirements.
- Recycling Refer to the Recycling Label section in this document.

# **CAUTION Static Sensitive Area**

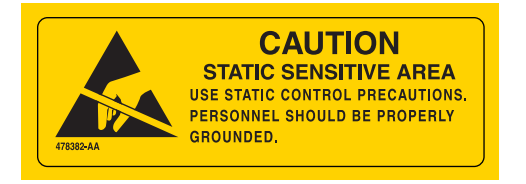

Indicates an area of the instrument which is sensitive to static electrostatic discharge (ESD). To prevent damage due to electrostatic discharge, always wear a properly earth-grounded wrist strap while operating this instrument. For details on proper grounding, see IEEE standard P1100.

# **DANGER High Voltage**

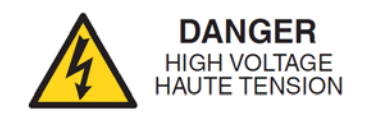

Operation, replacement or servicing of any components where contact with bare, live hazardous parts could occur, possibly resulting in electric shock, should only be performed by your Beckman Coulter representative.

# **Protective Ground**

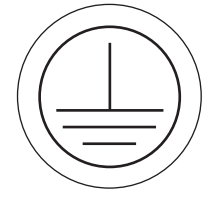

This symbol is used to indicate a protective ground. This instrument must be properly grounded. Do not under any circumstances operate the instrument unless it is properly grounded.

## **Alternating Current**

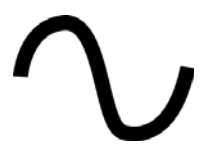

This symbol is used to indicate an alternating current (also known as "AC").

# **Output Plate Label**

| Utility Interactive                                                            |  |
|--------------------------------------------------------------------------------|--|
| Output: 200-240 VAC, 50/60 Hz, 8.5A, 0.99pf                                    |  |
| Max Output Power: 1.7kW                                                        |  |
| Max Output Fault Current: 20A                                                  |  |
| Max Ambient: 35C                                                               |  |
|                                                                                |  |
| This unit or system is provided with fixed trip limits                         |  |
| and shall not be aggregated above 30kW on a single Point of Common Connection. |  |

This is the label that indicates what the output rating are on the instrument.

# **Rotor Rotation**

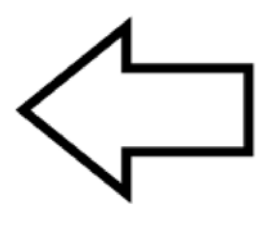

This indicates the direction of instrument rotor rotation.

# Symbols

| Symbol Simbolo<br>Symbol 記号<br>Symbole 符号<br>Símbolo | Title / Titel / Titre / Titulo / Titolo /   名称 / 名称                                                                                                    |
|------------------------------------------------------|----------------------------------------------------------------------------------------------------|
| 4                                                    | Dangerous voltage<br>Gefährliche elektrische Spannung<br>Courant haute tension<br>Voltaje peligroso<br>Pericolo: alta tensione<br>危険電圧<br>危险电压                                                                                                    |
| À                                                    | Attention, consult accompanying documents<br>Achtung! Begleitpapiere beachten!<br>Attention, consulter les documents joints<br>Atención, consulte los documentos adjuntos<br>Attenzione: consultare le informazioni allegate<br>注意、添付資料を参照のこと<br>注意,请参阅附带的文件 |
|                                                      | On (power)<br>Ein (Netzverbindung)<br>Marche (mise sous tension)<br>Encendido<br>Acceso (sotto tensione)<br>入(電源)<br>开 (电源)                                                                                                    |
| 0                                                    | Off (power)<br>Aus (Netzverbindung)<br>Arrêt (mise hors tension)<br>Apagado<br>Spento (fuori tensione)<br>切(電源)<br>关 (电源)                                                                                                    |
|                                                      | Protective earth (ground)<br>Schutzleiteranschluß<br>Liaison à la terre<br>Puesta a tierra de protección<br>Collegamento di protezione a terra<br>保護アース (接地)<br>保护接地                                                                                         |
| Ţ                                                    | Earth (ground)<br>Erde<br>Terre<br>Tierra<br>Scarica a terra<br>アース(接地)<br>接地                                                                                                    |
| $\sim$                                               | Alternating Current<br>Wechselstrom<br>Courant alternatif<br>Corriente Alterna<br>Corrente Alternata<br>交流<br>交流电                                                                                                    |

Safety and Notices Symbols

# Contents

# Revision History, iii

#### Safety and Notices, v

Alerts for Danger, Warning, Caution, Important, and Note, v

Safety Notices, vi Information, vi Installation, vi Replacement Parts, vii Service, vii Power Supply, vii Fuse Replacement, vii Mechanical Safety, viii Chemical and Biological Safety, viii Precautions with Liquids, ix Volatile Liquids, ix

#### Certification, ix

Scope of Manual, ix

CFC-Free Centrifugation, x

Software Copyright, x

#### Biohazard, x

- RoHS Notice, xi China RoHS Caution Label, xi China RoHS Environmental Label, xi
- Summary of Instrument Labels, xii Caution Symbol, xii Universal Serial Bus (USB), xii Ethernet, xii Biohazard, xii Recycling Label, xiii Multiple Compliance, xiii CAUTION Static Sensitive Area, xiv DANGER High Voltage, xiv Protective Ground, xiv Alternating Current, xiv Output Plate Label, xv Rotor Rotation, xv

Symbols, xvi

## CHAPTER 1: **Description**, 1-1 For In Vitro Diagnostic Use, 1-1 Touch Screen, 1-1 Name Rating Plate, 1-1 Rotor Chamber, 1-2 Vacuum System, 1-2 Temperature Sensing and Control, 1-2 **Drive**, 1-2 Safety Features, 1-3 **Door**, 1-3 Barrier Ring, 1-3 Imbalance Detector, 1-3 Overspeed System, 1-3 Dynamic Rotor Inertia Check (DRIC), 1-4 Specifications, 1-4 Control Features, 1-5 Physical Data, 1-7 Audible Sounds, 1-8 Available Rotors, 1-9 **CHAPTER 2:** The Touch Screen Interface, 2-1 Areas on the Screen, 2-1 Header Bar, 2-1 Home Page Button, 2-2 Menu Button, 2-2 Status Display, 2-2 Help Button, 2-3 Footer Bar, 2-3 Start Button, 2-4 Stop Button, 2-4 Footer Bar on the Home Page, 2-4 Footer Bar on Other Pages, 2-4 Vacuum Display/Button, 2-5 System Name, 2-5 Accel and Decel Display/Button, 2-5 Page Display Area, 2-5 Help Messages, 2-5 Item Help, 2-6 Global Help, 2-6 System References, 2-8 About Your Instrument, 2-8

#### CHAPTER 3: Operations, 3-1

Manual Operation, 3-1 Step 1: Start on the Home Page, 3-2 Step 2: Set the Speed and Rotor, 3-3 Step 3: Set the Acceleration and Deceleration Profiles, 3-5 Step 4: Set the Time, 3-6 Step 5: Set the Temperature, 3-8 Step 6: Start the Run, 3-9

Zonal and Continuous Flow Operation, 3-10 Preparing for the Run, 3-11 Starting the Run, 3-11 Loading the Sample, 3-12 Running the Sample, 3-12 Unloading the Sample, 3-12 Stopping the Run, 3-13 Finishing the Run, 3-13

#### CHAPTER 4:

## Configuration, 4-1

Managing Your Network , 4-1 Setting Up the Network , 4-1 Selecting a Printer, 4-2 Setting Up Email , 4-3 Setting Up VNC, 4-4 Enabling API, 4-4

Managing Users, 4-5 Adding Users, 4-5 Requiring Login, 4-6 PIN Expiration and Logout Timer, 4-6 User Options, 4-7

Managing Rotors, 4-8 Adding Rotors, 4-8 Requiring Rotor Selection, 4-9

Managing Reports, 4-9 User Access, 4-9 Filter Data, 4-10 Graph Data, 4-12 Print Data, 4-14 Export Data, 4-15 Auto Print and Auto Export Run History Data, 4-16 To enable Auto Print: , 4-16 To enable Auto Export:, 4-17 Run Comments, 4-17 E-Signature, 4-19

#### CHAPTER 5:

Programs, 5-1

Creating Programs, 5-1

Running Programs, 5-5 Editing Programs, 5-6 Deleting Programs, 5-6

#### **CHAPTER 6:** Calculations , 6-1

Using Calculations, 6-1

Calculations Page, 6-2 Reduce Rotor Speed For Dense Solutions, 6-3 Reduce Rotor Speed For Precipitating Solutions, 6-4 Sedimentation Coefficient From Run Data, 6-5 Sedimentation Coefficient From Molecular Mass , 6-7 Pelleting Time, 6-8 Refractive Index , 6-9 Concentration Measures , 6-10

#### **CHAPTER 7:** Simulations , 7-1

Using Simulations, 7-1 Simulations Page, 7-2 ESP RNA Pelleting Best Run, 7-3 ESP RNA Pelleting Fast Run, 7-5 ESP Pelleting Run, 7-6 ESP Rate Zonal Run, 7-8 ESP Plasmid Run, 7-9 Substitute Rotor Run, 7-11

#### **CHAPTER 8:** Functional Pages, 8-1

Home Page, 8-3
Home Page (Run in Progress), 8-5
Set Speed Page, 8-6
Select Rotor and Labware Page (Library), 8-7
Set Time Page, 8-8
Delay Start Page, 8-9
Set Speed ω<sup>2</sup>t Time Page, 8-10
Set Temperature Page, 8-11
Set Acceleration/Deceleration Profiles Page, 8-12

Example Acceleration and Deceleration Profiles, 8-13
Login Page, 8-14
Select Program Page, 8-15
New/Edit/View Program Page, 8-16
Select Rotor and Labware Page (Catalog), 8-18
New/Edit Step Page, 8-19

Program Log Page, 8-20 Export Page, 8-21 Authorize Users Page, 8-22 Import Page, 8-23 Real-Time Run Data/Historical Run Data Page, 8-24 Run Graph Options Page, 8-25 Run History Page, 8-26 Run History Filter Page, 8-28 Before Run/After Run Comment Page, 8-29 Menu Page, 8-30 System Options Page, 8-31 The Basic Tab, 8-31 The System Tab, 8-32 The Network Tab, 8-33 The Users Tab, 8-34 The Reports Tab, 8-35 Select Language Page, 8-36 User Options Page, 8-37 Reset User PIN Page, 8-38 Select Image Page, 8-39 Set Date and Time Page, 8-40 System Log Page, 8-41 Manage Rotors Page, 8-42 Add to Rotor Library Page, 8-43 Diagnostic History Page, 8-44 Set Sound Page, 8-45 Custom Sounds Page, 8-46 Archive Data Page, 8-47 Setup Network Page, 8-48 Select Printer Page, 8-49 Setup Email Page, 8-50 Setup VNC Page, 8-51 Manage Users Page, 8-52 Add/Edit User Page, 8-53 Authorize Programs Page, 8-54 **References Page, 8-55** 

Rotor Catalog Page, 8-56 Compatible Tubes for Rotor Page, 8-57 Labware Catalog Page, 8-58 Chemical Resistances Page, 8-59 Calculations Page, 8-60 Reduce Rotor Speed for Dense Solutions Page, 8-61 Reduce Rotor Speed for Precipitating Solutions Page, 8-62 Determine Sedimentation Coefficient from Run Data Page, 8-63 Determine Sedimentation Coefficient from Molecular Mass Page, 8-64 Calculate Pelleting Time Page, 8-65 Calculate Concentration Measures Page, 8-66 Calculate Refractive Index Page, 8-67 About Page, 8-68 Zonal/Continuous Flow Authorization Page, 8-69 Zonal/Continuous Flow Operation Page, 8-70 Simulations Page, 8-72 ESP RNA Pelleting in CsCl with GuSCN, Optimized for Purity Page, 8-73 Select Rotor and Labware Page (Catalog/Library), 8-74 ESP RNA Pelleting in CsCl with GuSCN, Optimized for Speed Page, 8-75 ESP Pelleting Separation Page, 8-76 ESP Optimized Plasmid DNA Separation Page, 8-78 ESP Rate Zonal Separation Page, 8-79 Substitute Rotor Run Page, 8-80

## CHAPTER 9: Maintenance and Troubleshooting, 9-1

Field Service, 9-1

Rotors and Labware, 9-1

#### Cleaning, 9-1

Instrument Surfaces, 9-1 Rotor Chamber, 9-2 Chamber Door O-ring, 9-2

Decontamination, 9-2

Sterilization and Disinfection, 9-2

Diagnostics/User Messages, 9-3

Retrieving Your Sample in Case of Power Failure, 9-3 During a Run, 9-3 Rotor Spinning at Restoration, 9-3 Rotor Stopped at Restoration, 9-3 Getting Access to the Sample, 9-4 Restoring the Instrument to Operating Condition, 9-9

Storage and Transportation, 9-10

Supply List, 9-10 Replacement Parts, 9-10 Supplies, 9-10

APPENDIX A: Preinstallation Requirements, A-1

Overview, A-1

Space Requirements, A-1 Safety, A-1 Ventilation, A-2 Temperature, A-2

Electrical Requirements, A-3

- APPENDIX B: Special Warranty for the Optima XPN, B-1 Special Warranty, B-1
- APPENDIX C: Diagnostics, C-1 Overview, C-1 Diagnostics/User Messages Chart, C-1
- APPENDIX D: Third Party Contributions and Legal Notices, D-1

# Illustrations

| 2.1  | Home Page, 2-1                                   |
|------|--------------------------------------------------|
| 2.2  | Header Bar, 2-1                                  |
| 2.3  | Home Page Button, 2-2                            |
| 2.4  | Menu Button, 2-2                                 |
| 2.5  | Ready Status, 2-2                                |
| 2.6  | Header Bar - Ready Status, 2-3                   |
| 2.7  | Header Bar - Running Status, 2-3                 |
| 2.8  | Header Bar - Stopping Status, 2-3                |
| 2.9  | Header Bar - Warning Message, 2-3                |
| 2.10 | Header Bar - Error Message, 2-3                  |
| 2.11 | Help Button, 2-3                                 |
| 2.12 | Start Button, 2-4                                |
| 2.13 | Stop Button, 2-4                                 |
| 2.14 | Footer Bar - Home Page, 2-4                      |
| 2.15 | Footer Bar on Other Pages, 2-5                   |
| 2.16 | Item Help Button, 2-6                            |
| 2.17 | Global Help Button attached to Help Button, 2-6  |
| 2.18 | Home Page Help with ghost image, 2-6             |
| 2.19 | Transparency Button, 2-7                         |
| 2.20 | Home Page Help with opaque screen, 2-7           |
| 2.21 | Help Navigation Buttons, 2-7                     |
| 2.22 | References Page, 2-8                             |
| 2.23 | About Page, 2-9                                  |
| 3.1  | Home Page, 3-2                                   |
| 3.2  | Zonal Operation Page with Cancel Button, 3-3     |
| 3.3  | Set Speed Page, 3-3                              |
| 3.4  | Select Rotor and Labware Page, 3-4               |
| 3.5  | Set Acceleration/Deceleration Profiles Page, 3-5 |
| 3.6  | Set Time Page, 3-6                               |
| 3.7  | Delay Start Page, 3-7                            |
| 3.8  | Set Temperature Page, 3-8                        |
| 3.9  | Start Button, 3-9                                |
| 3.10 | Zonal Page, 3-10                                 |

| 3.11 | Continuous Flow Page, 3-12                                           |
|------|----------------------------------------------------------------------|
| 4.1  | Run History Button, 4-10                                             |
| 4.2  | Run History Filter, 4-10                                             |
| 4.3  | Set From Date and Time, 4-11                                         |
| 4.4  | Run History, 4-12                                                    |
| 4.5  | Run Graph Button, 4-12                                               |
| 4.6  | Run History Button, 4-13                                             |
| 4.7  | Run Graph Options, 4-13                                              |
| 4.8  | Run Graph Button, 4-14                                               |
| 4.9  | Run History Button, 4-14                                             |
| 4.10 | Run History Button, 4-15                                             |
| 4.11 | Run History, 4-15                                                    |
| 4.12 | Run History Button, 4-16                                             |
| 4.13 | Before Run Comment, 4-18                                             |
| 4.14 | Signature, 4-20                                                      |
| 5.1  | Program Button, 5-1                                                  |
| 5.2  | Home, 5-1                                                            |
| 5.3  | Select Program, 5-2                                                  |
| 5.4  | Unnamed program, 5-2                                                 |
| 5.5  | New Program Name, 5-3                                                |
| 5.6  | Set Acceleration/Deceleration Profiles, 5-3                          |
| 5.7  | Select Rotor and Labware, 5-4                                        |
| 5.8  | New Step, 5-4                                                        |
| 5.9  | New Step in a numbered sequence, 5-5                                 |
| 5.10 | Program Button, 5-5                                                  |
| 5.11 | Program Button, 5-6                                                  |
| 5.12 | Program Button, 5-6                                                  |
| 6.1  | Menu Page, 6-2                                                       |
| 6.2  | Calculations Page, 6-3                                               |
| 6.3  | Reduce Rotor Speed for Dense Solutions Page, 6-4                     |
| 6.4  | Reduce Rotor Speed for Precipitating Solutions Page, 6-5             |
| 6.5  | Determine Sedimentation Coefficient From Run Data Page, 6-6          |
| 6.6  | Determine Sedimentation Coefficient from Molecular Mass<br>Page, 6-7 |
| 6.7  | Pelleting Time Page, 6-8                                             |
| 6.8  | Calculate Refractive Index Page, 6-10                                |
| 6.9  | Calculate Concentration Measures Page, 6-11                          |
| 7.1  | Menu Page, 7-2                                                       |

| 7.2  | Simulations Page, 7-3                                                |
|------|----------------------------------------------------------------------|
| 7.3  | ESP RNA Pelleting in CsCI with GuSCN, Optimized for Purity Page, 7-4 |
| 7.4  | ESP RNA Pelleting in CsCI with GuSCN, Optimized for Speed Page, 7-5  |
| 7.5  | ESP Pelleting Separation Page, 7-7                                   |
| 7.6  | ESP Rate Zonal Separation Page, 7-8                                  |
| 7.7  | ESP Optimized Plasmid DNA Separation Page, 7-10                      |
| 7.8  | Substitute Rotor Run Page, 7-11                                      |
| 8.1  | Home Page, 8-3                                                       |
| 8.2  | Home Page (Run in Progress), 8-5                                     |
| 8.3  | Set Speed Page (No Rotor Selected), 8-6                              |
| 8.4  | Set Speed Page (Rotor and Labware Selected), 8-6                     |
| 8.5  | Select Rotor and Labware Page (Library), 8-7                         |
| 8.6  | Set Time Page, 8-8                                                   |
| 8.7  | Delay Start Page, 8-9                                                |
| 8.8  | Set Speed ω²t Time Page, 8-10                                        |
| 8.9  | Set Temperature Page, 8-11                                           |
| 8.10 | Set Acceleration/Deceleration Profiles Page, 8-12                    |
| 8.11 | Login Page, 8-14                                                     |
| 8.12 | Select Program Page, 8-15                                            |
| 8.13 | New Program Page, 8-16                                               |
| 8.14 | Edit Program Page, 8-16                                              |
| 8.15 | View Program Page, 8-17                                              |
| 8.16 | Select Rotor and Labware Page (Catalog), 8-18                        |
| 8.17 | New Step Page, 8-19                                                  |
| 8.18 | Edit Step Page, 8-19                                                 |
| 8.19 | Program Log Page, 8-20                                               |
| 8.20 | Export Page, 8-21                                                    |
| 8.21 | Authorize Users Page, 8-22                                           |
| 8.22 | Import Page, 8-23                                                    |
| 8.23 | Real-Time Run Data Page, 8-24                                        |
| 8.24 | Historical Run Data Page, 8-24                                       |
| 8.25 | Run Graph Button, 8-25                                               |
| 8.26 | Run Graph Options Page, 8-25                                         |
| 8.27 | Run History Page, 8-26                                               |
| 8.28 | Run History Page (E-Signature Enabled), 8-27                         |
| 8.29 | Run History Button, 8-27                                             |

| 8.30 | Run History Filter Page, 8-28                                |
|------|--------------------------------------------------------------|
| 8.31 | Before Run Comment Page, 8-29                                |
| 8.32 | Menu Page, 8-30                                              |
| 8.33 | System Options Page, Basic Tab, 8-31                         |
| 8.34 | System Options Page, System Tab, 8-32                        |
| 8.35 | System Options Page, Network Tab, 8-33                       |
| 8.36 | System Options Page, Users Tab, 8-34                         |
| 8.37 | System Options Page, Reports Tab, 8-35                       |
| 8.38 | Select Language Page, 8-36                                   |
| 8.39 | User Options Page, 8-37                                      |
| 8.40 | Reset User PIN Page, 8-38                                    |
| 8.41 | Select Image Page (Avatar), 8-39                             |
| 8.42 | Select Image Page (Background), 8-39                         |
| 8.43 | Set Date and Time Page, 8-40                                 |
| 8.44 | System Log Page, 8-41                                        |
| 8.45 | Manage Rotors Page, 8-42                                     |
| 8.46 | Add to Rotor Library Page, 8-43                              |
| 8.47 | Diagnostic History Page, 8-44                                |
| 8.48 | Set Sound Page, 8-45                                         |
| 8.49 | Custom Sounds Page, 8-46                                     |
| 8.50 | Archive Data Page, 8-47                                      |
| 8.51 | Setup Network Page, 8-48                                     |
| 8.52 | Select Printer Page, 8-49                                    |
| 8.53 | Setup Email Page, 8-50                                       |
| 8.54 | Setup VNC Page, 8-51                                         |
| 8.55 | Manage Users Page, 8-52                                      |
| 8.56 | Add User Page, 8-53                                          |
| 8.57 | Authorize Programs Page, 8-54                                |
| 8.58 | References Page, 8-55                                        |
| 8.59 | Rotor Catalog Page, 8-56                                     |
| 8.60 | Compatible Tubes for Rotor Page, 8-57                        |
| 8.61 | Labware Catalog Page, 8-58                                   |
| 8.62 | Chemical Resistance Page, 8-59                               |
| 8.63 | Calculations Page, 8-60                                      |
| 8.64 | Reduce Rotor Speed for Dense Solutions Page, 8-61            |
| 8.65 | Reduce Rotor Speed for Precipitating Solutions Page, 8-62    |
| 8.66 | Determine Sedimentation Coefficient from Run Data Page, 8-63 |
| 8.67 | Determine Sedimentation Coefficient from Molecular Mass      |

|      | Page, 8-64                                                                              |
|------|-----------------------------------------------------------------------------------------|
| 8.68 | Calculate Pelleting Time Page, 8-65                                                     |
| 8.69 | Calculate Concentration Measures Page, 8-66                                             |
| 8.70 | Calculate Refractive Index Page, 8-67                                                   |
| 8.71 | About Page, 8-68                                                                        |
| 8.72 | Zonal Authorization Page, 8-69                                                          |
| 8.73 | Zonal Mode Button, 8-69                                                                 |
| 8.74 | Zonal Operation Page, 8-70                                                              |
| 8.75 | Continuous Flow Operation Page, 8-70                                                    |
| 8.76 | Simulations Page, 8-72                                                                  |
| 8.77 | ESP RNA Pelleting in CsCl with GuSCN, Optimized for Purity Page, 8-73                   |
| 8.78 | Select Rotor and Labware Page (Catalog/Library), 8-74                                   |
| 8.79 | ESP RNA Pelleting in CsCl with GuSCN, Optimized for Speed<br>Page, 8-75                 |
| 8.80 | ESP Pelleting Separation Page, 8-76                                                     |
| 8.81 | ESP Optimized Plasmid DNA Separation Page, 8-78                                         |
| 8.82 | ESP Rate Zonal Separation Page, 8-79                                                    |
| 8.83 | Substitute Rotor Run Page, 8-80                                                         |
| 9.1  | Panel screws and Tabs, 9-5                                                              |
| 9.2  | Internal Parts — Configuration "A" vents through the port cap, 9-6                      |
| 9.3  | Internal Parts — Configuration "B" vents through the vacuum solenoid release screw, 9-7 |
| A.1  | Safety and ventilation space, A-2                                                       |
| A.2  | Electrical Connection, A-3                                                              |

# Tables

| 4.1 | User Levels, 4-5                     |
|-----|--------------------------------------|
| A.1 | Required Wire Connections, A-4       |
| C.1 | Diagnostics/User Messages Chart, C-1 |

Tables

# CHAPTER 1 Description

The Optima XPN generates centrifugal forces for the separation of particles. Classified S, it can be used with all currently manufactured Beckman Coulter rotors for floor-model preparative ultracentrifuges.

This chapter describes the major components of the instrument.

# For In Vitro Diagnostic Use

This Optima XPN centrifuge is intended for use as a general purpose laboratory instrument for the separation of components through the use of relative centrifugal force. Applications may be clinical in nature, including the separation of human samples (such as blood, urine, and other bodily fluids), either alone or after the addition of reagents or other additives; or non-clinical, such as the separation of non-human bodily samples, chemicals, industrial or environmental samples.

This centrifuge should be operated by qualified professionals only.

# **Touch Screen**

The touch screen is both the information display and the control input for the instrument. As they are needed, control buttons appear on the screen. When you select a button, you activate that control.

The touch screen position is adjustable (both swivel and tilt) to be made viewable from nearly anywhere in the lab. This is especially useful in environments where a single operator may oversee a number of instruments.

Each component of the touch screen interface is explained in the following chapters.

# **Name Rating Plate**

A name rating plate is affixed to the rear of the instrument. Always mention the serial number and model number (available on the About Page) when contacting Beckman Coulter regarding your instrument.

# **Rotor Chamber**

The rotor chamber is made of aluminum and coated with a chemical-resistant epoxy finish. The central feature is the rotor drive spindle, but several sensors and control systems are also contained in the rotor chamber.

# Vacuum System

The Optima XPN uses a diffusion pump in series with a mechanical vacuum pump to reduce chamber pressure to a very low level. The system starts automatically when you start a run, or manually when the chamber door is closed and you use the **Vacuum** Display/Button on the Footer Bar of the Home Page. When the vacuum system is on, the chamber pressure is displayed in microns in the **Vacuum** Display/Button.

At the end of a run, select the **Vacuum** Display/Button to vent the chamber vacuum before attempting to open the door. When the chamber vacuum is reduced to the point that you can open the door, the system sounds an audible tone. (See Audible Sounds.) After you open the door, there is a five minute period where the chamber temperature remains as set (to allow back-to-back runs). Then the chamber returns to approximate room temperature to minimize condensation collecting in the chamber. To help keep the chamber dry and clean, keep the door closed whenever possible. If you wish to vent the chamber before the rotor has come to a complete stop, you can do so as soon as it slows below 3000 rpm.

In Zonal or Continuous Flow operation, the door may remain open while the rotor is spinning up to the loading speed. The vacuum system is activated when the door is closed and the rotor speed is above 3000 rpm (after loading the rotor). Normally, you vent the chamber at the end of the run when the rotor has decelerated to the unloading speed, but you can vent the chamber when the rotor has decelerated below 3000 rpm if the unloading speed is slower than that.

# **Temperature Sensing and Control**

A solid state thermopile in the bottom of the rotor chamber monitors rotor temperature.

The Optima XPN uses a solid state thermoelectric refrigeration and heating system without coolant or water. Cooling is provided by forced air from the fans.

When the power is on, the temperature control system starts when the door is closed and the vacuum system is running.

# Drive

The frequency-controlled, air-cooled, direct-drive induction motor requires no gears or brushes. In addition, the drive does not require an oil vacuum seal, external oil reservoir, or continuously

operating damper. Externally cooled by forced air and internally cooled by oil, the drive delivers ultra-smooth, quiet performance, with high rotor-imbalance tolerance.

# **Safety Features**

The Optima XPN ultracentrifuge has been designed and tested to operate safely indoors at altitudes up to 2000 m (6562 ft.).

#### Door

The high-strength structural steel chamber door has a solenoid interlock to prevent operator contact with a spinning rotor. When the door is closed and a run begins, it locks automatically. It can be opened only when the power is on and the rotor is at rest with the chamber at atmospheric pressure. If there is a power failure, you can manually unlock the door as described in the Maintenance and Troubleshooting chapter.

#### **Barrier Ring**

A 41-mm (1.63-in.) steel alloy armor ring acts as the primary barrier, surrounded by a 13-mm (0.5-in.) vacuum chamber to provide full protection for the operator.

#### **Imbalance Detector**

An imbalance detector monitors the rotor during the run, causing automatic shutdown if rotor loads are severely out of balance. Even at low speeds, an incorrectly loaded rotor can cause an imbalance.

#### **Overspeed System**

The overspeed system is a safety feature designed to ensure that the rotor does not exceed its maximum allowable speed. This system includes a photoelectric device in the rotor chamber next to the drive spindle and an overspeed disk on the bottom of the rotor. Individual rotor manuals provide information on the correct overspeed disks to be used with each rotor.

The overspeed disk has alternating light and dark sectors. As the rotor spins, the passage of reflecting and non-reflecting sectors over the photoelectric device generates a series of pulses detected by the electronic circuitry and software.

After the rotor reaches 600 rpm, the set speed is checked against the overspeed disk. If the set speed is greater than the maximum speed permitted by the disk, the speed setting is automatically lowered to the maximum speed of the disk, but the run continues without interruption. An alert appears to alert you to the change.

# **Dynamic Rotor Inertia Check (DRIC)**

As the rotor accelerates between 15000 and 20000 rpm, the instrument checks the rotor inertia and calculates the rotor energy for the speed set by the user. If the calculated rotor energy is excessive, the instrument first attempts to reduce the speed to an appropriate level and continues the run. The system displays an alert message to notify you of this change. If a safe speed cannot be determined, the instrument stops the run with braking to avoid possible damage.

# **Specifications**

Only values with tolerances or limits are guaranteed data. Values without tolerances are informative data, without guarantee.
## **Control Features**

| Specifications | Description                                                                                                    |
|----------------|----------------------------------------------------------------------------------------------------|
| Speed          | <ul> <li>Set speed:         <ul> <li>1,000 to rated speed in 100-rpm increments</li> </ul> </li> <li>Maximum speed:             <ul> <li>XPN-80: 80,000 rpm</li> <li>XPN-90: 90,000 rpm</li> <li>XPN-100: 100,000 rpm</li> </ul> </li> </ul>                                                                                                    |
|                | <ul> <li>Speed display:</li> <li>Actual measured rotor speed in 10-rpm increments below 1000 rpm<br/>and 100-rpm increments ≥1000 rpm</li> </ul>                                                                                                    |
|                | <ul> <li>Speed control:         <ul> <li>Actual measured rotor speed, ± 2 rpm at steady state (1,000 rpm to rated speed)</li> </ul> </li> </ul>                                                                                                    |
|                | <ul> <li>Acceleration:</li> <li>— 10 profiles</li> </ul>                                                                                                    |
|                | <ul> <li>Deceleration:</li> <li>— 11 profiles, including coast</li> </ul>                                                                                                    |
|                | <ul> <li>Braking:</li> <li>— Regenerative, power reclamation</li> </ul>                                                                                                    |
| Time           | <ul> <li>Set time:         <ul> <li>Up to 999 hours 59 minutes, including Hold runs</li> <li>Up to 3.94780 x 10<sup>14</sup> radians squared per second in ω<sup>2</sup>t mode</li> </ul> </li> <li>Time display:         <ul> <li>Indicates time remaining in timed runs, time elapsed in Hold runs, or estimated time remaining in ω<sup>2</sup>t runs</li> </ul> </li> <li>Time accuracy:         <ul> <li>± 70 ppm (6 seconds/day)</li> </ul> </li> <li>Run modes:         <ul> <li>Time accuracy:</li> <li>± 2055</li> </ul> </li> </ul> |
|                | <ul> <li>Run modes:</li> <li>— Time, ω<sup>2</sup>t, and RCF</li> </ul>                                                                                                    |

| Specifications           | Description                                                                                                    |
|--------------------------|----------------------------------------------------------------------------------------------------|
| Temperature              | <ul> <li>Set temperature: <ul> <li>0 to 40°C in 1°C increments</li> </ul> </li> <li>Rotor Temperature (after equilibration): <ul> <li>± 0.5°C over entire set temperature range for all rotors except SW-32</li> <li>± 0.8°C over entire set temperature range for SW-32</li> </ul> </li> <li>Temperature display: <ul> <li>Actual rotor temperature in 0.1°C increments</li> </ul> </li> <li>Ambient temperature range: <ul> <li>10 to 35°C</li> </ul> </li> <li>Humidity restrictions: <ul> <li><ul> <li><ul> <li><a href="mailto:80%">at &lt;35°C (non-condensing)</a></li> </ul> </li> <li>Condensation removal: <ul> <li>Automatic, begins five minutes after vacuum vent</li> </ul> </li> <li>Vacuum: <ul> <li>Below 5 microns (0.7 Pa)</li> </ul> </li> </ul></li></ul></li></ul> |
| Ease of Use              | <ul> <li>Languages: <ul> <li>Multi-language support</li> </ul> </li> <li>Help: <ul> <li>On-screen, context sensitive</li> </ul> </li> <li>Diagnostic messages: <ul> <li>10,000 messages saved</li> </ul> </li> </ul>                                                                                                    |
| Data                     | <ul> <li>Networking: <ul> <li>RJ-45 connector</li> </ul> </li> <li>Remote Control: <ul> <li>Via standard IP protocol</li> </ul> </li> <li>Data Transfer: <ul> <li>3 USB 2.0 type A connectors</li> </ul> </li> <li>Run Graphs: <ul> <li>Speed and temperature vs. time, 5,000 graphs saved</li> </ul> </li> <li>Run Logs: <ul> <li>5,000 logs saved</li> </ul> </li> </ul>                                                                                                    |
| Electronic Recordkeeping | <ul> <li>Users: <ul> <li>50 unique users and PINs</li> </ul> </li> <li>Levels of Access: <ul> <li>Administrator, Super User, and Operator</li> </ul> </li> <li>Rotor Library: <ul> <li>75 unique rotors by serial number</li> </ul> </li> </ul>                                                                                                    |

# **Physical Data**

| Specification          | Description                                                                                                    |
|------------------------|----------------------------------------------------------------------------------------------------|
| Dimensions             | <ul> <li>Width : <ul> <li>94.0 cm (37 in.)</li> </ul> </li> <li>Depth: <ul> <li>68.1 cm (26.8 in.)</li> </ul> </li> <li>Height: <ul> <li>125.7 cm (49.5 in.)</li> </ul> </li> <li>Weight <ul> <li>485 kg (1068 lb)</li> </ul> </li> </ul>                                                                                                    |
| Ventilation Clearances | <ul> <li>Sides <ul> <li>5.1 cm (2.0 in.)</li> </ul> </li> <li>Rear <ul> <li>15.2 cm (6.0 in.)</li> </ul> </li> </ul>                                                                                                    |
| Finishes               | <ul> <li>Rotor pad: <ul> <li>Coated polycarbonate</li> </ul> </li> <li>Top and Front surfaces: <ul> <li>Polyurethane</li> </ul> </li> <li>Other surfaces: <ul> <li>Acrylic baked enamel</li> </ul> </li> </ul>                                                                                                    |
| Electrical             | <ul> <li>Power requirement: <ul> <li>200-240 VAC, 30A branch circuit, 50/60 Hz</li> <li>Automatic tap selection on every run</li> </ul> </li> <li>Electrical supply: <ul> <li>Class I</li> </ul> </li> <li>Power Consumption: <ul> <li>60W in idle</li> <li>1.0 kW average running in steady state at 90K rpm</li> </ul> </li> <li>Installation (overvoltage) category: <ul> <li>II</li> </ul> </li> <li>LCD Monitor: <ul> <li>Wide tilt range, horizontal and vertical</li> </ul> </li> </ul> |

| Specification | Description                                                                                                    |
|---------------|----------------------------------------------------------------------------------------------------|
| Outputs       | <ul> <li>Power Factor: <ul> <li>0.99</li> </ul> </li> <li>Nominal Output Voltage: <ul> <li>200/240</li> </ul> </li> <li>Output Frequency: <ul> <li>50/60 Hz</li> </ul> </li> <li>Max Output Current: <ul> <li>8.5A</li> </ul> </li> <li>Max Fault Current: <ul> <li>20A</li> </ul> </li> </ul>                                               |
| Environmental | <ul> <li>RoHS compliant material: <ul> <li>100% of content</li> </ul> </li> <li>Cooling system: <ul> <li>Thermoelectric (no CFC gases used)</li> </ul> </li> <li>Noise output (1m in front of instrument): <ul> <li><ul> <li><li><li><li><li><li><li><li><li><li></li></li></li></li></li></li></li></li></li></li></ul></li></ul></li></ul> |

a. Normally, only non-conductive pollution occurs; occasionally, however, a temporary conductivity caused by condensation must be expected.

## **Audible Sounds**

The Optima XPN instrument makes an audible sound for the following events:

- Boot up
- Start of Run
- End of Run
- Diagnostics/Alert
- Vacuum low enough to open door
- Door open during Zonal or Continuous Flow mode

Sound volume can be regulated through the Set Sound Page, and some sounds can be customized through the System Options. See Custom Sounds Page.

For safety, the Door Open during Zonal or Continuous Flow mode sound cannot be changed or muted. It will play every 5 seconds when the door could be open.

## **Available Rotors**

All currently manufactured Beckman Coulter floor model ultracentrifuge rotors can be used in the Optima XPN ultracentrifuge. The rotors are described in individual manuals that accompany each rotor. Information on rotors and accessories is available in the Rotor Catalog accessible from the touch screen. Additional information is available in *Rotors and Tubes for Preparative Ultracentrifuges* (LR-IM) and in the Beckman Coulter *Ultracentrifuge Rotors, Tubes & Accessories* catalog (publication BR-8101). The Beckman Coulter website, http://www.beckmancoulter.com, contains additional information about centrifugation processes and products.

Refer to specific rotor manuals for proper installation and removal of rotors from the instrument.

**Description** Available Rotors

# CHAPTER 2 The Touch Screen Interface

This chapter describes the touch screen interface for the Optima XPN. Except for the power switch, all the controls for the instrument are programmed controls that appear on the touch screen.

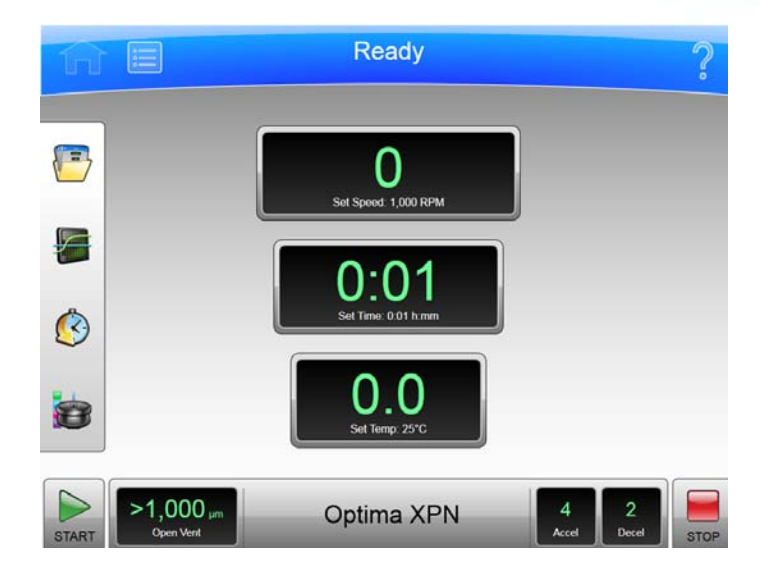

#### Figure 2.1 Home Page

## **Areas on the Screen**

The items on the screen may change, depending on the state of the instrument. There are three areas where items appear on the screen:

- The Header Bar
- The Footer Bar
- The Page Display Area

#### **Header Bar**

#### Figure 2.2 Header Bar

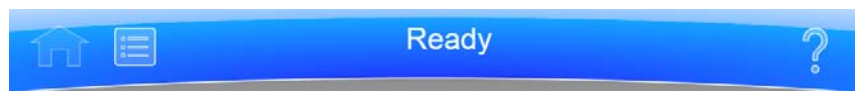

The area across the top of the screen is called the Header Bar, containing four important items:

- Home Page Button
- Menu Button

- Status Display
- Help Button

The following sections explain these items.

#### **Home Page Button**

Figure 2.3 Home Page Button

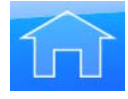

The **Home Page** Button displays the Home Page from any other page. When you use Zonal Mode or Continuous Flow Mode, the **Zonal/Continuous Flow Operation** Page replaces the **Home** Page.

#### **Menu Button**

Figure 2.4 Menu Button

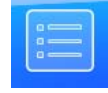

The Menu Button displays the Menu page, including the following functions:

- Options
- References
- Calculations
- About
- Zonal Operation
- Continuous Flow Operation
- Simulations
- Service Mode

The menu options are explained in the following chapters.

#### **Status Display**

Figure 2.5 Ready Status

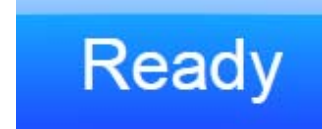

The Status Display is in the middle of the Header Bar and shows you the current instrument status. The background color of the header bar changes with the type of status:

• Blue background: system ready (no run in progress).

Figure 2.6 Header Bar - Ready Status

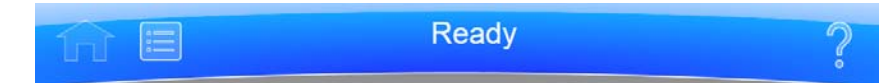

• Green background: in operation (run in progress).

Figure 2.7 Header Bar - Running Status

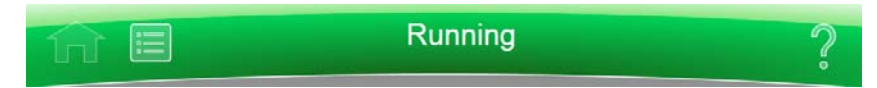

• Green background: in operation (stop in progress).

Figure 2.8 Header Bar - Stopping Status

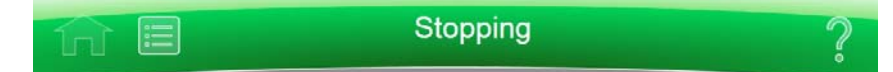

• Yellow background: warning message.

Figure 2.9 Header Bar - Warning Message

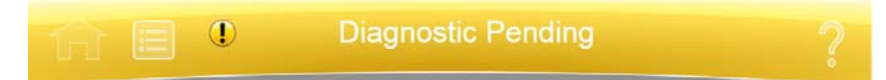

• Red background: error message.

Figure 2.10 Header Bar - Error Message

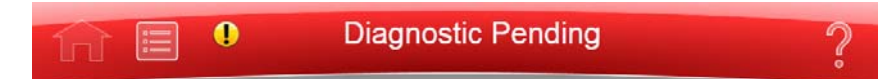

#### **Help Button**

Figure 2.11 Help Button

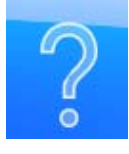

The **Help** button gives you access to the built-in online help messages. Help messages are described at the end of this chapter.

#### **Footer Bar**

The bottom of the touch screen always shows the footer bar. The footer bar appears in two different ways, but it always has the **Start** Button at the left and the **Stop** Button at the right.

#### **Start Button**

Figure 2.12 Start Button

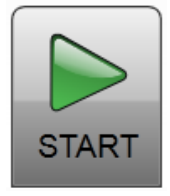

The **Start** Button begins a run with the current settings. Use it only after you have set the parameters for the run.

#### **Stop Button**

Figure 2.13 Stop Button

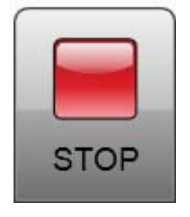

The **Stop** button stops the current run immediately. This is ordinarily only used for emergencies or if you mistakenly set too long a run time.

#### Footer Bar on the Home Page

On the **Home** Page, the middle of the Footer Bar shows three Items:

- The Vacuum Display/Button
- The System Name
- The Accel and Decel Display/Button

Figure 2.14 Footer Bar - Home Page

| START | >1,000 µm<br>Open Vent | Administrator<br>Optima XPN | 4<br>Accel | 2<br>Decel | STOP |
|-------|------------------------|-----------------------------|------------|------------|------|
|-------|------------------------|-----------------------------|------------|------------|------|

Each of these is explained below.

#### **Footer Bar on Other Pages**

When not on the Home Page, the three buttons for Speed, Time and Temperature appear in the Footer Bar for easy access. To set Acceleration or Deceleration profiles, or to use the **Vacuum** button, select the **Home** button to return to the **Home** Page. The following items are described in detail within the **Home** Page section of the next chapter:

• The **Set Speed** Display/Button

- The Set Time Display/Button
- The Set Temp Display/Button

Figure 2.15 Footer Bar on Other Pages

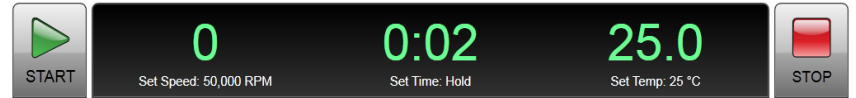

#### Vacuum Display/Button

As a display, the **Vacuum** Display/Button shows the current chamber vacuum and the action that will be performed when you select the button. As a control, it serves two functions:

- Before a run, after mounting the rotor and closing the chamber door, select this control to evacuate the chamber and precondition the chamber to the set temperature.
- After a run, select this control to release the vacuum before opening the chamber door.

#### System Name

The system name displays the system name entered as one of the options on the System Options Page.

#### Accel and Decel Display/Button

These are two displays that, together, act as a single button.

As a display, each shows the selected acceleration or deceleration profile currently selected. Select the button to display the Set Acceleration/Deceleration Profiles Page, described in CHAPTER 8.

#### **Page Display Area**

The Page Display Area is the main display area between the Header Bar and the Footer Bar. The pages and help messages all appear in this area. The pages are all described in CHAPTER 8.

## **Help Messages**

When you first select the **Help** Button, a number of new buttons appear on the screen, giving you three options:

- Item Help
- Global Help
- Exit from Help.

## **Item Help**

**Item Help** Buttons appear next to individual fields or objects. Select the button to display a brief message describing the item. Only one help message remains on the screen at a time.

Figure 2.16 Item Help Button

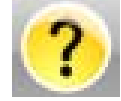

## **Global Help**

The **Global Help** Button appears next to the **Help** Button. If you select the **Global Help** Button, the Page Display Area shows you a description of the current page and all the elements it contains.

Figure 2.17 Global Help Button attached to Help Button

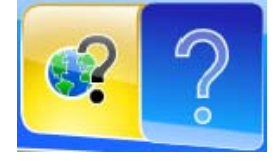

While using Global Help, you also have some additional options:

• The **Global Help** page appears over a ghost image of the screen you were on when you selected global help.

Figure 2.18 Home Page Help with ghost image

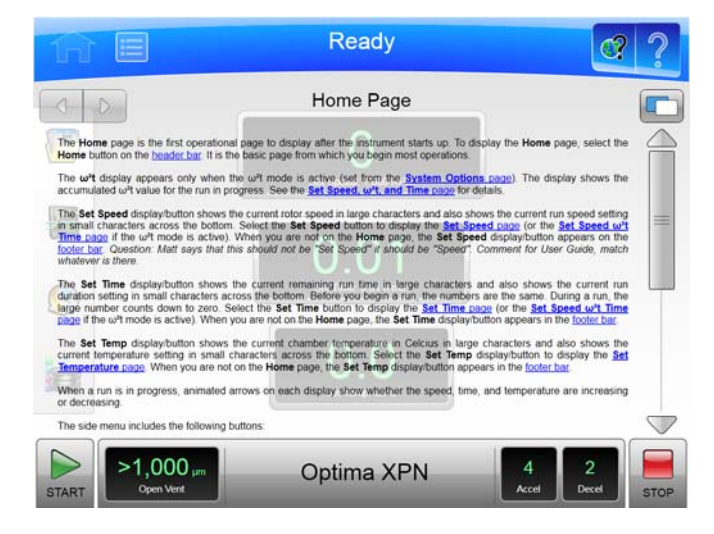

If the ghost image makes it difficult for you to read the **Help** Page, select the **Transparency** Button in the upper right corner.

#### Figure 2.19 Transparency Button

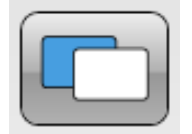

The resulting opaque help page eliminates the image of the screen behind it.

Figure 2.20 Home Page Help with opaque screen

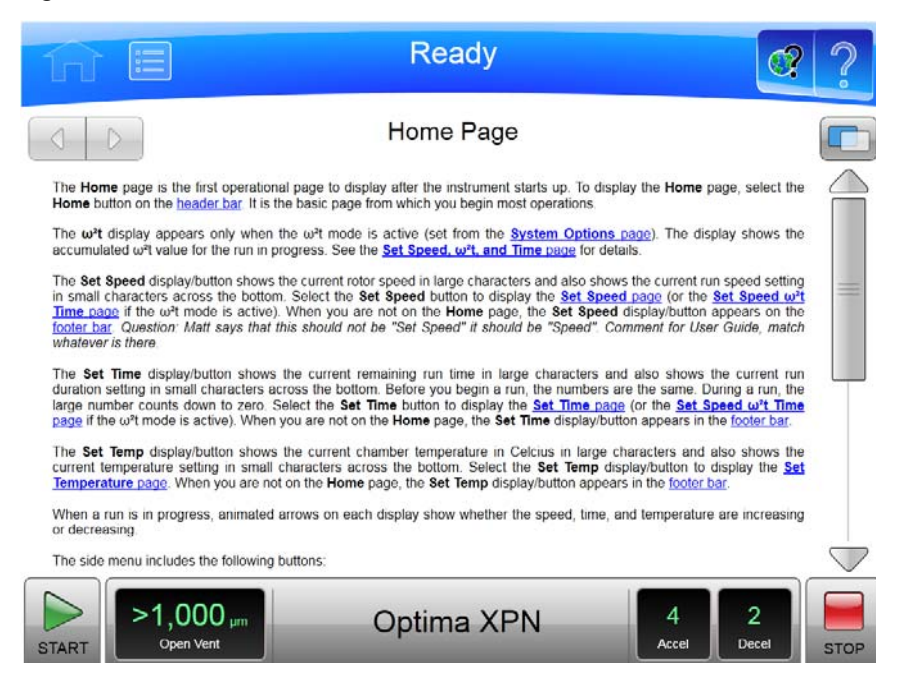

Select the Transparency Button again to return to the ghost screen image.

• If you need information about some other aspect of the instrument, you can select the Table of Contents link at the bottom of the page to see the outline of all the available help pages. You have access to all of the help pages from the Table of Contents.

Figure 2.21 Help Navigation Buttons

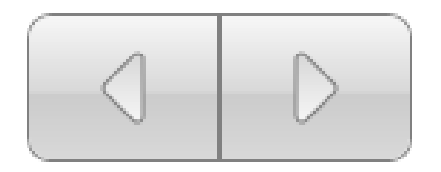

• To navigate through your selected help pages, use the **Forward** and **Back** buttons in the upper left corner.

## **System References**

The XPN system includes reference materials you may need as you operate the system:

- The Rotor Catalog Page lists detailed specifications for rotors that can be used with the XPN.
- The Labware Catalog Page lists detailed specifications for labware that can be used with approved rotors.
- The Chemical Resistances Page lists chemical interaction between equipment and accessories used in ultracentrifugation and various commonly used chemicals.

Follow this procedure to display the References page:

| Figure 2.22 | 2 References | Page |
|-------------|--------------|------|
|-------------|--------------|------|

| <u>ہ</u> ا |                           | Ready                       |                        | ?    |
|------------|---------------------------|-----------------------------|------------------------|------|
|            |                           | References                  |                        |      |
|            |                           | Rotor Catalog               |                        |      |
|            |                           | Labware Catalog             |                        |      |
|            |                           | Chemical Resistances        |                        |      |
|            |                           |                             |                        |      |
|            | _                         | Done                        |                        |      |
| START      | O<br>Set Speed: 1,000 RPM | 0:01<br>Set Time: 0.01 h:mm | O.O<br>Set Temp: 25 °C | STOP |

- **1** Select the **Menu** button on the header bar to display the **Menu** page.
- **2** Select the **References** button to display the **References** page.

## **About Your Instrument**

The system About page contains information about your instrument, including the model number, serial number, and software version, that you need when you call Beckman Coulter Field Service. Follow this procedure to display the About Page.

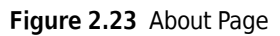

| ĥ                                                                                                    | :=                                                                                                    |                                                                     | Ready                                                                                                    |                                          |                                          |                | ?    |
|----------------------------------------------------------------------------------------------------|----------------------------------------------------------------------------------------------------|---------------------------------------------------------------------|----------------------------------------------------------------------------------------------------|------------------------------------------|------------------------------------------|----------------|------|
| Opti                                                                                                    | BECKMAN<br>COULTER.<br>ima" XPN-100 Uli                                                                                                    | tracentri                                                           | fuge                                                                                                    | Service C<br>Service<br>Sales C<br>Sales | Contact:<br>Phone:<br>Contact:<br>Phone: | 1-800-369-0333 |      |
| Computed and the computed additional the computed additional the computed addition the computed addition the computer satisfies a subscription the computer satisfies a subscription the | what Courter, inc. 2011<br>ath Kraemer Boulevard, Brea, CA,<br>www.beckmancoulter.com All r<br>mputer program is protected by in<br>rized copying, use, distribution, tr<br>it may result in civil or criminal pe<br>ject to additional restrictions com<br>in Courter, inc. to the authorized u<br>norized owner or other authorized<br>program is installed. Any violat<br>al civil penaltics, including an inju<br>puter program, system agreemen<br>d conditions of that license. | Sys<br>System<br>Max<br>Pum<br>Instrume<br>Software \<br>Firmware \ | Sales Phone 1-800<br>System ID:<br>System Model: XPN<br>Max Speed: 100,01<br>Pump Type: Diffus<br>Instrument S/N:<br>Software Version: 1.0.58<br>Eirmware Version: 0.0 |                                          |                                          |                |      |
|                                                                                                    | s estrument is designated<br>Bass a<br>Deckman Couter preparative<br>aneihilige riotos marg be used in<br>Instrument.                                                                                                    | Done                                                                | Print 2:00                                                                                                    | Export PA                                | ddress.                                  | 10.14.131.5    | STOP |

- **1** Select the **Menu** button on the header bar to display the **Menu** page.
- 2 Select the About button to display the About page.

The Touch Screen Interface About Your Instrument

# CHAPTER 3 Operations

The touch screen interface for the Optima XPN simplifies operations. Although there are many additional things you can do, this chapter outlines basic operations:

- Manual Operation
- Operations with Preconditioning
- Continuous Flow Operation
- Zonal Operation

## **Manual Operation**

Manual operation is a simple procedure you can do from the **Home** Page.

Before you begin, you must know:

- If rotor selection is required, which rotor you are using for the run.
- Acceleration and deceleration rate
- Run speed
- Length of time for the run
- Run temperature

**NOTE** Your system may have additional requirements, depending on your configuration.

When you have this information, the procedure for the run is as follows:

- **1** Start on the **Home** Page.
- **2** Set the speed and rotor.
- **3** Set the Acceleration and Deceleration Profiles.
- **4** Set the time.
- **5** Set the temperature.

**6** Start the run.

## Step 1: Start on the Home Page

Start at the **Home** Page. If your screen shows any other page, select the **Home Page** Button in the upper left corner of the screen.

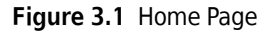

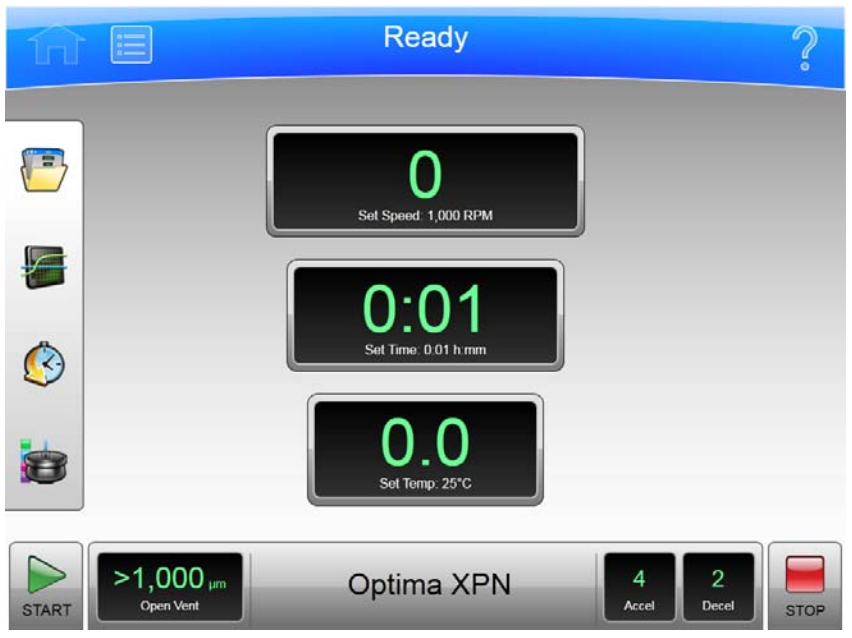

**NOTE** If your system is in Zonal Mode or Continuous Flow Mode, you must select the **Cancel** Button to go to the Home Page.

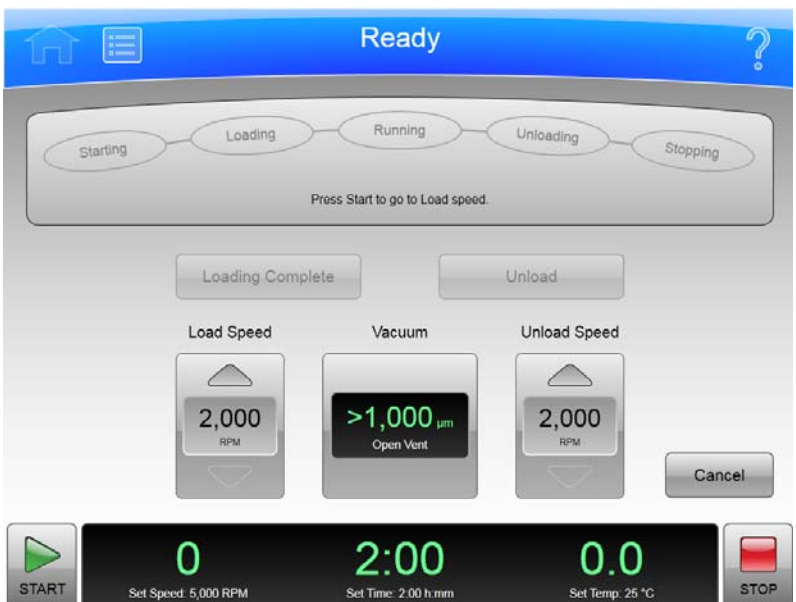

Figure 3.2 Zonal Operation Page with Cancel Button

## Step 2: Set the Speed and Rotor

Select the **Set Speed** Display/Button on the **Home** Page to go to the **Set Speed** Page.

|       | =                    | F      | Read        | У     |                 | ?    |
|-------|----------------------|--------|-------------|-------|-----------------|------|
|       |                      | Se     | et Spe      | ed    |                 |      |
|       |                      |        |             | 5,000 |                 |      |
|       |                      | 7      | 8           | 9     | RPM RCF         |      |
|       |                      | 4      | 5           | 6     |                 |      |
|       |                      | 1      | 2           | 3     | Select Rotor    |      |
|       |                      | Clear  | 0           | ~     |                 |      |
|       |                      | Cancel |             | OK    |                 |      |
| START | 0                    | 2      | 2:00        | C     | 0.0             | STOP |
| UNKI  | Set Speed: 5,000 RPM | Set T  | ime: 2:00 l | n:mm  | Set Temp: 25 °C | STOP |

Figure 3.3 Set Speed Page

When the **Set Speed** Page appears, follow these steps:

1 If you need to record rotor selection, select the Select Rotor Button to go to the Select Rotor and Labware Page.

Figure 3.4 Select Rotor and Labware Page

|              |          | Select | Rotor and          | Labware |              |        |             |
|--------------|----------|--------|--------------------|---------|--------------|--------|-------------|
| Type Name    | S/N      | Runs   |                    | Volume  | Туре         | P/N    | $\triangle$ |
|              | No Rotor |        |                    | -       | No Tube      | _      |             |
| Type 100 Ti  | 11E0666  | 0      |                    | 6.4 mL  | Open Top     | 326820 | =           |
| Type 70.1 Ti | 11E0827  | 0      | =                  | 12.5 mL | Quick-Seal®  | 342413 |             |
| Туре 90 Ті   | 11E0826  | 0      |                    | 13.5 mL | Ultra-Clear™ | 344085 | -           |
| NVT 90       | 11E0829  | 0      |                    | 6.5 mL  | Ultra-Clear™ | 344088 |             |
| NVT 100      | 11E0828  | 0      |                    | 2.0 mL  | Ultra-Clear™ | 344091 |             |
| SW 60 TI     | 11E0830  | 0      | $\bigtriangledown$ | 3.0 mL  | Ultra-Clear™ | 344092 | $\leq$      |
|              |          | Car    | ncel               | ок      |              |        |             |

- 2 Select the rotor and labware for the run from the library. If the desired rotor is not in the library, a system Administrator or Super User must add it.
- **3** Select the **OK** Button to return to the **Set Speed** Page.
- **4** If you plan to set the speed in units of relative centrifugal field (RCF), select the **RPM/RCF** Button. Note that the RPM/RCF button is only enabled when you have selected a rotor.
- **5** Use the keypad to set the desired speed. Note that you actually enter hundreds, with two ending zeroes added to your number. You can also use the **Back** and **Clear** keys to make corrections.
- **6** Select the **OK** key to accept your entry and dismiss the page.

## Step 3: Set the Acceleration and Deceleration Profiles

Select the Accel and Decel Display/Button to go to the Set Acceleration/Deceleration Profiles Page.

| î       | =     |               |            |         | R            | ead   | у        |         |              |            |       | ?    |
|---------|-------|---------------|------------|---------|--------------|-------|----------|---------|--------------|------------|-------|------|
| <u></u> |       |               | Set        | Acce    | leration     | / Dec | eleratio | n Profi | les          |            |       |      |
|         |       |               |            | Ad      | cceleratio   | n     |          |         |              |            |       |      |
| Ma      | O     | 1             | 2          | 3       | 4            | 5     | 6        | 7       | 8            | 9          |       |      |
|         | 0     | De<br>1       | eceleratio | on<br>3 | 1            | 5     | 6        | 7       | 8            | ٩          | 10    |      |
| Ma      | ximum |               | 2          | 5       | 4            | 5     | U        | '       | 0            | 9          | Coast |      |
|         |       |               |            | ſ       | Cancel       |       | ок       |         |              |            |       |      |
| START   | Set   | O<br>Speed: 1 | ,000 RPM   |         | O<br>Set Tir | :0'   | 1<br>    |         | O<br>Set Ter | . <b>O</b> |       | STOP |

Figure 3.5 Set Acceleration/Deceleration Profiles Page

On the Set Acceleration/Deceleration Profiles Page, follow these steps:

- **1** Select the desired Acceleration and Deceleration profiles.
- **2** Select the **OK** key to accept your entries and dismiss the page.

## Step 4: Set the Time

Select the **Set Time** Display/Button to go to the **Set Time** Page.

| Figure | 3.6 | Set | Time | Page |
|--------|-----|-----|------|------|
|--------|-----|-----|------|------|

| ΩE       |                      | F      | Read      | У    |                 | ? |
|----------|----------------------|--------|-----------|------|-----------------|---|
| <u> </u> |                      | s      | et Tim    | ie   |                 |   |
|          |                      |        |           | 2:00 |                 |   |
|          |                      | 7      | 8         | 9    |                 |   |
|          | Lad                  | 4      | 5         | 6    | Delay Start     |   |
|          | Hold                 | 1      | 2         | 3    |                 |   |
|          |                      | Clear  | 0         | ~    |                 |   |
|          |                      | Cancel |           | ок   | _               |   |
|          | 0                    | 2      | 2:0       | 0    | 0.0             |   |
| START    | Set Speed: 5,000 RPM | Set T  | ime. 2.00 | h.mm | Set Temp. 25 *C | S |

On the Set Time Page, follow these steps:

- 1 Use the keypad to set the desired time in hours and minutes. Use the Back and Clear keys to make corrections. You can also use the Hold key to set the time to a hold state with no countdown to an automatic end. When you select Hold, the run does not end until you select the Stop key (or until the maximum time of 999 hours and 59 minutes has been reached).
- 2 You can use the **Delay Start** button to set a future start or stop time. Select **Delay Start** to display the Delay Start Page.

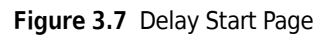

| î     | E Ready       |         |                |            |          | ?          |      |
|-------|---------------|---------|----------------|------------|----------|------------|------|
|       | Delay Start   |         |                |            |          |            |      |
|       |               | Now: 6  | 6/16/2011 1:34 | PM Run tim | ne: 2:00 |            |      |
|       | Month         | Day     | Year           | Hour       | Minute   | AM/PM      |      |
|       |               |         |                |            |          |            |      |
|       | 6             |         | 2011           |            | 44       | PM         |      |
|       |               |         |                |            |          |            |      |
|       | No Delay      |         | Sta            | rt At      |          | Stop At    |      |
|       |               |         | Cancel         | ок         | _        | _          |      |
|       | 0             |         | 2:             | 00         | C        | 0.0        |      |
| START | Set Speed. 5, | 000 RPM | Set Time:      | 2.00 h.mm  | Set T    | emp. 25 *G | STOP |

- Select **Start At** or **Stop At** to set a starting or stopping time. Then you can set the date and time in the fields above. Select OK to return to the **Set Time** Page.
- **3** Select the **OK** key to accept your entry and dismiss the page.

## Step 5: Set the Temperature

Select the **Set Temp** Display/Button to go to the **Set Temperature** Page.

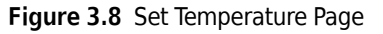

| î        |                           | F      | Read | у        |     | ?    |
|----------|---------------------------|--------|------|----------|-----|------|
| <u> </u> |                           | Set T  | empe | rature   |     |      |
|          |                           |        |      | 25       |     |      |
|          |                           | 7      | 8    | 9        |     |      |
|          |                           | 4      | 5    | 6        |     |      |
|          |                           | 1      | 2    | 3        |     |      |
|          |                           | Clear  | 0    | <u> </u> |     |      |
|          |                           | Cancel |      | ок       |     |      |
| START    | O<br>Sut Source 5 000 PPM | 2      | 2:0  | 0        | 0.0 | STOP |

On the **Set Temperature** Page, follow two steps:

- **1** Use the keypad to set the desired temperature in degrees Celsius. Use the **Back** and **Clear** keys to make corrections.
- **2** Select the **OK** key to accept your entry and dismiss the page.

#### Step 6: Start the Run

Once the run values are set, start the run:

- **NOTE** If you have entered a delayed start, you must select the Start button to begin the countdown to the delayed start.
- **1** Prepare your samples and place them in the rotor following all proper procedures, including balanced weight distribution.
- **2** Preheat or precool the rotor and samples, if necessary.
- **3** Mount the rotor in the instrument following all the procedures in the rotor manual and observing all safety procedures and cautions.
- **4** Close and lock the chamber door. For preconditioning, select the Vacuum Display/Button and wait until the chamber reaches the set temperature.
- **5** Select the **Start** button.

#### Figure 3.9 Start Button

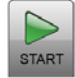

When the run begins, wait for the countdown timer to reach zero and the rotor to come to a stop. You can then remove your rotor and samples.

# **Zonal and Continuous Flow Operation**

#### 🕂 WARNING

In zonal and continuous flow operation, the operator is unavoidably exposed to rotating machinery. For safety, the operator must be properly instructed and qualified. Guard against accidentally dropping objects, such as pens, pencils, or hemostats into the chamber. Loose lab coats, neckties, scarves, and long necklaces should not be worn while operating in the zonal or continuous flow mode.

Use only zonal rotors in the zonal mode.

Use only continuous flow rotors in the continuous flow mode.

Zonal and Continuous Flow operations require special rotors and have some additional hazards in that samples are loaded and unloaded while the rotor is spinning. To prevent unauthorized users from attempting these operations, the instrument requires an authorization code (which is **1793**). When Zonal or Continuous Flow operations are authorized, the system displays the **Zonal Operation** Page or the **Continuous Flow Operation** Page. While in Zonal or Continuous Flow operation, the **Home** Page button displays the corresponding Zonal or Continuous Flow Operation page. The mode does not end until the run is complete or the user selects the **Cancel** Button to end the mode.

Zonal and Continuous Flow operations are very similar. The specific details vary according to the rotor you are using, but the summary below shows an outline of the procedure.

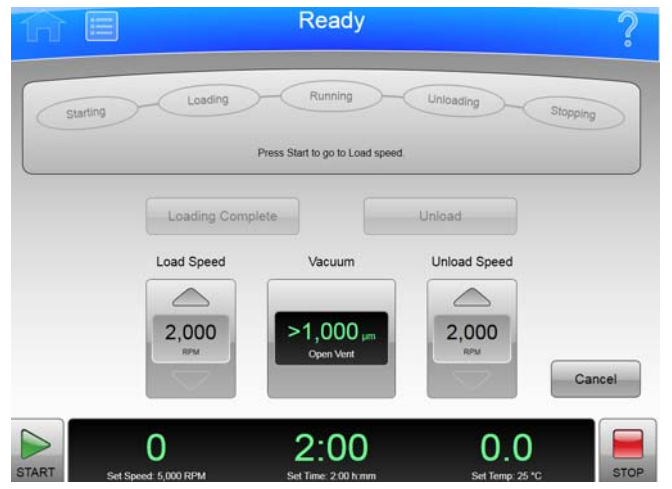

Figure 3.10 Zonal Page

There are seven phases to a Zonal or Continuous Flow run:

- Preparing
- Starting
- Loading
- Running
- Unloading

- Stopping
- Finishing

Each phase is outlined in a section below.

#### Preparing for the Run

The rotor manual details the preparations for a run, which may include cleaning, assembling, and lubricating the rotor, setting up pumps and tubing, and usually includes overnight cooling to precondition the rotor, sample and solutions used in the run. When you are ready to install the rotor, set the parameters for the run:

- Run Speed
- Run Time
- Temperature
- Load Speed
- Unload Speed

For Continuous Flow operation, you may have two different load speed settings. The initial setting is for alignment and adjustment checks, which you set in this phase.

When everything else is ready, mount the rotor and select the **Vacuum** Display/Button to begin preconditioning the chamber. When the chamber reaches the set temperature, you are ready to start the run.

#### Starting the Run

To start the run, select the **Start** Button and wait for the rotor to reach loading speed. The status display at the top of the screen highlights Starting.

For a Continuous Flow run, you need to perform alignment and adjustment checks as detailed in the rotor manual. You may need to use the **Slow to Zero RPM** button to make adjustments and restart with the **Start** Button. Refer to Figure 3.11. When the rotor passes the alignment and adjustment checks, set the new loading speed (if it is different from the adjustment speed) and select the **Start** Button again.

#### Figure 3.11 Continuous Flow Page

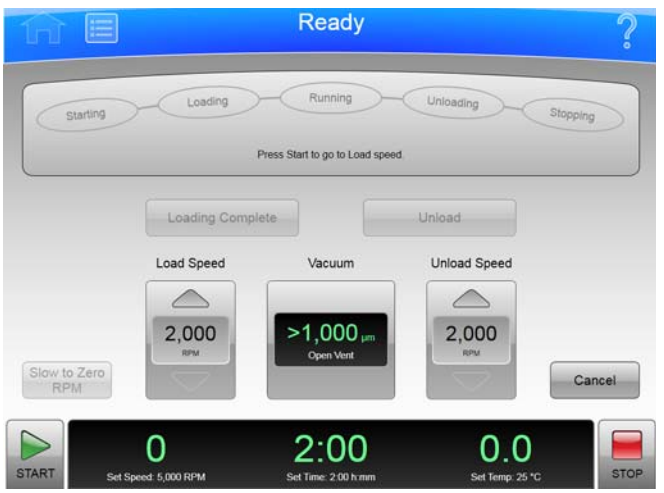

When the rotor reaches the Loading speed, the status display highlights Loading, to show that you have moved into the next phase.

#### Loading the Sample

In the Loading phase, you inject the sample into the medium in the rotor. Again, the details depend on the rotor and the type of operation as detailed in the rotor manual. When you have finished all the specified loading steps, close the door and select the **Loading Complete** button to go to the next phase.

#### **Running the Sample**

The instrument highlights Running on the Status Display, accelerates to the set run speed, and begins counting down the set run time. The run phase ends in one of three ways:

- When the timer countdown reaches zero, the instrument decelerates to the unloading speed and goes to the Unloading phase.
- If you select the **Unload** Button to terminate the run early, the instrument decelerates to the unloading speed and goes to the Unloading phase.
- If you select the **Stop** Button to abort the run, the instrument brings the rotor to a halt, skips the unloading phase, and exits Zonal or Continuous Flow mode entirely.

#### **Unloading the Sample**

While the rotor is running at unload speed, follow the instructions in the rotor manual to inject the displacement solution into the rotor and collect the resulting centrifugate sample.

## Stopping the Run

When you have completed all the defined unloading steps, select the **Stop** Button to bring the rotor to a halt.

## **Finishing the Run**

When the rotor comes to a halt, unmount it and perform all the cleanup and follow-up steps given in the rotor manual. The instrument exits Zonal or Continuous Flow mode when the rotor comes to a stop.

Operations Zonal and Continuous Flow Operation

# CHAPTER 4 Configuration

The Optima XPN includes the many options for configuring your system. Some of these options have a significant effect on system functionality, and must be configured before you begin to use the system. These options include:

- Managing Your Network
- Managing Users
- Managing Rotors
- Managing Reports

## **Managing Your Network**

You can add the Optima XPN to your network, enabling email, file transfer, and printing to a network printer. You can also enable VNC (Virtual Network Connection) or API (Application Programming Interface) to allow the system to receive instructions from a remote application.

## Setting Up the Network

- **1** Select the **Menu** button on the Header Bar to display the **Menu** page.
- **2** Select **Options** to display the **System Options** page.
- **3** Select the **Network** Tab, then select **Setup Network** to display the **Setup Network** page.
- **4 Network path** is the path the instrument automatically uses for import and export. Select the **Network Path** field to display the Export Path page and enter the default path. Select **OK** to return to the Setup Network page.
- **5 DHCP Mode** (Dynamic Host Configuration Protocol) is enabled by default and automatically configures the IP addressing parameters using a DHCP Server on the network.

If your network administrator provides a specific IP address, disable DHCP mode and enter the values provided for the following fields:

- IP Address
- Subnet Mask
- Default Gateway

• DNS Server

To disable DHCP Mode, select **Enable** so that the green square is cleared.

**6** Select **Save** to save the network information and return to the **System Options** page.

#### **Selecting a Printer**

Use this option to select a USB or network printer for the instrument. The system automatically sends all print requests to the selected printer.

**NOTE** Printer drivers must be installed by a Beckman Coulter Field Service representative.

- 1 Select the Menu Button on the Header Bar to display the Menu page.
- **2** Select **Options** to display the **System Options** page.
- **3** Select the **Network** Tab, then select **Select Printer** to display the **Select Printer** page, which lists the available printers.

4 Select a printer from the list. You can select **Test Print** to send a test page to the printer.

**5** Select **Save** to save the printer selection and return to the **System Options** page.

#### **Setting Up Email**

Use this option to configure email that can be sent from the instrument. The instrument will send diagnostic notifications to the email account of all users with an email address entered in their user profile.

- **1** Select the **Menu** button on the Header Bar to display the **Menu** page.
- **2** Select **Options** to display the **System Options** page.
- **3** Select the Network Tab, then select Setup Email to display the Setup Email page.
- **4** Select **SMTP Server** to enter your email server address. Select **OK** to save the address and return to the **Setup Email** page.
- **5 Port Number** defaults to 25. Do not change it unless you must use another, specific port number.
- **6** User Name and Password are optional, but may be required by your email server. Select the fields to enter the required values, then select OK to return to the Setup Email page.
- 7 Email From defines the return email address that appears on email notifications sent by the instrument. You can change the default to a legitimate or fictitious address, depending on your requirements. Select the field to enter the new address, then select **OK** to save the address and return to the **Setup Email** page.
- **8** Select the SSL Server **Enable** button to enable email encryption, if required by your email server. The button displays a green square when the option is enabled.
- **9** You can select **Test Email** to send an email to test your configuration. Enter the recipient email address and select OK to send the email and return to the **Setup Email** page. The system displays a status message for the success or failure sending the test email.

**10** When you have completed your configuration, select **Save** to return to the **System Options** page.

## Setting Up VNC

Use VNC (Virtual Network Connection) to connect to the instrument from a laptop or other remote device.

- **1** Select the **Menu** Button on the Header Bar to display the **Menu** page.
- **2** Select **Options** to display the **System Options** page.
- **3** Select the **Network** Tab, then select **Setup VNC** to display the **Setup VNC** page.
- **4** Select the Enable or Disable VNC Server **Enable** button to enable the VNC server. The button displays a green square when the option is enabled.
- **5** To use the PIN of the current user as the VNC password, select the Synchronize VNC Password To Logged in User PIN **Enable** button. To enter a separate VNC password, select **Set Password**. Enter and confirm the password and select **OK** to save and return to the **Setup VNC** page.
- **6** Select **Back** to return to the **System Options** page.

## **Enabling API**

Use this option to allow a remote device to connect to the instrument using the API.

- **1** Select the **Menu** Button on the Header Bar to display the **Menu** page.
- **2** Select **Options** to display the **System Options** page.
- **3** Select the **Network** Tab, then select **Enable API**. The button displays a green square when the option is enabled.
- **4** Select **Done** to return to the **Home** page.

## **Managing Users**

You can require users to log in prior to using the Optima XPN. You can use the login to build a run log for each user, and to control access to the system.

The system includes three user levels that grant different ranges of system access.

#### Table 4.1 User Levels

| User Level    | Permission                                                                                                    |
|---------------|----------------------------------------------------------------------------------------------------|
| Operator      | Can run assigned programs and change user options.                                                                                         |
| Super User    | Can run all programs, run the XPN manually, manage users, assign programs, manage the rotor library, perform calculations and simulations. |
| Administrator | Unlimited access.                                                                                                    |

#### **Adding Users**

- **1** To add users to the system, select the **Menu** Button on the Header Bar to display the **Menu** Page.
- **2** Select **Options** to display the **System Options** Page.
- **3** Select the Users Tab, then select Manage Users to display the Manage Users page.
- 4 Select Add to display the Add User Page.
- **5** Select the **User ID** field to display the **Edit User ID** Page.
- **6** Use the keypad to enter the new User ID. Select **OK** to return to the **Add User** page.
- 7 Repeat the procedure for the remaining fields. The **PIN** and **Full Name** fields are required.
- **8** Select the User Level. For Operators, you can select the **Authorize Programs** button to add programs to the User. See Creating Programs for more information.

**9** Select **Save** to add the user to the system and return to the **Manage Users** Page.

You can also use the Manage Users page to edit or delete users, to copy existing user information for a new user, or to edit program permissions for Operator-level users.

## **Requiring Login**

**1** Select the **Menu** Button on the Header Bar to display the **Menu** Page.

- **2** Select **Options** to display the **System Options** Page.
- **3** Select the **Users** Tab, then select **Require Login**. The button displays a green square when the option is enabled.

#### **PIN Expiration and Logout Timer**

The system defaults to expire PINs every 60 days, and to log out users after two minutes of inactivity. Follow these steps to change the defaults.

- **1** Select the **Menu** Button on the Header Bar to display the **Menu** Page.
- **2** Select **Options** to display the **System Options** Page.
- **3** Select the **Users** Tab.
- **4** To change the PIN expiration, select the **PIN Expiration** button.
- **5** Select **Clear** to clear the field. Enter the number of days that you want PINs to remain valid. To disable PIN Expiration, enter 0.
- **6** Select **OK** to return to the **Users Tab**.
- **7** To change the logout time, select the **Logout Timer** button.
- **8** Change the field to the number of minutes of inactivity before the system logs out a user. To disable the Logout Timer, enter 0.
- **9** Select **OK** to return to the **Users Tab**.

### **User Options**

When Login is required, the User Options page becomes active. From this page, users can change their PIN, add or change their email and phone number, and select an avatar and background to appear on their Home page.

- **1** Select the **Menu** button on the Header Bar to display the **Menu** page.
- **2** Select **Options** to display the **System Options** page.
- **3** Select the **Basic** Tab, then select **User Options**. They system displays the **User Options** page for the user that is currently logged in.
- **4** To change the PIN, select the **PIN** field to display the **Reset User PIN** page.
  - Use the keypad to enter the current PIN, and confirm the new PIN.
  - Select **Save** to change the PIN and return to the **User Options** Page.
- **5** To add or change the email or phone number, select the **Email** or **Phone** field to display the **Edit Email** or **Edit Phone** page.
  - Use the keypad to update the field.
  - Select **Save** to save your changes and return to the **User Options** Page.
- **6** To select or change the avatar or background, select **Set Avatar** or **Set Background** to display the **Select Image** Page.
  - Select an image from the available images on the left, or select **Import Image** to import an image from a USB device or network location.
  - Select **Save** to set the image and return to the **User Options** Page.
- 7 Select an image from the available images on the left, or select **Import Image** to import an image from a USB device or network location.

**8** Select **Done** to return to the **System Options** page.

# **Managing Rotors**

When you enter a manual run or create a program, you can record the rotor that you are using, and thus track rotor usage and permit conversion from RPM to RCF.

When you enable **Require Rotor Selection**, all users must select a rotor from the rotor library before a run.

To make rotors available for selection, you must add rotors to the rotor library

### **Adding Rotors**

- **1** To add rotors to the rotor library, select the **Menu** button on the Header Bar to display the **Menu** page.
- **2** Select **Options** to display the **System Options** page.
- **3** Select the **System** Tab, then select **Manage Rotors** to display the **Manage Rotors** page.
- **4** Select **Add** to display the **Add to Rotor Library** page.
- **5** Select a type of rotor from the list on the left.
- **6** You must enter a serial number for the rotor. Select the **Serial Number** field to display the **Serial Number** Page. Enter the serial number and select **OK** to return to the **Add to Rotor Library** page.
- 7 If you want to enter an existing run count, repeat the procedure for the **Run Count** field. The run count will increment automatically as the rotor is used.
- **8** Select **Save** to add the rotor to the Rotor Library and return to the **Manage Rotors** Page.

You can also use the Manage Rotors page to delete rotors from the library.

### **Requiring Rotor Selection**

**1** Select the **Menu** button on the Header Bar to display the **Menu** page.

- **2** Select **Options** to display the **System Options** page.
- **3** Select **Require Rotor Selection**. The button displays a green square when the option is enabled.

# **Managing Reports**

Optima XPN automatically saves run history data associated with each run. The run history generated includes:

- User information
- Start date and time of the run
- End date and time of the run
- Rotor type
- Labware (tube)
- Program name
- Acceleration and Deceleration parameters
- Before Run Comment
- After Run Comment
- Detailed information about each step in a run
- Graph of the run

#### **User Access**

- An Operator-level user can manually filter data, graph data, and print data for a run.
- A Super User-level user can also export run history data to an external media source, such as a USB drive or network location.
- An Administrator-level user can also configure Optima XPN to automatically print and/or export run history data.

# **Filter Data**

You can filter run history data before you graph or print it.

1 On the Home page, select the **Run History** button on the side menu.

Figure 4.1 Run History Button

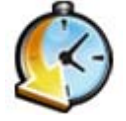

- **2** On the **Run History** page, select the **Filter** tab at the bottom of the screen.
- **3** On the **Run History Filter** page, select the **Filter by User** button and choose from the options below.

Figure 4.2 Run History Filter

|                                                                                | Run History Filter                                      |   |
|--------------------------------------------------------------------------------|---------------------------------------------------------|---|
| Filter by User                                                                 | Filter by Date                                          | • |
| System<br>ZonalUser<br>Service<br>Administrator<br>Daphnee<br>Velmah<br>Hannah | From:<br>6/16/2011 1:55 PP<br>To:<br>6/16/2011 1:55 PP  | 4 |
| O<br>Erd Formet / EF 700 DDM                                                   | Cancel OK 0:00 5.0 0:00 0:0 0:0 0:0 0:0 0:0 0:0 0:0 0:0 | ) |

**4** Select the **Filter by Date** button, then select the **From** button.

Figure 4.3 Set From Date and Time

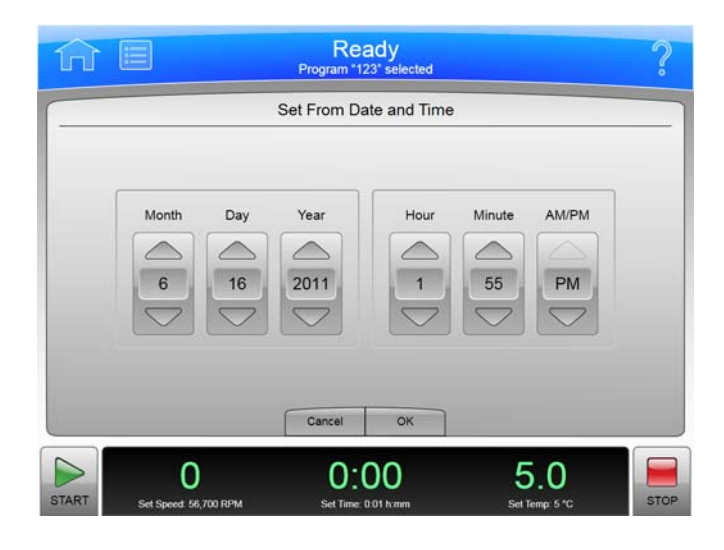

- 5 On the Set From Date and Time page, use the up and down arrow buttons to set the parameters for the Month, Day, Year, Hour, Minute, and AM/PM. Then select OK to return to the Run History Filter page.
- **6** Select the **To** button under Filter by Date.
- 7 On the **Set To Date and Time** page, again use the up and down arrow buttons to set the parameters for Month, Day, Year, Hour, Minute, and AM/PM (depending on selected time format). Then select OK to return to the **Run History Filter** page.

**8** On the **Run History Filter** page, select OK to return to the **Run History** page.

You can now Print, Graph or Export the filtered run history.

#### Figure 4.4 Run History

|                        | Run Hist           | ory (Total Logs                                                                                                    | s: 1)                                                                                                |                                                                                                    |    |
|------------------------|--------------------|----------------------------------------------------------------------------------------------------|----------------------------------------------------------------------------------------------------|----------------------------------------------------------------------------------------------------|----|
| Date 6/16/2011 1:46 PM | User Administrator | Summary<br>Start Date<br>End Date/<br>Rotor<br>Labware<br>Program<br>Accel/Dec<br>Status<br>Diagnostic<br>Before Rur<br>Run comm | Details<br>Time 6/16<br>Typ<br>5.6<br>344<br>123<br>el 4 / 2<br>Con<br>s:<br>n Commer<br>nent before | Signature<br>3/2011 1:46 PM<br>3/2011 1:52 PM<br>e 100 Ti<br>mL; Quick-Seal<br>619<br>2<br>npleted<br>nt: | ®; |
| Back                   | Filter             | Print                                                                                                    | Graph                                                                                                | Export                                                                                                    | _  |
| > 0                    |                    | 0.00                                                                                                    |                                                                                                    | 50                                                                                                    |    |

### **Graph Data**

To graph data for a run in progress:

**1** Select the **Run Graph** button on the side menu of the **Home** page.

Figure 4.5 Run Graph Button

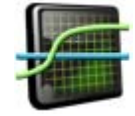

- 2 On the Real-Time Run Data page, select Options.
- 3 On the Run Graph Options page, select one of three options under Run Graph View Scope: Fit To Screen, Auto Scroll, or Manual Scroll. The default is Fit To Screen. Then select OK.

To graph data for a previously completed run:

**1** Select the **Run History** button on the side menu of the **Home** page.

Figure 4.6 Run History Button

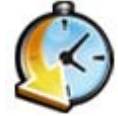

**2** On the **Run History** page, select the Date of the run from the left column.

- **3** Select the **Graph** tab at the bottom of the page.
- **4** On the **Historical Run Data** page, select **Options**.
- 5 On the Run Graph Options page, choose one of three options: Fit To Screen, Auto Scroll, or Manual Scroll. (Fit To Screen is the default.) Then select OK.

Figure 4.7 Run Graph Options

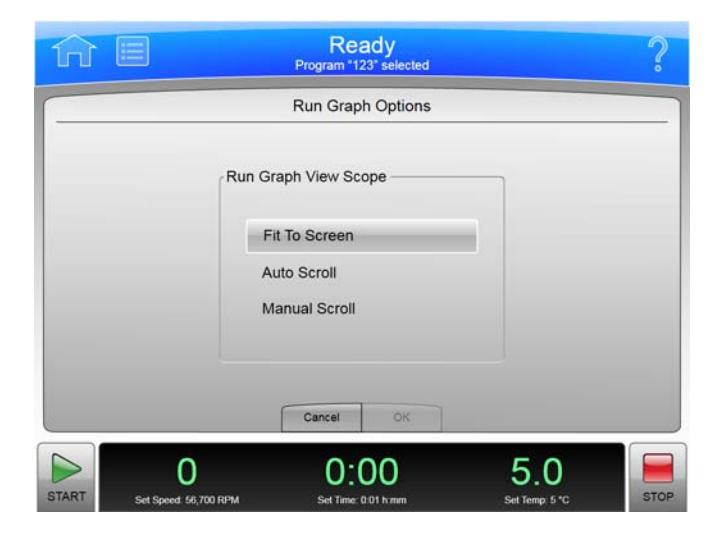

### **Print Data**

You can print run history from the Run Graph page or the Run History page.

**NOTE** You must have Administrator access to configure the printer.

To print run history from the **Run Graph** page:

1 After the run is completed, select the **Run Graph** button from the side menu on the **Home** page.

#### Figure 4.8 Run Graph Button

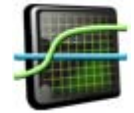

- 2 On the Historical Run Data page, select the Options tab.
- **3** On the **Run Graph Options** page, choose one of three options: **Fit To Screen**, **Auto Scroll**, or **Manual Scroll**. (**Fit To Screen** is the default.) Then select **OK**.
- **4** Select the **Print** button. The system sends the run graph to the printer configured by the Administrator.

To print run history from the **Run History** page:

**1** Select the **Run History** button from the side menu of the **Home** page.

Figure 4.9 Run History Button

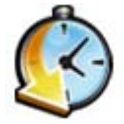

- **2** Use filtering to display the run histories you want to print.
- **3** Select the **Print** button. The system sends the run history for all currently listed runs to the printer configured by the Administrator.

### **Export Data**

Run history data can be manually exported to an external media source, such as a USB drive, or automatically exported to a network.

**NOTE** You must have Administrator access to configure the network to automatically export data.

To manually export run history data to a USB drive:

**1** Select the **Run History** button on the side menu of the **Home** page.

Figure 4.10 Run History Button

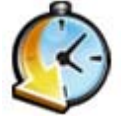

2 On the **Run History** page, use filtering to display the run histories you want to export, then select the **Export** button.

Figure 4.11 Run History

| Run History (Total Logs: 1) |               |                                                                                                    |                                                                                                    |                                                                                          |  |  |  |
|-----------------------------|---------------|----------------------------------------------------------------------------------------------------|----------------------------------------------------------------------------------------------------|------------------------------------------------------------------------------------------|--|--|--|
| ▼ Date                      | User          | Summary                                                                                                    | Details                                                                                                    | Signature                                                                                |  |  |  |
| 6/16/2011 1:46 PM           | Administrator | Start Date<br>End Date<br>Rotor<br>Labware<br>Program<br>Accel/De<br>Status<br>Diagnosti<br>Before Ri<br>Run com | a/Time 6/1/<br>/Time 6/1/<br>Typ<br>5.6<br>344<br>123<br>cel 4 / /<br>Cor<br>cs:<br>un Commen<br>ment before | 6/2011 1:46 PM<br>6/2011 1:52 PM<br>we 100 Ti<br>mL; Quick-Seal®;<br>619<br>2<br>mpleted |  |  |  |
| ( Ba                        | ek Ellter     | Adas Dua                                                                                                    | Graph                                                                                                    | Evoor                                                                                    |  |  |  |
| Ba                          | ck Filter     | Print                                                                                                    | Graph                                                                                                    | Export                                                                                   |  |  |  |

- **3** On the **Export Run History** page, the system displays a prompt to insert the USB drive.
- **4** When the system reads the USB drive, select it from the Available Drives list, and select the **Export** button.

Optima XPN will then export the currently listed run histories to the USB drive.

To manually export run history data to a mapped network:

**1** Select the **Run History** button on the side menu of the **Home** page.

Figure 4.12 Run History Button

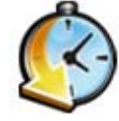

- 2 On the **Run History** page, use filtering to display the run histories you want to export, then select the **Export** button.
- **3** On the **Export Run History** page, select the network from the Available Drives list, then select the **Export** button.

### Auto Print and Auto Export Run History Data

A user with Administrator access can configure Optima XPN to automatically print run history data. Optima XPN can also be configured to automatically export run history data to a previously configured network. Run history data automatically sent to a network is generated as a .csv file (a simple spreadsheet format) and an .xml file (a simple, structured text format).

**IMPORTANT** Before you enable Auto Export, check with your network administrator to make sure you have write permission to a folder where the automatically exported run history data can be stored.

#### To enable Auto Print:

- **1** Select the **Menu** button at the top of the **Home** page.
- **2** Select the **Options** button.
- **3** Select the **Reports** tab.

#### **4** Select the **Auto Print** button.

The small box in the **Auto Print** button will turn green to indicate it is enabled.

When a run is completed, Optima XPN will automatically print the run history data to the printer previously configured to the program.

**5** To deactivate the **Auto Print** function, follow the previous four steps.

The small box in the Auto Print button will turn grey to indicate it is disabled.

### To enable Auto Export:

**NOTE** Before you enable Auto Export, uses the Setup Network page to configure network settings. See Setting Up the Network for more information.

- **1** Select the **Menu** button at the top of the **Home** page.
- 2 Select the **Options** button.
- **3** Select the **Reports** tab.

### **4** Select the **Auto Export** button.

The small box in the Auto Export button will turn green to indicate it is enabled.

When a run is completed, the instrument automatically exports the run history data to the network (if previously configured to the program) as a .csv file (a simple text spreadsheet) and an .xml file (a simple, structured text format).

**5** To deactivate the Auto Export function, follow the previous four steps.

The small box in the Auto Export button will turn grey to indicate it is disabled.

Run Comments

The Run Comments function enables the user to add comments to the run log before and after the end of a run.

To enable Run Comments:

- 1 On the Home page, click on Menu icon.
- 2 Select Options.
- **3** Select the **Reports** tab.

- 4 Select the Run Comments button.The small box in the Run Comments button will turn green to indicate it is enabled.
- **5** To deactivate the Run Comments function, follow the previous four steps. The small box in the **Run Comments** button will turn grey to indicate it is disabled.

To use Run Comments:

- 1 Select the **Start** button to begin a run.
- 2 The system displays the **Before Run Comment** page. Enter a comment and select **OK** to start the run. You can leave the comment field blank, but you must select **OK** to start the run. If you select **Cancel**, the run will not start.

#### Figure 4.13 Before Run Comment

|      |     |   |   | Flogra | 123   | SCIECTED |   |     |   |   |
|------|-----|---|---|--------|-------|----------|---|-----|---|---|
|      |     |   |   | Before | Run C | omment   |   |     |   |   |
|      |     |   |   |        |       |          |   |     |   |   |
|      |     |   |   |        |       |          |   |     |   |   |
| àáâ  | 1   | 2 | 3 | 4      | 5     | 6        | 7 | 8   | 9 | 0 |
| !#\$ | q   | w | е | r      | t     | у        | u | i   | o | р |
| À    | а   | s | d | f      | g     | h        | j | k   | 1 | C |
| Spa  | ice | z | × | с      | v     | b        | n | m   | ~ | - |
|      |     |   |   | Cance  | a     | ок       |   |     |   |   |
| 9    |     | 0 |   | (      | ):0   | 1        |   | 0.0 | ) |   |

**3** When the run stops or you select the **Stop** button, the system displays the **After Run Comment** page. Enter a comment, and select **OK**.

The comments appear in the Summary tab of the Run History page.

### **E-Signature**

The E-Signature function permits a user to electronically add a signature and add a note (if desired) to run history data after the run is complete.

NOTE You must have Administrator access to enable E-Signature.

To enable E-Signature:

- 1 On the Home page, select the Menu button.
- 2 Select the **Options** button.
- **3** Select the **Reports** tab.
- 4 Select the E-Signature button.The small box in the E-Signature button will turn green to indicate it is enabled.
- 5 To disable the E-Signature function, follow the previous four steps.The small box in the E-Signature button will turn grey to indicate it is disabled.

To use E-Signature:

- 1 After a run is complete, select the **Run History** button on the side menu of the Home page.
- **2** On the **Run History** page, select the run to which comments will be added.
- **3** Select the Signature tab.

4 In the **Sign As** box, select Author, Reviewer, or Approver.

**NOTE** You can select the Author option only if you started the run. You must have Super User or Administrator access to select Reviewer or Approver.

#### Figure 4.14 Signature

|                   | Run Histo     | ory (Total Logs | : 1)     |           |   |
|-------------------|---------------|-----------------|----------|-----------|---|
| ▼ Date            | User          | Summary         | Details  | Signature | _ |
| 6/16/2011 1:46 PM | Administrator | s               | ian As   |           |   |
|                   |               |                 |          | Author    |   |
|                   |               |                 | F        | Reviewer  |   |
|                   |               |                 | 4        | Approver  |   |
|                   |               | (               | Add Note | Sian      |   |
|                   |               | (               |          |           |   |
| Bac               | k Filter      | Print G         | raph     | Export    |   |
|                   |               | A COMPANY       | 0.000    |           |   |

- 5 Select Sign or Add Note.
  - **a.** If you select **Sign**, the system displays the **Sign** page. Enter your PIN and select **OK**.

The system adds the E-Signature to the Summary on the **Run History** Page. See the **Run** History Page for more information.

**b.** If you select **Add Note**, the system displays the **Add Note** page. Enter the note, then select **Sign**. The system displays the **Sign** page. Enter your PIN and select **OK**.

The note and E-Signature will be added to the Summary on the **Run History** page. See the **Run History** Page for more information.

# CHAPTER 5 Programs

The Optima XPN includes the functionality to create and store programs in the centrifuge memory. A program is a series of steps containing parameters for a run. Programs are retained in the centrifuge memory until they are deleted.

# **Creating Programs**

**1** Select **Program** from the side menu on the **Home** page.

Figure 5.1 Program Button

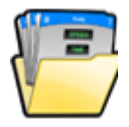

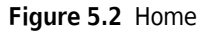

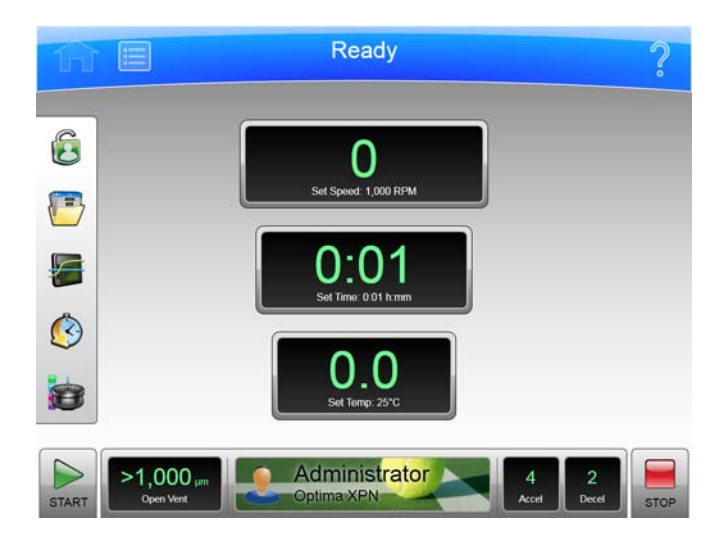

2 On the Select Program page, select the New button.

#### Figure 5.3 Select Program

| Ω E    |               | Ready        |        |    | ?               |
|--------|---------------|--------------|--------|----|-----------------|
| -      | s             | elect Progra | am     |    |                 |
| • 1    | No Prog       | ram •        |        |    | New             |
|        | DailySp       | oin          |        |    | Edit            |
|        | TestSp<br>123 | bin          |        |    | View            |
|        | ABC           |              |        |    | Delete          |
| Ĺ      | XYZ           |              |        |    |                 |
|        |               |              |        |    | Program Log     |
|        |               |              |        |    | Authorize Users |
| Cancel | Print         | Export       | Import | ок |                 |
| ▶ 0    |               | 0:01         |        | 0. | 0               |

**3** On the **New Program** page, **•Unnamed •** appears as the title. To name the new program now, select **•Unnamed •** on the screen.

Figure 5.4 Unnamed program

| t E              | Ready            |             |
|------------------|------------------|-------------|
|                  | New Program      |             |
|                  | Unnamed          |             |
| 98,700<br>1 0.06 |                  |             |
| 5                |                  |             |
|                  |                  |             |
|                  |                  | New Step    |
| Maximum Maximum  | No Rotor No Tube | E la ci     |
|                  |                  | Edit Step   |
| Accel Decel      | Rotor Labware    | Delete Step |
|                  |                  |             |
|                  | Cancel Save      |             |
|                  | Cancel Save      | 0.0         |

4 On the New Program Name page, use the keyboard to name it, then select OK to save it.

**NOTE** Program names cannot be reused.

Figure 5.5 New Program Name

|      |     |   |   |       | 1       |      |   |     |   |     |
|------|-----|---|---|-------|---------|------|---|-----|---|-----|
|      |     |   |   | New F | Program | Name |   |     |   |     |
|      |     |   |   |       |         |      |   |     | ; | XYZ |
| àáâ  | 1   | 2 | 3 | 4     | 5       | 6    | 7 | 8   | 9 | 0   |
| !#\$ | q   | w | е | r     | t       | у    | u | 1   | o | р   |
| À    | а   | s | d | f     | g       | h    | J | ĸ   | 1 | С   |
| Spa  | ice | z | x | с     | v       | b    | n | m   | 4 | -   |
|      |     |   |   | Cance | el 🛛    | ок   |   |     |   |     |
|      |     | 0 |   | (     | 0.0     | 1    |   | 0 ( | n |     |

**5** On the **New Program** page, select the **Accel Decel** button to set the Acceleration and Deceleration profiles. On the **Acceleration/Deceleration Profiles** page, set the profiles, then select **OK** to save them and return to the previous page.

Figure 5.6 Set Acceleration/Deceleration Profiles

| ŵ     |              |         |          |       | F          | Read   | у        |         |             |    |       | ?   |
|-------|--------------|---------|----------|-------|------------|--------|----------|---------|-------------|----|-------|-----|
|       |              |         | Se       | Accel | leration   | / Dece | eleratio | n Profi | les         |    |       |     |
|       |              |         |          | Ad    | celerati   | on     |          |         |             |    |       |     |
|       | 0<br>Maximum | 1       | 2        | 3     | 4          | 5      | 6        | 7       | 8           | 9  |       |     |
|       | 0            | De      | celerati | on    |            | -      | 0        | 7       | •           | 0  | 10    |     |
|       | Maximum      | 1       | 2        | 3     | 4          | Э      | 0        | 1       | ö           | 9  | Coast |     |
|       | _            |         |          |       | Cancel     |        | ок       | ]       |             |    |       |     |
| START | Set          | Speed 1 | ,000 RPM |       | C<br>Set T | ):0'   | 1        |         | O<br>Set Te | .0 |       | STO |

**6** To specify the rotor and labware, select the **Rotor Labware** button. The system displays rotor types on the left side of the page. Select a rotor, then select the compatible labware from the list on the right side of the page. When you are finished making your selections, select **OK** to save them and return to the previous page.

Figure 5.7 Select Rotor and Labware

| No Rotor     |                    | Volume | Туре        | P/N    |
|--------------|--------------------|--------|-------------|--------|
| Type 100 Ti  |                    |        | No Tube     |        |
| Type 90 Ti   |                    | 5.6 mL | Quick-Seal® | 344619 |
| Type 70 Ti   |                    | 1.9 mL | Quick-Seal® | 345829 |
| Type 70.1 Ti |                    | 3.2 mL | Quick-Seal® | 349621 |
| Type 50.4 Ti |                    | 5.1 mL | Quick-Seal® | 362248 |
| Type 50.2 Ti |                    |        |             |        |
| Type 45 Ti   | $\bigtriangledown$ |        |             |        |
|              |                    |        |             |        |

7 On the New Program page, select the New Step button.

Figure 5.8 New Step

| î     |                           | F          | Read             | у        |                               | ?    |
|-------|---------------------------|------------|------------------|----------|-------------------------------|------|
| _     |                           | N          | ew St            | ер       |                               |      |
|       | Set Speed:<br>1,000       | 1          | Set Time<br>0:01 | :        | Set Temp:<br>25               |      |
|       |                           | 7          | 8                | 9        |                               |      |
|       |                           | 4          | 5                | 6        |                               |      |
|       |                           | 1          | 2                | 3        |                               |      |
|       |                           | Clear      | 0                | ~        |                               |      |
|       |                           | Cancel     |                  | ок       |                               |      |
| START | O<br>Set Speed: 1,000 RPM | C<br>Set T | ):0<br>ime: 0:01 | <b>1</b> | <b>0.0</b><br>Set Temp: 25 *C | STOP |

- **a.** Select the **Set Speed** button at the top of the page, then use the keypad to set the speed. The speed must be at least 1,000 RPM up to the maximum speed for selected rotor and labware, or if no rotor is specified, the rated speed for the instrument.
- **b.** Select the **Set Time** button, then use the keypad to set the time range. The run time must be between 1 minute and 999 hours 59 minutes.
- c. Select the Set Temp button, then use the keypad to set the temperature.
- **d.** When the parameters for Speed, Time, and Temperature are set, select **OK** to save the step and return to the **New Program** page.

**8** The new step appears in a numbered sequence for the run. From this point, more steps can be added to the run, edited, or deleted using the **New Step**, **Edit Step**, and **Delete Step** buttons.

Figure 5.9 New Step in a numbered sequence

|                         | New Prog | ram     |             |
|-------------------------|----------|---------|-------------|
|                         | Unname   | J•      |             |
| 98,700<br><b>1</b> 0:06 |          |         |             |
| 5                       |          |         |             |
|                         |          |         |             |
|                         |          |         |             |
| Maximum Maximum         | No Rotor | No Tube | New Step    |
|                         |          |         | Edit Step   |
| Accel Decel             | Rotor    | Labware | Delete Step |
|                         |          |         |             |

# **Running Programs**

**1** Select **Program** from the side menu on the **Home** page.

Figure 5.10 Program Button

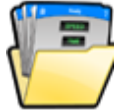

- **2** On the **Select Program** page, choose the program you want to run, then select **OK**.
- **3** Select the **Start** button. The run program begins.
  - **NOTE** You must have Super User or Administrator access to change a run in progress. If you select the Set Speed, Set Time, or Set Temp buttons to change the parameters while a program is running, the system displays a message that you cannot change parameter values for the selected program. It will ask if you want to exit the program and run with the changes, in which case, the remaining steps in the program will NOT be run.
- **4** To stop the run for any reason, select the **Stop** button.

# **Editing Programs**

You must have Administrator or Super User access to modify any part of a program, which includes the Steps, Acceleration/Deceleration rates, and Rotor and Labware. You can edit a program only when it is not running.

To edit a program:

**1** Select **Program** from the side menu on the **Home** page.

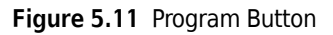

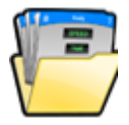

- 2 Select the program you want to edit and select the **Edit** button. If the program is selected to run, that selection will be cleared. If the program is running, the **Edit** button will be disabled.
- **3** On the **Edit Program** page, select the numbered step you want to edit, then select the **Edit Step** button.
- 4 On the Edit Step page, select each button you want to modify (Set Speed, Set Time, and Set Temp), then select the Clear button and enter the new parameters. Select OK to save the changes and return to the previous page.
- **5** On the **Edit Program** page, you can select the **Accel Decel** button and/or the **Rotor Labware** button, and modify each set of parameters. Then select **Save**.

# **Deleting Programs**

You can delete any program that is not currently running.

1 On the **Home** page, select **Program** from the side menu.

#### Figure 5.12 Program Button

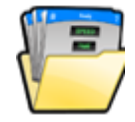

- **2** On the **Select Program** page, select the program you want to delete, then select the **Delete** button.
- **3** The system displays a confirmation message. Select **Yes** to delete the program, or select **No** to cancel the deletion.

**NOTE** A deleted program name cannot be reused.

Programs Deleting Programs

# CHAPTER 6 Calculations

# **Using Calculations**

Use Calculations to perform a variety of calculations commonly used in ultracentrifugation. These calculations help simplify run preparation.

The Calculations function includes the following options:

- Reduce Rotor Speed For Dense Solutions
- Reduce Rotor Speed For Precipitating Solutions
- Sedimentation Coefficient From Run Data
- Sedimentation Coefficient From Molecular Mass
- Pelleting Time
- Refractive Index
- Concentration Measures

The following sections describe how to access the Calculations Page and use the options.

# **Calculations Page**

To display the Calculations page:

1 On the Menu Page, select Calculations.

### Figure 6.1 Menu Page

|       |                           | Ready                       |                               | ?    |
|-------|---------------------------|-----------------------------|-------------------------------|------|
|       |                           | Menu                        |                               |      |
|       | Options                   |                             | Zonal Operation               |      |
|       | References                | Cor                         | tinuous Flow Operation        |      |
|       | Calculations              |                             | Simulations                   |      |
|       | About                     |                             | Service Mode                  |      |
|       |                           | Done                        |                               |      |
| START | O<br>Set Speed: 1,000 RPM | 0:01<br>Set Time: 0:01 h:mm | <b>0.0</b><br>Set Temp: 25 °C | STOP |

The system displays the Calculations page.

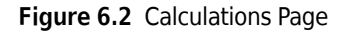

|                           | Ready               |                             | G  |
|---------------------------|---------------------|-----------------------------|----|
|                           | Calculations        |                             |    |
| Reduce Rotor Speed        |                     |                             |    |
| For Dense Solutions       |                     | For Precipitating Solutions |    |
| Sedimentation Coefficient |                     |                             |    |
| From Run Data             |                     | From Molecular Mass         |    |
|                           |                     |                             |    |
| Pelleting Time            |                     | Concentration Measures      |    |
|                           |                     |                             |    |
| Refractive Index          |                     |                             |    |
|                           | Done                |                             |    |
|                           |                     |                             |    |
|                           | 0:01                | 0.0                         |    |
| Set Speed: 1,000 RPM      | Set Time: 0:01 h:mm | Set Temp: 25 °C             | ST |

### **Reduce Rotor Speed For Dense Solutions**

This function calculates the reduced run speed when centrifuging a solution with a density greater than the allowable density rating of the rotor (as listed in the applicable rotor manual) to protect the rotor from excessive stresses due to the added load.

To calculate the reduced speed for dense solutions:

**1** On the Calculations page, select **Reduce Rotor Speed For Dense Solutions**.

The system displays the Reduce Rotor Speed for Dense Solutions page.

| Î        |                                                    | Ready                       |                          | ?    |  |  |  |
|----------|----------------------------------------------------|-----------------------------|--------------------------|------|--|--|--|
|          | Reduce Rotor Speed for Dense Solutions             |                             |                          |      |  |  |  |
| Ro<br>La | tor: Type 90 Ti<br>bware: 12.5 mL; Quick-Seal®; 34 | 2413                        | Select Rotor and Labware |      |  |  |  |
| Av       | erage Density of Tube Contents: 1                  | 1.550 g/mL                  | Average Density          |      |  |  |  |
| Ma       | aximum Allowable Speed (RPM):                      | 79,100                      |                          |      |  |  |  |
|          |                                                    | Done                        |                          |      |  |  |  |
| START    | O<br>Set Speed: 1,000 RPM                          | 0:01<br>Set Time: 0:01 h:mm | O.O<br>Set Temp: 25 °C   | STOP |  |  |  |

#### Figure 6.3 Reduce Rotor Speed for Dense Solutions Page

- 2 Select Select Rotor and Labware to select a rotor and labware combination, then select OK.
- **3** Select **Average Density** to enter the average density of the tube contents in g/mL, then select **OK**. The **Maximum Allowable Speed (RPM)** is displayed.
- **4** Note the calculated speed, then select **Done** to return to the Calculations page.

### **Reduce Rotor Speed For Precipitating Solutions**

This function calculates the reduced run speed to avoid precipitation of gradient material during centrifugation, based on CsCl at 25°C.

To calculate the reduced speed for precipitating solutions:

**1** On the Calculations page, select **Reduce Rotor Speed For Precipitating Solutions**.

The system displays the Reduce Rotor Speed for Precipitating Solutions page.

| Ready                                                      | ?                        |
|------------------------------------------------------------|--------------------------|
| Reduce Rotor Speed for Precipitati                         | ng Solutions             |
| Rotor: Type 90 Ti<br>Labware: 12.5 mL; Quick-Seal®; 342413 | Select Rotor and Labware |
| Average Density of Tube Contents: 1.670 g/mL               | Average Density          |
| Maximum Allowable Speed (RPM): 43,100                      |                          |
| START O O:01<br>Start Speed: 1,000 RPM Set Time: 0.01 h:mm | O.O<br>Set Temp: 25 °C   |

Figure 6.4 Reduce Rotor Speed for Precipitating Solutions Page

- 2 Select Select Rotor and Labware to select a rotor and labware combination, then select OK.
- **3** Select **Average Density** to enter the average density of the tube contents in g/mL, then select **OK**. The **Maximum Allowable Speed (RPM)** is displayed.
- **4** Note the calculated speed, then select **Done** to return to the Calculations page.

### **Sedimentation Coefficient From Run Data**

This function calculates the sedimentation coefficient from the given run data, based upon a rate zonal run.

To calculate the sedimentation coefficient:

On the Calculations page, select Sedimentation Coefficient From Run Data.
 The system displays the Determine Sedimentation Coefficient From Run Data page.

|               |                                             | Ready               | ?                                     |
|---------------|---------------------------------------------|---------------------|---------------------------------------|
|               | Determine Sedir                             | nentation Coefficie | nt from Run Data                      |
| Rotor<br>Labw | : SW 28.1<br>are: 6.5 mL; Quick-Seal®; 3458 | 30                  | Select Rotor and Labware              |
| Locat         | ion of Material (from meniscus):            | 50 %                | Material Location                     |
| Gradi         | ent: Sucrose 5% - 20%                       |                     | Gradient                              |
| Partic        | le Density: 1.2 g/mL                        |                     | Particle Density                      |
| Spee<br>Time: | d: 28,000 RPM<br>0:09 h:mm                  |                     | Speed/Time/Temperature                |
| Temp          | erature: 20°C                               |                     | Sedimentation Coefficient: 543.8773 s |
|               |                                             | Done                |                                       |
|               | 0                                           | 0:01                | 0.0                                   |
| START         | Set Speed: 1,000 RPM                        | Set Time: 0:01 h:mm | Set Temp: 25 °C STOP                  |

#### Figure 6.5 Determine Sedimentation Coefficient From Run Data Page

- 2 Select Select Rotor and Labware to select a rotor and labware combination, then select OK.
- **3** Select Material Location to enter the material location as the percentage down the tube from the meniscus, then select OK.
- **4** Select **Gradient** to select the gradient, then select **OK**.

Density gradient centrifugation is a technique used to separate proteins of different sizes from a sample. These are the options:

- Water
- Sucrose 5% 20%
- Sucrose 10% 40%
- Sucrose (Custom)

Use the Sucrose (Custom) option to manually select the gradient of your choice. Once the (Custom) option is selected, use the up or down arrow to set the limits, then select **OK**.

5 Select **Particle Density** to enter the value for the particle density in g/mL, then select **OK**.

6

- 6 Select Speed/Time/Temperature and enter the values for the speed, time, and temperature, then select OK.
- 7 Note the sedimentation coefficient, then select **Done** to return to the Calculations page.

### **Sedimentation Coefficient From Molecular Mass**

This function calculates the sedimentation coefficient from the given molecular weight of the macromolecule.

To calculate the sedimentation coefficient:

**1** On the Calculations page, select **Sedimentation Coefficient from Molecular Mass**. The system displays the **Determine Sedimentation Coefficient from Molecular Mass** page.

Figure 6.6 Determine Sedimentation Coefficient from Molecular Mass Page

| ĥ     |                                                                                                    | Ready                                        |                                                 | ?    |
|-------|----------------------------------------------------------------------------------------------------|----------------------------------------------|-------------------------------------------------|------|
|       | Determine Sedimer                                                                                                    | ntation Coefficient from M                   | lolecular Mass                                  |      |
| M     | acromolecule<br>Globular Proteins<br>Native RNA<br>Linear native DNA<br>Circular native DNA<br>Supercoiled native DNA | Molecular Ma<br>Molecular N<br>Sedimentation | ss: 66.0 kDa<br>Aass<br>n Coefficient: 4.1012 s |      |
|       | Single-stranded DNA - Neutral                                                                                         | Done                                         |                                                 |      |
| START | O<br>Set Speed: 1,000 RPM                                                                                             | 0:01<br>Set Time: 0:01 h:mm                  | O.O<br>Set Temp: 25 °C                          | STOP |

**2** Select the macromolecule.

**3** Select **Molecular Mass** or **Molecular Length** to enter the molecular mass or molecular length of the molecule, then select **OK**.

**NOTE** The **Molecular Mass** button changes to **Molecular Length** for the DNA or RNA macromolecules.

The Sedimentation Coefficient is displayed.

**4** Note the calculated sedimentation coefficient, then select **Done** to return to the Calculations page.

### **Pelleting Time**

This function calculates the minimum time required to pellet a particle with a known sedimentation coefficient in water.

To calculate the pelleting time:

**1** On the Calculations page, select **Pelleting Time**.

The system displays the Calculate Pelleting Time page.

Figure 6.7 Pelleting Time Page

|                                       |                    | Ready                              |                           | ?    |
|---------------------------------------|--------------------|------------------------------------|---------------------------|------|
|                                       | Calc               | ulate Pelleting Tim                | e                         |      |
| Rotor: NVT 100<br>Labware: 5.2 mL; Qu | iick-Seal®; 342412 |                                    | Select Rotor and Labware  |      |
| Sedimentation Coeffi                  | cient: 23 s        |                                    | Sedimentation Coefficient |      |
| RCF Rmax: 225,000                     | хg                 |                                    | Speed (RPM/RCF)           |      |
| Pelleting time (h:mm)                 | : 1:12             |                                    | Calculate                 |      |
|                                       |                    | Done                               |                           |      |
| START Set Speed:                      | )<br>1.000 RPM     | <b>0:01</b><br>Set Time: 0:01 h:mm | 0.0<br>Set Temp: 25 °C    | STOP |

- **2** Select **Select Rotor and Labware** to select a rotor and labware combination, then select **OK**.
- **3** Select **Sedimentation Coefficient** to enter the sedimentation coefficient of the particles being separated, then select **OK**.

**4** Select **Speed (RPM/RCF)** to enter the speed in RPM or RCF.

**NOTE** This option is not enabled until a rotor is selected.

### 5 Select Calculate.

The time required to pellet the particles is displayed in the **Pelleting time (h:mm):** field.

**NOTE** This option is not selectable until a rotor, sedimentation coefficient, and speed are selected.

**6** Note the calculated time, then select **Done** to return to the Calculations page.

### **Refractive Index**

Calculates the values for the refractive index, density, and molarity for CsCl at 20°C.

To calculate the refractive index, density, or molarity:

1 On the Calculations page, select **Refractive Index**. The system displays the Calculate Refractive Index page.

| Figure 6.8 | Calculate | Refractive | Index Page |
|------------|-----------|------------|------------|
|------------|-----------|------------|------------|

| î     |                                                                                                    | Ready                       |                        |      |  |  |
|-------|----------------------------------------------------------------------------------------------------|-----------------------------|------------------------|------|--|--|
|       | Calculate Refractive Index                                                                            |                             |                        |      |  |  |
|       | Calculates the refractive index, density, and molarity for CsCl at 20°C.<br>Set one of the following: |                             |                        |      |  |  |
|       | Refractive Index: 1.368                                                                               | 4                           | Refractive Index       |      |  |  |
|       | Density: 1.3600 g/mL                                                                                  |                             | Density                |      |  |  |
|       | Molarity: 2.8757 M                                                                                    |                             | Molarity               |      |  |  |
|       |                                                                                                    | Done                        |                        |      |  |  |
| START | O<br>Set Speed: 1,000 RPM                                                                             | 0:01<br>Set Time: 0:01 h:mm | O.O<br>Set Temp: 25 °C | STOP |  |  |

- **2** Enter the value for one of the following options:
  - Refractive Index
  - Density
  - Molarity

The remaining two parameters are calculated and displayed.

**3** Note the calculated parameters, then select **Done** to return to the Calculations page.

### **Concentration Measures**

This function converts between concentration measures.

**1** On the Calculations page, select **Concentration Measures**. The system displays the Calculate Concentration Measures page.

| ĥ      |                           | Ready                       |                        | ?    |
|--------|---------------------------|-----------------------------|------------------------|------|
|        | Calcul                    | ate Concentration Measure   | 5                      |      |
| Gradie | ent Solute (at 20°C) ———  | Set one of the following:   |                        |      |
| Cst    | CI<br>crose               | Density: 1.1448 g/mL        | Density                |      |
|        |                           | Molarity: 1.1686 M          | Molarity               |      |
|        |                           | %w/v: 40                    | %w/v                   |      |
|        |                           | %w/w: 35                    | %w/w                   |      |
|        |                           | Done                        |                        |      |
| START  | O<br>Set Speed: 1,000 RPM | 0:01<br>Set Time: 0.01 h:mm | D.O<br>Set Temp: 25 °C | STOP |

Figure 6.9 Calculate Concentration Measures Page

- **2** Select a gradient solute (CsCl or Sucrose).
- **3** Enter the value for one of the following options:
  - Density
  - Molarity
  - %**w**/**v** (weight-to-volume concentration)
  - %w/w (weight-to-weight concentration)

The remaining three parameters are calculated and displayed.

**4** Note the calculated parameters, then select **Done** to return to the Calculations page.

Calculations Using Calculations

# CHAPTER 7 Simulations

# **Using Simulations**

The Simulations page creates simulations of a variety of run conditions commonly used in ultracentrifugation. These simulations help simplify run preparation.

ESP<sup>TM</sup> (Efficient Sedimentation Program) predicts optimum run conditions for the separation of particles over a wide variety of rotor and tube combinations. The program calculates the movement of particles in solution as a function of speed and the geometry of different rotor and tube combinations. The program starts at the maximum rated speed of the rotors (or a lower speed if the overall solution density exceeds the limit of the rotor/tube combination selected), and simulates the separation of particles in a sequence.

**NOTE** ESP provides an estimate only and should be used as a starting point for more detailed experimentation.

The Simulations function includes the following options:

- ESP RNA Pelleting Best Run
- ESP RNA Pelleting Fast Run
- ESP Pelleting Run
- ESP Rate Zonal Run
- ESP Plasmid Run
- Substitute Rotor Run

The following sections describe how to access the Simulations page and use the options.

# **Simulations Page**

To access the Simulations page:

1 On the Menu page, select Simulations.

Figure 7.1 Menu Page

|       |                           | Ready                              |                        | ?    |  |
|-------|---------------------------|------------------------------------|------------------------|------|--|
|       | Menu                      |                                    |                        |      |  |
|       | Options                   | Zor                                | nal Operation          |      |  |
|       | References                | Continuc                           | ous Flow Operation     |      |  |
|       | Calculations              |                                    | Simulations            |      |  |
|       | About                     | S                                  | ervice Mode            |      |  |
|       |                           | Done                               |                        |      |  |
| START | O<br>Set Speed: 1,000 RPM | <b>0:01</b><br>Set Time: 0:01 h:mm | O.O<br>Set Temp: 25 °C | STOP |  |

The system displays the Simulations page.
| 介目                         | Ready               |                      | ?    |
|----------------------------|---------------------|----------------------|------|
|                            | Simulations         |                      |      |
| ESP RNA Pelleting          |                     |                      |      |
| Best Run                   |                     | Fast Run             |      |
|                            |                     |                      |      |
| ESP Pelleting Run          |                     | ESP Rate Zonal Run   |      |
|                            |                     |                      |      |
| ESP Plasmid Run            |                     | Substitute Rotor Run |      |
|                            |                     |                      |      |
|                            |                     |                      |      |
|                            | Done                |                      |      |
|                            | 2.00                | 0 0                  |      |
| START Set Speed: 5,000 RPM | Set Time: 2:00 h:mm | Set Temp: 25 °C      | STOP |
|                            |                     |                      |      |

### **ESP RNA Pelleting Best Run**

This function simulates separation of RNA molecules in the range 0.1 to 3.0 kb from the chromosomal DNA through a cushion of 5.7 M CsCl at 25°C in a swinging bucket rotor. In the simulation, the sample suspended in 2.91 M Cesium Chloride (CsCl) containing 4 M Guanidine Thiocyanate (GuSCN) layered over a CsCl cushion occupying one-third of the tube volume. The simulation is optimized for purity.

To simulate an ESP RNA pelleting run optimized for purity:

### 1 On the Simulations page, select ESP RNA Pelleting Best Run.

The system displays the ESP RNA Pelleting in CsCI with GuSCN, Optimized for Purity page.

Figure 7.2 Simulations Page

|                  |                                   | Ready                      | ?                         |
|------------------|-----------------------------------|----------------------------|---------------------------|
| E                | SP RNA Pelleting                  | in CsCl with Gu            | SCN, Optimized for Purity |
| Gradient         | : Discontinuous CsCl              |                            |                           |
| Number of Steps  | : 2                               |                            |                           |
| Sample in Step N | No. : 1                           |                            |                           |
| Step No.         | Volume (mL)                       | Molarity                   |                           |
| 1                | 2.8                               | 2.91                       |                           |
| 2                | 1.4                               | 5.70                       |                           |
| Rotor<br>Labware | SW 60 Ti<br>4.2 mL; Open Top; 328 | 3874                       | 7:30                      |
| 2.0 kb           | 10.0 kbp                          | Gradient                   | Reset Simulate            |
|                  | Bac                               | ck Transfer                | Save                      |
| TART Set         | O<br>Speed: 5,000 RPM             | 2:00<br>Set Time: 2:00 h:m | nm Set Temp: 25 °C STOR   |

Figure 7.3 ESP RNA Pelleting in CsCl with GuSCN, Optimized for Purity Page

**2** Select **Rotor** or **Labware** to select a rotor and labware combination, then select **OK**.

**NOTE** For this simulation, only swinging bucket rotors are available.

- **3** Select the button with the blue indicator to enter the value for the molecular weight of RNA to be separated, then select **OK**.
- **4** Select **Simulate**. The simulation is displayed on the graph.

The following describes the graph:

- The blue curve represents the relative concentration of the RNA.
- The green curve represents the relative concentration of the DNA contaminant.
- The red curve represents the density of the CsCl gradient along the tube.
- The dashed line at the top of the graph represents the concentration at which CsCl precipitates.

The simulation shows the relative positions of DNA and RNA along the tube length. Move the slider to the left to display separations at shorter run times.

**5** To simulate another run, select **Reset** to clear all the parameters that were entered.

**6** Select **Transfer** to transfer the current simulated run settings to the instrument settings for a live run. Select **Save** to save the current simulated run settings as a named run program, which can be run at a later time.

### **ESP RNA Pelleting Fast Run**

This function simulates separation of RNA molecules in the range 0.1 to 3.0 kbp from the sheared chromosomal DNA molecules through a cushion of 5.7 M CsCl at 25°C in a swinging bucket rotor. In the simulation, the sample suspended in 4 M GuSCN and layered over a CsCl cushion occupying one-fourth of the tube volume. This simulation is optimized for speed.

To simulate an ESP RNA pelleting run optimized for speed:

**1** On the Simulations page, select ESP RNA Pelleting Fast Run.

The system displays the ESP RNA Pelleting in CsCI with GuSCN, Optimized for Speed page.

Figure 7.4 ESP RNA Pelleting in CsCl with GuSCN, Optimized for Speed Page

|                  |                       | Ready                      |                      | ?              |
|------------------|-----------------------|----------------------------|----------------------|----------------|
| E                | SP RNA Pelleting i    | n CsCl with Gu             | SCN, Optimized for S | Speed          |
| Gradient         | : Discontinuous CsCl  |                            |                      |                |
| Number of Steps  | 3 : 2                 |                            |                      |                |
| Sample in Step I | No. : 1               |                            |                      |                |
| Step No.         | Volume (mL)           | Molarity                   |                      |                |
| 1                | 3.2                   | 0.00                       |                      |                |
| 2                | 1.1                   | 5.70                       |                      |                |
| Rotor            | SW 60 Ti              | 3874                       |                      | 4:31           |
| 2.0 kb           | 2.0 kbp               | Gradient                   | Reset                | Simulate       |
|                  | Bac                   | ck Transfer                | Save                 |                |
| TARTSet          | O<br>Speed: 5,000 RPM | 2:00<br>Set Time: 2:00 h.m | m S <u>et Temp</u>   | 0<br>25 °C STO |

**2** Select **Rotor** or **Labware** to select a rotor and labware combination, then select **OK**.

**NOTE** For this simulation, only swinging bucket rotors are available.

- **3** Select the button with the blue indicator to enter the value for the molecular weight of RNA to be separated, then select **OK**.
- **4** Select **Simulate**. The simulation is displayed on the graph.

The following describes the graph:

- The blue curve represents the relative concentration of the RNA.
- The green curve represents the relative concentration of the DNA contaminant.
- The red curve represents the density of the CsCl gradient along the tube.
- The dashed line at the top of the graph represents the concentration at which CsCl precipitates.

Move the slider to the left to display separations at shorter run times.

- **5** To simulate another run, select **Reset** to clear all the parameters that were entered.
- **6** Select **Transfer** to transfer the current simulated run settings to the instrument settings for a live run. Select **Save** to save the current simulated run settings as a named run program, which can be run at a later time.

### **ESP Pelleting Run**

This function simulates separation of particles with known sedimentation coefficients. ESP simulates and predicts the shortest possible run time at which pelleting is achieved.

To set up an ESP pelleting run:

**1** On the **Simulations** page, select **ESP Pelleting Run**.

The system displays the ESP Pelleting Separation page.

| Figure 7.5 | ESP Pelleting | Separation | Page |
|------------|---------------|------------|------|
| riguic 7.5 | Lor reneurig  | Separation | ruge |

| 介目          |                         | Ready                       |                           | ?    |
|-------------|-------------------------|-----------------------------|---------------------------|------|
|             | ESI                     | Pelleting Sep               | paration                  |      |
| Rotor       | Type 70.1 Ti            |                             |                           |      |
| Labware     | 4.7 mL; Quick-Seal®; 35 | 6562                        |                           |      |
| Gradient    | Water                   |                             | 4                         | :15  |
| 4 s         |                         |                             | Reset Simulate            |      |
|             | Back                    | Transfer                    | Save                      |      |
| START Set S | O<br>Speed: 5,000 RPM   | 2:00<br>Set Time: 2:00 h:mn | D.D<br>rm Set Temp: 25 °C | STOP |

- 2 Select Rotor or Labware to select a rotor and labware combination, then select OK.
- **3** Select the button with the red indicator to enter the value for Sedimentation Coefficient for the particle to be pelleted, then select **OK**.

**NOTE** A sedimentation coefficient value is usually reported as s20,w, which means at 20°C in water. ESP simulates the separation of particles in water at a set temperature. Therefore, for the run, enter sedimentation coefficients that correspond those in water at a set temperature.

**4** Select **Simulate**. The simulation is displayed on the graph.

The red curve represents the movement of the solute as it pellets. Move the slider to the left to display pelleting at shorter run times.

**5** To simulate another run, select **Reset** to clear all the parameters that were entered.

**6** Select **Transfer** to transfer the current simulated run settings to the instrument settings for a live run. Select **Save** to save the current simulated run settings as a named run program, which can be run at a later time.

### **ESP** Rate Zonal Run

This function simulates particle separation achieved with rate zonal separation, which is a function of the sedimentation coefficient and density of the particles, and the viscosity of the gradient material. Under centrifugal force, particles migrate as zones. Rate zonal separation is time dependent. ESP simulates the separation of particles as a function of time and radial position.

To create an ESP rate zonal run simulation:

**1** On the **Simulations** page, select **ESP Rate Zonal Run**.

The system displays the ESP Rate Zonal Separation page.

Figure 7.6 ESP Rate Zonal Separation Page

| î      | =                     | Ready               |         | ?              |
|--------|-----------------------|---------------------|---------|----------------|
|        | ESI                   | P Rate Zonal Sep    | aration |                |
| Roto   | r SW 32 Ti            |                     | T       |                |
| Labwa  | 38.6 mL; Open Top; 32 | 6823                |         |                |
| Gradie | Sucrose 5% - 20%      |                     |         |                |
| Densi  | ty 1.30 g/mL          |                     |         |                |
| °C     | 4°C                   | -                   |         | 81:43          |
|        | 4 s 2 s               | 7 s                 | Reset   | Simulate       |
|        | Bac                   | k Transfer          | Save    |                |
|        | 0                     | 2:00                | 0       | .0             |
| START  | Set Speed: 5,000 RPM  | Set Time: 2:00 h:mm | Set Te  | mp: 25 °C STOP |

**2** Select **Rotor** or **Labware** to select a rotor and labware combination, then select **OK**.

**NOTE** For this simulation, only swinging bucket rotors are available.

- **3** Select **Gradient** to select the gradient of the Sucrose solution, then select **OK**. For more information on gradients, refer to the Calculations chapter.
- **4** Select **Density** to enter the density in g/mL of the particles to be separated, then select **OK**.
- **5** Select °**C** to enter the run temperature, then select **OK**.
- **6** Select the buttons with the colored indicators to enter the values for Sedimentation Coefficient of the particles, then select **ΟK**.

Users can enter up to three sedimentation coefficients for three particles.

- **NOTE** A sedimentation coefficient value is usually reported as s20,w, which means at 20°C in water. The ESP is designed to simulate the separation of particles in Sucrose with density gradients at a set temperature. Therefore, for the simulation, enter sedimentation coefficients that correspond to the those in Sucrose at a set temperature.
- **7** Select **Simulate**. The simulation is displayed on the graph.

The green, blue, and red curves represent the sedimentation coefficients of the three particles. Move the slider to the left to display conditions at shorter run times.

- **8** To simulate another run, select **Reset** to clear all the parameters that were entered.
- **9** Select **Transfer** to transfer the current simulated run settings to the instrument settings for a live run. Select **Save** to save the current simulated run settings as a named run program, which can be run at a later time.

### **ESP Plasmid Run**

This function simulates an optimized plasmid DNA separation in homogeneous 1.55 g/mL CsCl-EtBr at 25°C, and controls rotor speed to prevent CsCl precipitation. The simulation predicts the length of time required to achieve a stable separation of the supercoiled (intact) and linear (nicked) plasmid DNA.

To create an ESP plasmid run simulation:

1 On the Simulations page, select ESP Plasmid Run.

The system displays the ESP Optimized Plasmid DNA Separation page.

| î     |                           |                | Ready                       |               | ?                      |
|-------|---------------------------|----------------|-----------------------------|---------------|------------------------|
|       | ES                        | P Optimized    | d Plasmid D                 | NA Separation |                        |
| Ro    | tor NVT 90                |                |                             |               |                        |
| Laby  | vare 5.2 mL; Quicł        | -Seal®; 34241; | 2                           |               |                        |
| Grad  | lient Homogeneou          | s CsCl         |                             |               |                        |
|       | 2.7 kbp Supercoiled [     | DNA            |                             |               | 3:51                   |
|       | 2.7 kbp Linear DNA        |                |                             | Reset         | Simulate               |
|       | _                         | Back           | Transfer                    | Save          |                        |
| START | O<br>Set Speed: 5,000 RPM |                | 2:00<br>Set Time: 2:00 h:mm | n Set Te      | D.D<br>emp: 25 °C STOP |

#### Figure 7.7 ESP Optimized Plasmid DNA Separation Page

- **2** Select **Rotor** or **Labware** to select a rotor and labware combination, then select **OK**.
- **3** Select the button with the blue indicator to enter the value for molecular weight of DNA, then select **OK**.

The same value of molecular weight entered for supercoiled DNA appears in the button with the green indicator, representing the linear (nicked) DNA of the same molecular weight.

**4** Select **Simulate**. The simulation is displayed on the graph.

The following describes the graph:

- The green curve represents the relative concentration of linear DNA.
- The blue curve represents the relative concentration of supercoiled DNA.
- The red curve represents the density of the CsCl gradient along the tube.
- The dashed line at the top of the graph represents the concentration at which CsCl precipitates.
- The dashed line near the middle of the graph represents the initial density (1.55 g/mL) of the gradient.

Move the slider to the left to display separations at a shorter run time.

- **5** To simulate another run, select **Reset** to clear all the parameters that were entered.
- **6** Select **Transfer** to transfer the current simulated run settings to the instrument settings for a live run. Select **Save** to save the current simulated run settings as a named run program, which can be run at a later time.

### Substitute Rotor Run

This function converts a set of run settings from one type of rotor and labware to another in order to achieve approximately comparable results and allows conversion of runs from non-Beckman Coulter equipment (rotors from other manufacturers) to run on the Optima XPN.

To convert a set of run settings:

Time: 3:22 (h:mm)

**1** On the **Simulations** page, select **Substitute Rotor Run**.

The system displays the Substitute Rotor Run page.

|                                      | Ready                                                 |
|--------------------------------------|-------------------------------------------------------|
| 5                                    | Substitute Rotor Run                                  |
| Source Rotor                         | Target Rotor                                          |
| Rotor / Labware User Defined         | Rotor / Labware NVT 90<br>5.2 mL; Quick-Seal®; 34241; |
| Rmin / Rmax 71.9 mm<br>153.2 mm      | Temperature 4.0°C                                     |
| Speed / Time 41,000 RPM 18:00 (h:mm) | Speed 60,100 RPM                                      |

Figure 7.8 Substitute Rotor Run Page

| rempera | ature. 4.0 C         |      |                     |      |                 |      |
|---------|----------------------|------|---------------------|------|-----------------|------|
|         |                      | Back | Transfer            | Save |                 |      |
|         | 0                    |      | 2:00                |      | 0.0             |      |
| START   | Set Speed: 5,000 RPM |      | Set Time: 2:00 h:mm |      | Set Temp: 25 °C | STOP |

- **2** To set the source rotor, in the Source Rotor area, select one of the following:
  - Rotor/Labware

This option sets the Rmin/Rmax parameters automatically.

• Rmin/Rmax

Use this option to select non-Beckman Coulter or other unsupported rotors that are either obsolete or discontinued. Enter values that correspond to meniscus and inside-bottom of the labware positions at speed, respectively. These are the distances from the axis of rotation in millimeters.

### З Select ок.

- **4** Select **Speed**/**Time** to enter the run speed and elapsed run time, then select **OK**.
- **5** To set the target rotor, in the Target Rotor area, select **Rotor/Labware** to select a rotor and labware combination, then select **OK**.
- **6** Select **Temperature** to set the temperature, then select **OK**.
- **7** Select **Speed** to set the desired run speed, then select **OK**.

Once the target parameters are set, the results are automatically shown in the **Run Parameters** area.

8 Select **Transfer** to transfer the substitute rotor run settings to the instrument settings for a live run. Select **Save** to save the substitute rotor run settings as a named run program, which can be run at a later time.

# CHAPTER 8 Functional Pages

This chapter describes the functional pages used to control the Optima XPN. They include all of the following:

- Home Page
- Set Speed Page
- Set Time Page
  - Delay Start Page
- Set Speed  $\omega^2 t$  Time Page
- Set Temperature Page
- Set Acceleration/Deceleration Profiles Page
- Login Page
- Select Program Page
  - New/Edit/View Program Page
    - Select Rotor and Labware Page (Catalog)
    - New/Edit Step Page
  - Program Log Page
    - Export Page
  - Authorize Users Page
  - Import Page
- Real-Time Run Data/Historical Run Data Page
  - Run Graph Options Page
- Run History Page
  - Run History Filter Page
- Before Run/After Run Comment Page
- Menu Page
  - System Options Page
    - The Basic Tab
      - Select Language Page
      - User Options Page
      - Reset User PIN Page
      - Select Image Page

- The System Tab
  - Set Date and Time Page
  - System Log Page
  - Manage Rotors Page
  - Add to Rotor Library Page
  - Diagnostic History Page
  - Set Sound Page
  - Custom Sounds Page
  - Archive Data Page
- The Network Tab
  - Setup Network Page
  - Select Printer Page
  - Setup Email Page
  - Setup VNC Page
- The Users Tab
  - Manage Users Page
- Add/Edit User Page
- Authorize Programs Page
- The Reports Tab

#### References Page

.

- Rotor Catalog Page
  - Compatible Tubes for Rotor Page
- Labware Catalog Page
- Chemical Resistances Page
- Calculations Page
  - Reduce Rotor Speed for Dense Solutions Page
  - Reduce Rotor Speed for Precipitating Solutions Page
  - Determine Sedimentation Coefficient from Run Data Page
  - Determine Sedimentation Coefficient from Molecular Mass Page
  - Calculate Pelleting Time Page
  - Calculate Concentration Measures Page
  - Calculate Refractive Index Page
- About Page
- Zonal/Continuous Flow Authorization Page
  - Zonal/Continuous Flow Operation Page

- Simulations Page
  - ESP RNA Pelleting in CsCl with GuSCN, Optimized for Purity Page
    - Select Rotor and Labware Page (Catalog/Library)
  - ESP RNA Pelleting in CsCl with GuSCN, Optimized for Speed Page
  - ESP Pelleting Separation Page
  - ESP Rate Zonal Separation Page
  - ESP Optimized Plasmid DNA Separation Page
  - Substitute Rotor Run Page

### **Home Page**

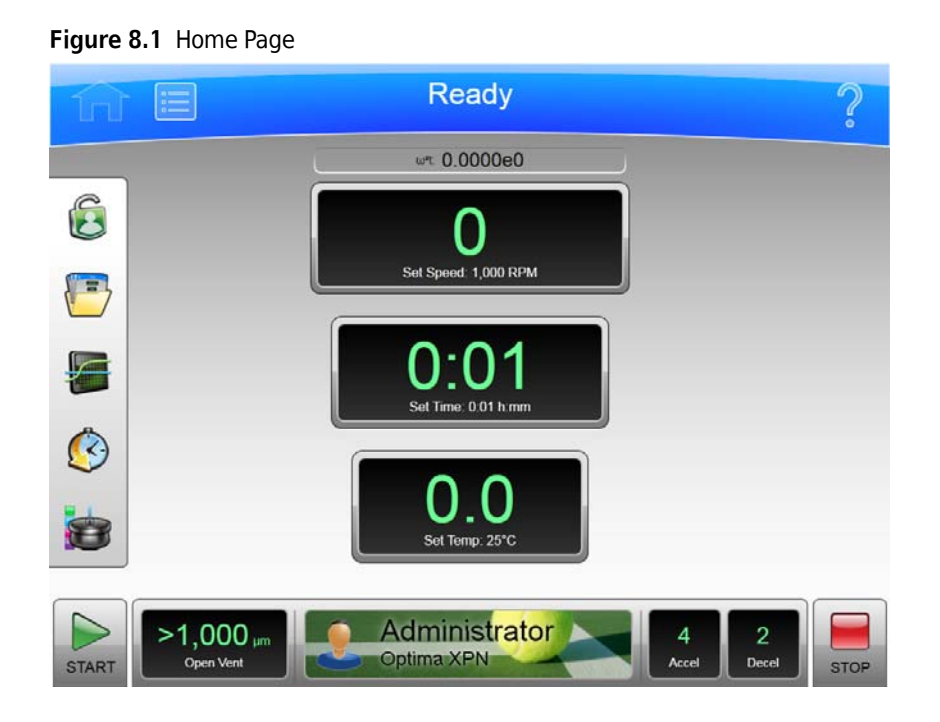

The **Home** page is the first operational page to appear after the instrument startup. To display the Home page, select the **Home** page button on the Header Bar. It is the basic page from which you begin most operations. The large fields are designed for viewing from a distance.

You can select the **Home** page button to reset the system and clear the pages you have previously displayed from cache.

In addition to the Header Bar and the Footer Bar, the **Home** page contains the following elements:

• The  $\omega^2 t$  Display.

The  $\omega^2 t$  Display appears only when you have enabled  $\omega^2 t$  mode on the System Options Page. It shows the accumulated  $\omega^2 t$  value for the run in progress. See the Set Speed  $\omega^2 t$  Time Page for details.

• The Set Speed Display/Button.

The **Set Speed** Display/Button shows the current rotor speed as a large number and also shows the current run speed setting in small characters across the bottom. Select the **Set Speed** Display/Button to display the Set Speed Page (or to the Set Speed  $\omega^2 t$  Time Page if the  $\omega^2 t$  mode is active). When you are not on the **Home** page, the **Set Speed** Display/Button appears in the Footer Bar.

• The Set Time Display/Button.

The **Set Time** Display/Button shows the current remaining run time as a large number and also shows the current run duration setting in small characters across the bottom. Before you begin a run, the numbers are the same. During a run, the large number counts down to zero.

**NOTE** In Hold mode, the time counts up to show the length of time the instrument has been running, and continues to increment until you select Stop or the maximum run time elapses.

Select the **Set Time** Display/Button to display the Set Time Page (Set Speed  $\omega^2 t$  Time Page if the  $\omega^2 t$  mode is active). When you are not on the **Home** page, the **Set Time** Display/Button appears in the Footer Bar.

• The Set Temp Display/Button.

The **Set Temp** Display/Button shows the current rotor temperature as a large number and also shows the current temperature setting in small characters across the bottom. Select the **Set Temp** Display/Button to display the <u>Set Temperature</u> Page. When you are not on the **Home** page, the **Set Temp** Display/Button appears in the Footer Bar.

• The Side Menu

The Side Menu must be accessed from the **Home** page, and includes the following buttons:

- If your system requires login, the Login/Logout button. Select this button to log in or out of the system.
- The Program button. Select this button to display the Select Program Page.
- The Run Graph button. Select this button to display the Real-Time Run Data/Historical Run Data Page.
- The Zonal Mode button. Select this button to display the Zonal Authorization Page.

The **Vacuum** Display/Button on the Footer Bar shows the current chamber vacuum of the run that is in progress, and the action that will be performed if you select the button. The button toggles between evacuating and venting. Select it before you start a run (after the door is closed) to begin evacuating and pre-conditioning the chamber. Select it at the end of a run (assuming speed is less than 3000 rpm and decelerating) to release the vacuum (i.e., vent the chamber).

When you use Zonal mode or Continuous Flow mode, the Zonal/Continuous Flow Operation Page replaces the **Home** page.

## Home Page (Run in Progress)

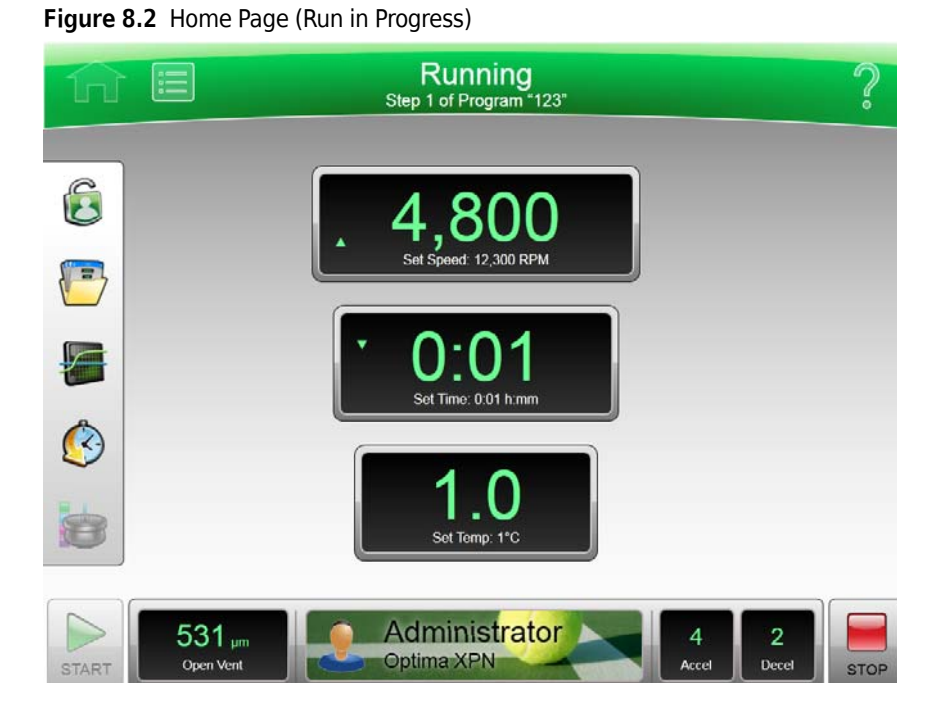

When an actual run is in progress, the **Home** page includes the following information:

- The **Set Speed** Display shows the actual speed of the rotor in RPM or RCF.
- The **Set Time** Display shows the time remaining in the run or the present step of the run program. If the time setting is Hold, it displays the actual run time elapsed.
- The **Set Temp** Display shows the current actual temperature of the run in degrees Celsius.

Animated arrows on each display show whether the speed, time and temperature are increasing or decreasing.

The **Vacuum** Display/Button on the Footer Bar shows the current chamber vacuum, and the action that will be performed if you select the button.

# Set Speed Page

| Figure 8.3 | Set Speed | Page (No   | Rotor   | Selected) |
|------------|-----------|------------|---------|-----------|
|            | Sec Spece | 1 490 (110 | 1.0.001 | Sciecca,  |

| Se     | et Spe | ed    |       |              |
|--------|--------|-------|-------|--------------|
|        |        | 5,000 |       |              |
| 7      | 8      | 9     | RPM   | RCF          |
| 4      | 5      | 6     |       | 5-250 A 7400 |
| 1      | 2      | 3     | Selec | t Rotor      |
| Clear  | 0      | 4     |       |              |
| Cancel |        | ок    |       |              |

Figure 8.4 Set Speed Page (Rotor and Labware Selected)

| î e                             | F          | Read   | у          |                        | ?    |
|---------------------------------|------------|--------|------------|------------------------|------|
| -                               | Se         | et Spe | ed         |                        |      |
|                                 | 1          |        | 5,000      |                        |      |
|                                 | 7          | 8      | 9          | RPM RCF                | 1    |
|                                 | 4          | 5      | 6          |                        |      |
|                                 | 1          | 2      | 3          | Select Rotor           |      |
|                                 | Clear      | 0      | _          | 11E0826                |      |
|                                 | Cancel     |        | ок         |                        |      |
| START O<br>Set Speed: 5,000 RPM | 2<br>Set T | 2:00   | 0<br>brana | 0.0<br>Set Temp: 25 *C | STOP |

To set the speed for the next run or change the speed of the run in progress, select the **Set Speed** Display/Button on the Home Page or the Footer Bar to display the **Set Speed** page. If you have selected a rotor, you can select the **RPM RCF** button to set the units in RCF (Relative Centrifugal Field) instead of RPM.

If the instrument is in  $\omega^2 t$  mode, the system displays the Set Speed  $\omega^2 t$  Time Page.

In addition to the Header Bar and the Footer Bar, the **Set Speed** page contains the following elements:

- The Set Speed Display at the top of the page shows the current Set Speed in RPM or RCF. The last two digits are always zeroes when the speed is above 1000 RPM.
- The Keypad changes the speed setting. You can use the **Clear** and **Back** keys to make corrections.
- The **RPM/RCF** button selects the speed units. This button is disabled until a rotor is selected.

- The Select Rotor button displays the Select Rotor and Labware Page (Library) page.
- The **Cancel** button discards your changes and dismisses the page.
- The **OK** button saves your entry and dismisses the page.

## Select Rotor and Labware Page (Library)

Figure 8.5 Select Rotor and Labware Page (Library)

|              |          | Select I | Rotor and          | Labware |              |        |   |
|--------------|----------|----------|--------------------|---------|--------------|--------|---|
| Type Name    | S/N      | Runs     |                    | Volume  | Туре         | P/N    | 6 |
|              | No Rotor |          |                    |         | No Tube      |        |   |
| Type 100 Ti  | 11E0666  | 0        |                    | 6.4 mL  | Open Top     | 326820 | = |
| Type 70.1 Ti | 11E0827  | 0        | =                  | 12.5 mL | Quick-Seal®  | 342413 |   |
| Type 90 Ti   | 11E0826  | 0        |                    | 13.5 mL | Ultra-Clear™ | 344085 | L |
| NVT 90       | 11E0829  | 0        |                    | 6.5 mL  | Ultra-Clear™ | 344088 |   |
| N∨T 100      | 11E0828  | 0        |                    | 2.0 mL  | Ultra-Clear™ | 344091 |   |
| SW 60 Ti     | 11E0830  | 0        | $\bigtriangledown$ | 3.0 mL  | Ultra-Clear™ | 344092 | < |
|              |          | Car      | ncel               | ок      |              |        |   |

To select a rotor for the next run, select the **Select Rotor** button on either the Set Speed Page or the Set Speed  $\omega^2 t$  Time Page to display the **Select Rotor** and Labware page. This page displays the library of rotors that have been entered for your instrument.

In addition to the Header Bar and the Footer Bar, the **Select Rotor and Labware** page contains the following elements:

- The Rotor Library List shows the available rotors for the instrument. Select a rotor from this list. If you select No Rotor, you cannot use RCF units on the **Set Speed** page. If your system requires rotor selection, you must select a rotor before you can start a run.
- When you select a rotor, the Labware List displays the compatible labware. You can optionally select a specific tube from the list.
- The **Cancel** button cancels your selection and dismisses the page.
- The **OK** button saves the selection and dismisses the page.

For details about each rotor or type of labware, see the Rotor Catalog Page.

# Set Time Page

#### Figure 8.6 Set Time Page

| 介目            |                     | R           | lead   | у         |                               | ?    |
|---------------|---------------------|-------------|--------|-----------|-------------------------------|------|
|               |                     | S           | et Tim | e         |                               |      |
|               |                     |             |        | 2:00      |                               |      |
|               |                     | 7           | 8      | 9         |                               |      |
|               | Lipid               | 4           | 5      | 6         | Delay Start                   |      |
|               | Hold                | 1           | 2      | 3         |                               |      |
|               |                     | Clear       | 0      | 4         |                               |      |
|               |                     | Cancel      |        | ок        |                               |      |
| START Set Spa | 0<br>eed: 5,000 RPM | 2<br>Set Ti | .:O    | 0<br>h.mm | <b>0.0</b><br>Set Temp: 25 °C | STOP |

To set the duration for the next run or change the duration of the run in progress, select the **Set Time** Display/Button on the Home Page or the Footer Bar to display the **Set Time** page.

If the instrument is in  $\omega^2 t$  mode, the Set Speed  $\omega^2 t$  Time Page appears instead.

In addition to the Header Bar and the Footer Bar, the **Set Time** page contains the following elements:

- The Set Time Display shows the current **Set Time** setting in hours and minutes.
- The Keypad changes the time setting. You can use the **Clear** and **Back** keys to make corrections.
- The **Hold** key sets the time to a hold state with no countdown to an automatic end. When you select **Hold**, the run does not end until you select the **Stop** key (or until the maximum time of 999 hours and 59 minutes has elapsed).
- The **Delay Start** button displays the **Delay Start Page**, to set a future time at which to start or end the run. This button is disabled when a run is in progress or a delayed run is pending. (To stop the countdown on a pending delayed run, select **Stop**.)
- The **Cancel** button discards your entry and dismisses the page.
- The **OK** button accepts your entry and dismisses the page.

# **Delay Start Page**

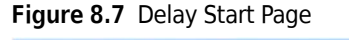

| î     |               |         | Re            | ady        |          |            | ?    |
|-------|---------------|---------|---------------|------------|----------|------------|------|
|       |               |         | Delay         | / Start    |          |            |      |
|       |               | Now: 6  | /16/2011 1:34 | PM Run tim | ne: 2:00 |            |      |
|       | Month         | Day     | Year          | Hour       | Minute   | AM/PM      |      |
|       |               |         |               |            |          |            |      |
|       | 6             |         | 2011          |            | 44       | PM         |      |
|       |               |         |               |            |          |            |      |
|       | No Delay      |         | Sta           | rt At      |          | Stop At    |      |
|       |               | _       | Cancel        | ок         | _        |            |      |
|       | 0             |         | 2:            | 00         | C        | 0.0        |      |
| START | Set Speed: 5, | 000 RPM | Set Time.     | 2.00 h.mm  | Set T    | emp. 25 *C | STOP |

To set a future start or end time for the next run, select the **Delay Start** button on the Set Time Page or the Set Speed  $\omega^2 t$  Time Page to display the **Delay Start** page.

In addition to the Header Bar and the Footer Bar, the **Delay Start** page contains the following elements:

- The current time in hours and minutes and the length of time currently set for the run.
- The **No Delay** button (default) sets the run start time to the present and disables the Date/Time scroll arrows.
- The **Start At** button enables the Date/Time scroll arrows and sets the run to start at the time entered.
- The **Stop At** button enables the Date/Time scroll arrows and sets the run to end at the time entered. The system calculates the start time by subtracting the Run time from the Stop At time.
- The Date/Time scroll arrows change the date or time setting.
- The **Cancel** button discards your entry and dismisses the page.
- The **OK** button accepts your entry and dismisses the page.

# Set Speed $\omega^2 t$ Time Page

| Figure 8.8 Set Speed ω <sup>.</sup> | 't Time | Page |
|-------------------------------------|---------|------|
|-------------------------------------|---------|------|

|                     |   | Set Sp | eed ω                     | ²t Time |                   |
|---------------------|---|--------|---------------------------|---------|-------------------|
| Set Speed:<br>1,000 |   | 6.     | ω <sup>»</sup> t:<br>5797 | e5      | Set Time:<br>0:01 |
| RPM RCF             |   | 7      | 8                         | 9       | Delay Start       |
| )                   |   | 4      | 5                         | 6       |                   |
| Select Rotor        | e | 1      | 2                         | 3       |                   |
|                     |   | Clear  | 0                         | ۷       |                   |
|                     |   | Cancel | 1                         | ок      |                   |

When the  $\omega^2 t$  mode is active and you select either the **Set Speed** button or the **Set Time** button on the Home Page or the Footer Bar, the system displays the **Set Speed**  $\omega^2 t$  **Time** page. The  $\omega^2 t$  value is computed from the time and RPM (or RCF) values you enter. Use this page to set the values for the next run that produce the desired  $\omega^2 t$  value.

Use the  $\omega^2 t$  Mode button on The Basic Tab of the System Options Page to enable or disable  $\omega^2 t$  mode.

In addition to the Header Bar and the Footer Bar, the **Set Speed**  $\omega^2 t$  **Time** page contains the following elements:

- The **Set Speed** Display/Button shows the current Speed in RPM or RCF. Select this button to set a new speed value. The system then changes the  $\omega^2 t$  or time value, whichever you entered last, to reflect the new speed value.
- The  $\omega^2 t$  Display/Button shows the current  $\omega^2 t$  value. Select this button to set a new  $\omega^2 t$  value. The time then changes to reflect the new  $\omega^2 t$  value.
- The **Set Time** Display/Button shows the current time setting in hours and minutes. Select this button to set a new time value. The  $\omega^2 t$  value then changes to reflect the new time value.
- Use the RPM/RCF button to select the speed units. You must have a rotor selected to use RCF.
- The Select Rotor button displays the Select Rotor and Labware Page (Library).
- The Keypad changes slightly depending on the value you are entering. For setting time, you can use the Hold key to set the time to a hold state with no countdown to an automatic end. For Display/Button setting ?<sup>2</sup>t, use the decimal and e keys to enter values in exponential notation. You can use the **Clear** and **Back** keys to make corrections.
- The Delay Start button displays the Delay Start Page.
- The **Cancel** button discards your changes and dismisses the page.
- The **OK** button accepts your changes and dismisses the page.

## Set Temperature Page

#### Figure 8.9 Set Temperature Page

| ŵ        | =                         | F          | Read | ly        |                        | ?    |
|----------|---------------------------|------------|------|-----------|------------------------|------|
| <u> </u> |                           | Set T      | empe | rature    |                        |      |
|          |                           |            |      | 25        |                        |      |
|          |                           | 7          | 8    | 9         |                        |      |
|          |                           | 4          | 5    | 6         |                        |      |
|          |                           | 1          | 2    | 3         |                        |      |
|          |                           | Clear      | 0    | -         |                        |      |
|          |                           | Cancel     |      | ок        |                        |      |
| START    | O<br>Set Speed: 5,000 RPM | 2<br>Set T | 2:0  | 0<br>h.mm | 0.0<br>Set Temp. 25 °C | STOP |

To set the temperature for the next run or change the temperature for the run in progress, select the **Set Temperature** button on the Home Pageor the Footer Bar to display the **Set Temperature** page.

In addition to the Header Bar and the Footer Bar, the **Set Temperature** page contains the following elements:

- The Set Temperature Display shows the current **Set Temperature** setting in °Celsius.
- Use the Keypad to change the temperature setting. You can use the **Clear** and **Back** keys to make corrections.
- The **Cancel** button discards your changes and dismisses the page.
- The **OK** button accepts your changes and dismisses the page.

To precondition the chamber to the selected temperature, use the **Vacuum** Display/Button on the Footer Bar of the Home Page.

# Set Acceleration/Deceleration Profiles Page

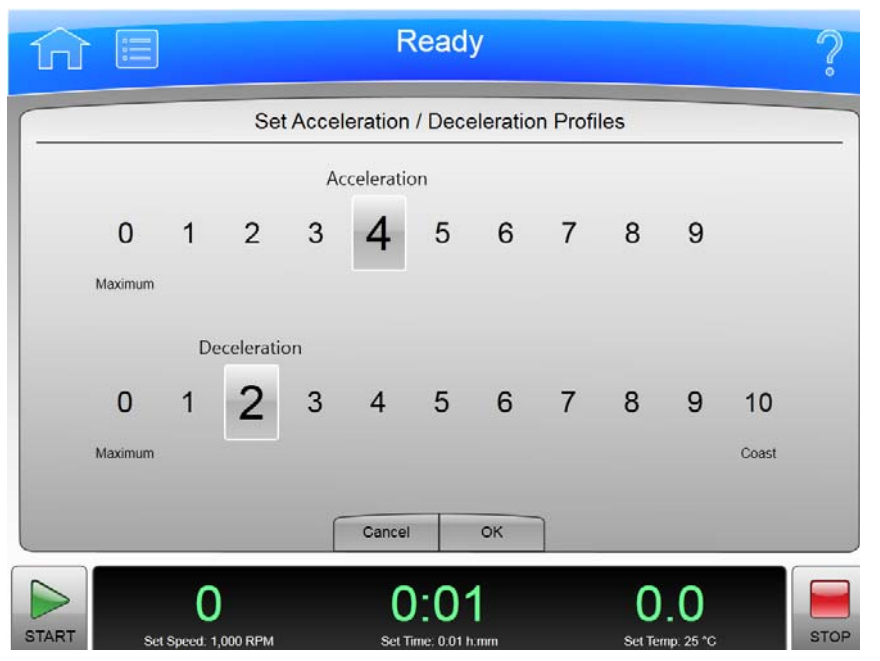

Figure 8.10 Set Acceleration/Deceleration Profiles Page

To choose profiles for acceleration and deceleration, select the **Accel/Decel** Display/Button in the Footer Bar of the Home Page to display the **Set Acceleration/Deceleration Profiles** page.

In addition to the Header Bar and the Footer Bar, the **Set Acceleration/Deceleration Profiles** page contains the following elements:

- Use Acceleration to select a numbered acceleration value.
- Use Deceleration to select a numbered deceleration value.
- The **Cancel** button discards your changes and dismisses the page.
- The **OK** button accepts your changes and dismisses the page.

The acceleration values are the degree of reduction from the maximum value. The acceleration value of zero is the maximum (no reduction). The acceleration value of 9 is the slowest (maximum reduction). The same applies to the deceleration values. The value 10 is an absolute reduction, eliminating all braking and allowing the rotor to coast to a stop.

Slower (numerically higher) acceleration and deceleration values minimize sample-to-gradient interface disturbance. Each acceleration profile has a designated time that it takes to reach a specified speed. After that, it uses maximum acceleration to reach run speed. For a deceleration profile, the instrument uses maximum deceleration until it reaches the specified speed, then takes the designated time to slow to a stop.

### **Example Acceleration and Deceleration Profiles**

The values associated with each acceleration and deceleration profile are given in the tables below.

| Acceleration |      | Deceleration |           |       |     |  |
|--------------|------|--------------|-----------|-------|-----|--|
| Profile #    | Time | RPM          | Profile # | Time  | RPM |  |
| 0 (Max)      | 0:00 | 0            | 0 (Max)   | 0:00  | 0   |  |
| 1            | 2:00 | 170          | 1         | 2:00  | 170 |  |
| 2            | 2:40 | 350          | 2         | 2:40  | 350 |  |
| 3            | 3:00 | 500          | 3         | 3:00  | 500 |  |
| 4            | 3:00 | 170          | 4         | 3:00  | 170 |  |
| 5            | 4:00 | 350          | 5         | 4:00  | 350 |  |
| 6            | 4:30 | 500          | 6         | 4:30  | 500 |  |
| 7            | 4:00 | 170          | 7         | 4:00  | 170 |  |
| 8            | 5:20 | 350          | 8         | 5:20  | 350 |  |
| 9            | 6:00 | 500          | 9         | 6:00  | 500 |  |
|              |      |              | 10        | Coast |     |  |

**NOTE** The values shown should be considered as approximations for time and rpm.

For example, at an acceleration profile value of 5, the instrument takes four minutes to accelerate to 350 rpm, then proceeds to the run speed at maximum acceleration. For a deceleration profile of 3, the instrument uses maximum deceleration until it reaches 500 rpm, then takes three minutes to slow to a stop.

The exception is a deceleration profile of 10, for which no braking is applied. This is generally not used for high-speed runs because of the extreme length of time it would take for the rotor to come to a stop.

# Login Page

#### Figure 8.11 Login Page

|                   | Login      |       |    |    |
|-------------------|------------|-------|----|----|
| Hannah<br>Daphnee | PIN        | t:    | •• | •• |
| Norville          |            | 7     | 8  | 9  |
| Velmah            |            | 4     | 5  | 6  |
| Administrator     |            | 1     | 2  | 3  |
|                   |            | Clear | 0  | ~  |
| Ca                | ncel Login | ٦     |    |    |

If the user login requirement has been enabled for the instrument, you must log in to the system use it. Select the **Login** button on the Home Page to display the **Login** page.

To enable or disable the user login requirement, select **Require Login** on The Users Tab of the System Options Page.

- To log in, select your user ID from the list on the left. Use the keyboard to enter your PIN on the right, and select Login.
- Select **Cancel** to dismiss the page without logging in.

## **Select Program Page**

| Figure | 8.12 | Select Program | Page |
|--------|------|----------------|------|
|--------|------|----------------|------|

| n I |                          |         | Ready        |        |    | ?               |  |      |
|-----|--------------------------|---------|--------------|--------|----|-----------------|--|------|
|     |                          | S       | elect Progra | am     |    |                 |  |      |
|     |                          | No Prog | ram •        |        |    | New             |  |      |
|     | DailySpin                |         |              |        |    |                 |  |      |
|     | TestSpin<br>123          |         |              |        |    | 123             |  | View |
|     |                          | ABC     |              |        |    | Delete          |  |      |
|     |                          | XYZ     |              |        |    | Program Log     |  |      |
|     |                          |         |              |        |    | Authorize Users |  |      |
|     | Cancel                   | Print   | Export       | Import | ок |                 |  |      |
|     | O<br>Set Speed 1 000 RPM |         | 0:01         | n      | O. | 0               |  |      |

To select or manage your run programs, select the **Program** button on the Home Page to display the **Select Program** page. Operator-level users cannot create or change programs.

In addition to the Header Bar and the Footer Bar, the **Select Program** page contains the following elements:

- Select a program from the list on the left to run, edit, view, or delete. Select •No Program• and select OK to return to manual mode.
- Select **New** to create a new program. The system displays the New Program Page.
- Select **Edit** to change the selected program. The system displays the Edit Progam Page.
- Select **View** to review the selected program without making changes to it. The system displays the View Progam Page.
- Select **Delete** to remove the selected program from the list. The system displays a confirmation message. Select **Yes** to remove the program.
- Select **Program Log** to display the **Program Log Page** for the selected program.
- Select **Authorize Users** to grant Operator-level users permission to run the selected program. The system displays the Authorize Users Page.
- Select the Cancel button to discard your changes and dismiss the page.
- Select **Print** to print the selected program.
- Select **Export** to export the selected program. The system displays the **Export Page**.
- Select Import to import a program. The system displays the Import Page.
- The **OK** button accepts your program selection and dismisses the page. The system will run the selected program when you select **Start**.

# New/Edit/View Program Page

### Figure 8.13 New Program Page

|                                | New Program                                      |                              |
|--------------------------------|--------------------------------------------------|------------------------------|
|                                | Unnamed                                          |                              |
| 98,700                         |                                                  |                              |
| 5                              |                                                  |                              |
|                                |                                                  |                              |
|                                |                                                  |                              |
|                                |                                                  |                              |
|                                | No Defec                                         | New Step                     |
| Maximum Maximum                | No Rotor No Tube                                 | e New Step                   |
| Maximum Maximum                | No Rotor No Tube                                 | e Edit Step                  |
| Maximum Maximum<br>Accel Decel | No Rotor No Tube                                 | e Edit Step<br>e Delete Step |
| Maximum Maximum<br>Accel Decel | No Rotor No Tube<br>Rotor Labware<br>Cancel Save | e Edit Step                  |

Figure 8.14 Edit Program Page

|                                       | Ready          | /       |             |
|---------------------------------------|----------------|---------|-------------|
|                                       | Edit Progra    | am      |             |
|                                       | XYZ            |         |             |
| 98,700<br><b>1</b> 0:06               |                |         |             |
| 5                                     |                |         |             |
|                                       |                |         |             |
|                                       | No Potor       | No Tube | New Step    |
| Maximum Maximum                       | NO KOLOI       | NO TUDE | Edit Step   |
| Accel Decel                           | Rotor          | Labware | Delete Step |
|                                       | Cancel Save As | Save    |             |
|                                       | 0.01           |         | 0.0         |
| U U U U U U U U U U U U U U U U U U U | 0.01           |         | 0.0         |

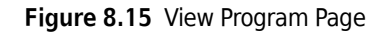

|                  |            | View Prog                    | gram                                       |                                      |
|------------------|------------|------------------------------|--------------------------------------------|--------------------------------------|
|                  |            | XYZ                          |                                            |                                      |
| 98,700<br>1 0:06 |            |                              |                                            |                                      |
| 5                |            |                              |                                            |                                      |
|                  |            |                              |                                            |                                      |
|                  |            | 1                            |                                            |                                      |
|                  |            |                              |                                            | Blance Class                         |
| 4                | 2          | Type 100 Ti                  | 5.6 mL; Quick-                             | New Step                             |
| 4                | 2          | Type 100 Ti                  | 5.6 mL; Quick-<br>Seal®; 344619            | New Step                             |
| 4<br>Accel       | 2<br>Decel | Type 100 Ti<br>Rotor         | 5.6 mL; Quick-<br>Seal®; 344619<br>Labware | New Step<br>Edit Step<br>Delete Step |
| 4<br>Accel       | 2<br>Decel | Type 100 Ti<br>Rotor<br>Back | 5.6 mL; Quick-<br>Seal®; 344619<br>Labware | New Step<br>Edit Step<br>Delete Step |

To create a run program, select the New button on the Select Program Page to display the New Program page. To edit or view a run program, select the program and select the Edit or View button on the Select Program Page to display the Edit Program or View Program page. The pages are identical except for which buttons are active. (The View Program page does not permit editing.)

In addition to the Header Bar and the Footer Bar, the **New/Edit/View Program** page contains the following elements:

**NOTE** No changes can be made on the View Program page.

- The program name appears at the top of the page. New programs appear as •Unnamed• until you save them, or select •Unnamed• to display the New Program Name page. Enter the name of the new program and select OK to enter the name.
- Program steps appear in the Step List.
- Acceleration and Deceleration Profiles appear in the Accel/Decel area. Select the Accel/Decel button to display the Set Acceleration/Deceleration Profiles Page to select new profiles.
- The selected rotor type and labware appear in the Rotor/Labware area. To enter or change the rotor or labware, select the **Rotor/Labware** button to display the Select Rotor and Labware Page (Catalog).
- Use the New Step button to display the New Step Page and add a new step to the program.
- To change a step, select the step and select the Edit Step button to display the Edit Step Page.
- To delete a step, select the step and select the **Delete Step** button. The system displays a confirmation message. Select **Yes** to delete the step.
- The **Cancel** button discards your changes and dismisses the page.
- From the **Edit Program** page, you can use the **Save As** button to save the changed program as a new program. The system displays the **New Program Name** page. Enter the name of the new program and select **OK** to save the program. The original program remains unchanged.
- The **Save** button saves your entry and dismisses the page.

# Select Rotor and Labware Page (Catalog)

|              | Select Rotor and   | d Labware |             |        |
|--------------|--------------------|-----------|-------------|--------|
| No Rotor     | $\land$            | Volume    | Туре        | P/N    |
| Type 100 Ti  |                    |           | No Tube     |        |
| Туре 90 Ті   |                    | 5.6 mL    | Quick-Seal® | 344619 |
| Туре 70 Ті   |                    | 1.9 mL    | Quick-Seal® | 345829 |
| Type 70.1 Ti |                    | 3.2 mL    | Quick-Seal® | 349621 |
| Type 50.4 Ti |                    | 5.1 mL    | Quick-Seal® | 362248 |
| Type 50.2 Ti |                    |           |             |        |
| Туре 45 Ті   | $\bigtriangledown$ |           |             |        |
|              | Cancel             | ок        |             |        |

#### Figure 8.16 Select Rotor and Labware Page (Catalog)

To select a type of rotor for a run program, select the **Rotor/Labware** button on the New Program Page or the Edit Progam Page to display the **Select Rotor and Labware** page (Catalog). This page displays the complete list of rotors that can be used with the XPN.

In addition to the Header Bar and the Footer Bar, the **Select Rotor and Labware** page contains the following elements:

- The Rotor Catalog List shows the rotors that can be used with the instrument. Select a rotor from this list to indicate the kind of rotor that must be used with the run program. When you run the program, the selection from the rotor library will be restricted to rotors of the same kind.
- When you select a rotor, the Labware List displays the compatible labware. You can optionally select a specific type of labware from the list.
- The **Cancel** button cancels your selection and dismisses the page.
- The **OK** button saves the selection and dismisses the page.

For details about each rotor or type of labware, use the Rotor Catalog Page.

## New/Edit Step Page

#### Figure 8.17 New Step Page

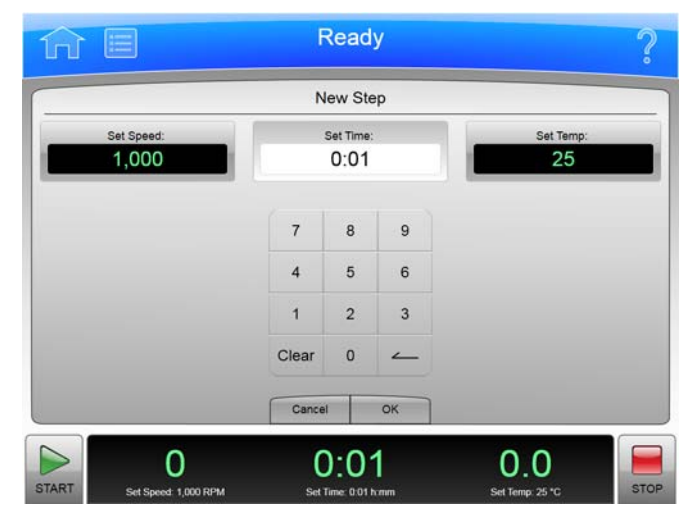

Figure 8.18 Edit Step Page

| î     |                           | F          | Read             | у         |                               | ?    |
|-------|---------------------------|------------|------------------|-----------|-------------------------------|------|
|       |                           | E          | dit Ste          | эр        |                               |      |
|       | Set Speed:<br>98,700      |            | Set Time<br>0:06 | :         | Set Temp:                     |      |
|       |                           | 7          | 8                | 9         |                               |      |
|       |                           | 4          | 5                | 6         |                               |      |
|       |                           | 1          | 2                | 3         |                               |      |
|       |                           | Clear      | 0                | ~         |                               |      |
|       |                           | Cancel     |                  | ок        |                               |      |
| START | O<br>Set Speed: 1,000 RPM | C<br>Set T | ):0<br>ime: 0:01 | 1<br>h.mm | <b>0.0</b><br>Set Temp: 25 °C | STOP |

To create a step within a run program, select the **New Step** button on the <u>New Program Page</u> or the <u>Edit Progam Page</u> to display the <u>New Step</u> page. To edit a step within a run program, select the step and select the <u>Edit Step</u> button on the <u>New Program Page</u> or the <u>Edit Progam Page</u> to display the <u>Edit</u> **Step** page. The pages contain the same options.

In addition to the Header Bar and the Footer Bar, the **New/Edit Step** page contains the following elements:

- The **Set Speed** field shows the default or the current step Set Speed in RPM. The last two digits are always zeroes. Select the field and use the keypad to change the entry as required.
- The **Set Time** field shows the default or the current step Set Time in hours and minutes. Select the field and use the keypad to change the entry as required.

- The **Set Temp** field shows the default or current step Set Temperature setting in °Celsius. Select the field and use the keypad to change the entry as required.
- Use the Keypad to change the settings as required. You can use the **Clear** and **Back** keys to make corrections.
- The **Cancel** button discards your changes and dismisses the page.
- The **Save** button saves your entry and dismisses the page.

# **Program Log Page**

| Figure | 8.19 | Program | Log Page |
|--------|------|---------|----------|
|        | 00   | riogram | Logiage  |

|                   | Program Lo  | g: 123       |             |
|-------------------|-------------|--------------|-------------|
| Date & Time       | User ID     | Archive Name | Event       |
| 6/15/2011 2:07 PM | System      | 0001         | Create      |
| 6/15/2011 2:07 PM | System      | 0002         | Modify      |
| 6/15/2011 2:08 PM | System      | 0003         | Modify      |
| View Program      | Export Prog | ıram N       | lake Active |
| F                 | Back Print  | Export       |             |

To display the history of changes to a run program, select the program and select the **Program Log** button on the Select Program Page to display the **Program Log** page for the selected program.

In addition to the Header Bar and the Footer Bar, the **Program Log** page contains the following elements:

- The name of the selected program appears at the top of the page.
- The log entry section lists all versions of the selected program.
- Select a version of the program and select **View Program** to display the View Program Page for the selected version.
- Select a version of the program and select **Export Program** to export the selected version. The system displays the Export Page.
- Select an older version of the program and select **Make Active** to copy the selected version. The copy becomes the most current version of the program.
- Select the **Back** button to return to the Select Program Page.

- Select **Print** to print the program log.
- Select **Export** to export the program log. The system displays the **Export Page**.

## **Export Page**

#### Figure 8.20 Export Page

| Ω     |                           | Ready                       |                               | ?    |
|-------|---------------------------|-----------------------------|-------------------------------|------|
|       |                           | Export Program              |                               |      |
|       | Available                 | Drives                      |                               |      |
|       |                           |                             |                               |      |
|       |                           |                             |                               |      |
|       |                           | Insert USB drive.           |                               |      |
|       |                           | Back Export                 |                               |      |
| START | O<br>Set Speed: 1,000 RPM | 0:01<br>Set Time: 0.01 h.mm | <b>0.0</b><br>Set Temp: 25 °C | STOP |

Different kinds of information can be exported from the XPN to a USB device or network drive. All Export pages function in the same manner.

**NOTE** Do not remove a USB drive while a data transfer is in progress.

In addition to the Header Bar and the Footer Bar, the **Export** page contains the following elements:

- The Export Item at the top tells you what you are about to export (About information, diagnostic messages, programs, the program log, run history, or the User Guide).
- The Available Drives list shows all the available network and USB drives. Attach a USB device if necessary. Select the destination drive.
- The **Back** button returns to the previous page without exporting information.
- The **Export** button copies the information to the selected drive.

# **Authorize Users Page**

| Figure | 8.21 | Authorize | Users | Page |
|--------|------|-----------|-------|------|
| iguie  | 0.21 | Authonize | 03613 | raye |

|       |                    | Ready                  |                      | ? |
|-------|--------------------|------------------------|----------------------|---|
|       | A                  | uthorize Users: DailyS | pin                  |   |
|       |                    | Daphnee                |                      |   |
|       |                    | Hannah                 |                      |   |
|       |                    |                        |                      |   |
|       |                    |                        |                      |   |
|       | Closer All Lissers |                        | Authorize All Llears |   |
|       |                    | Cancel OK              |                      |   |
|       | 0                  | 0.01                   | 0.0                  |   |
| CTART | 0                  | 0:01                   | 0.0                  |   |

To manage the list of users with permission to run a program, select the program and select the **Authorize Users** button on the Select Program Page to display the **Authorize Users** page.

In addition to the Header Bar and the Footer Bar, the **Authorize Users** page contains the following elements:

- The program name appears at the top of the page.
- The list box displays the Operator-level users in the system. Users with permission to run the program are highlighted.
- To grant permission to additional users, select the users.
- To remove permission for all users, select **Clear All Users**.
- To grant permission to all current users, select Authorize All Users.
- Select the **Cancel** button to discard your changes and return to the Select Program Page.
- Select the **OK** button to accept your changes and return to the Select Program Page.

## **Import Page**

#### Figure 8.22 Import Page

| ĥ         |                      | Re        | ady       |                 | ?    |
|-----------|----------------------|-----------|-----------|-----------------|------|
|           |                      | Import F  | Program   |                 |      |
| Available | e Drives             |           |           |                 |      |
|           |                      |           |           |                 |      |
|           |                      |           |           |                 |      |
|           |                      |           |           |                 |      |
|           |                      |           |           |                 |      |
|           | Refresh              |           | insert U  | SB drive.       |      |
|           |                      | Back      | Import    | _               |      |
|           | 0                    | 0:0       | 01        | 0.0             |      |
| START     | Set Speed: 1,000 RPM | Set Time: | 0.01 h.mm | Set Temp: 25 *G | STOP |

Many kinds of information can be imported to the XPN from a USB device or network drive. All Import pages function in the same manner.

**NOTE** Do not remove a USB drive while a data transfer is in progress.

In addition to the Header Bar and the Footer Bar, the **Import** page contains the following elements:

- The Import Item at the top tells you what you are about to import (images, programs).
- The Available Drives list shows all the available network and USB drives. Attach a USB device if necessary. Select the appropriate drive.
- Select **Refresh** to update the file list of the selected drive.
- When you select a drive, the system displays the available files on the right. Select the file to import.
- The **Back** button returns to the previous page without importing information.
- The **Import** button imports the selected file.

# **Real-Time Run Data/Historical Run Data Page**

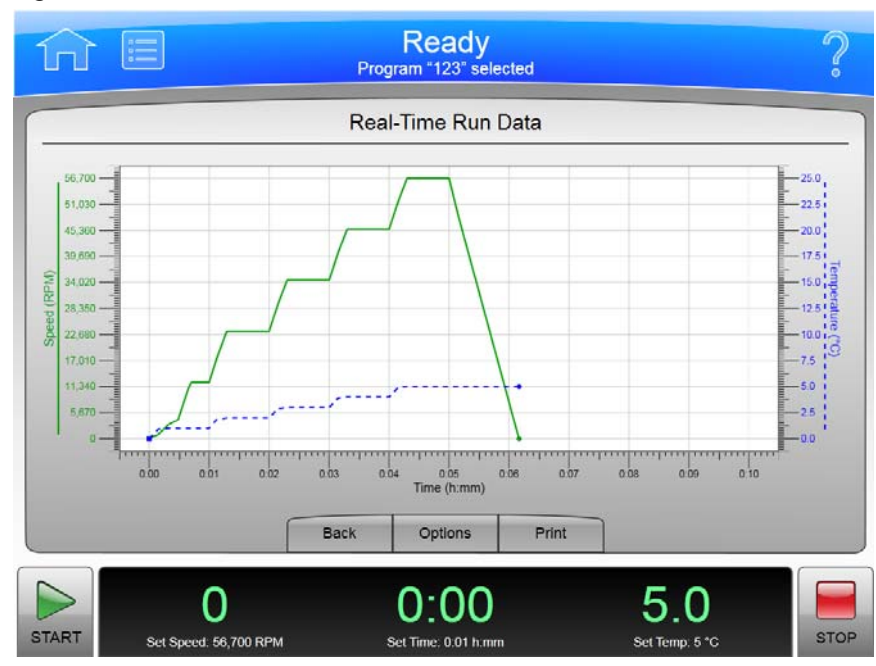

Figure 8.23 Real-Time Run Data Page

Figure 8.24 Historical Run Data Page

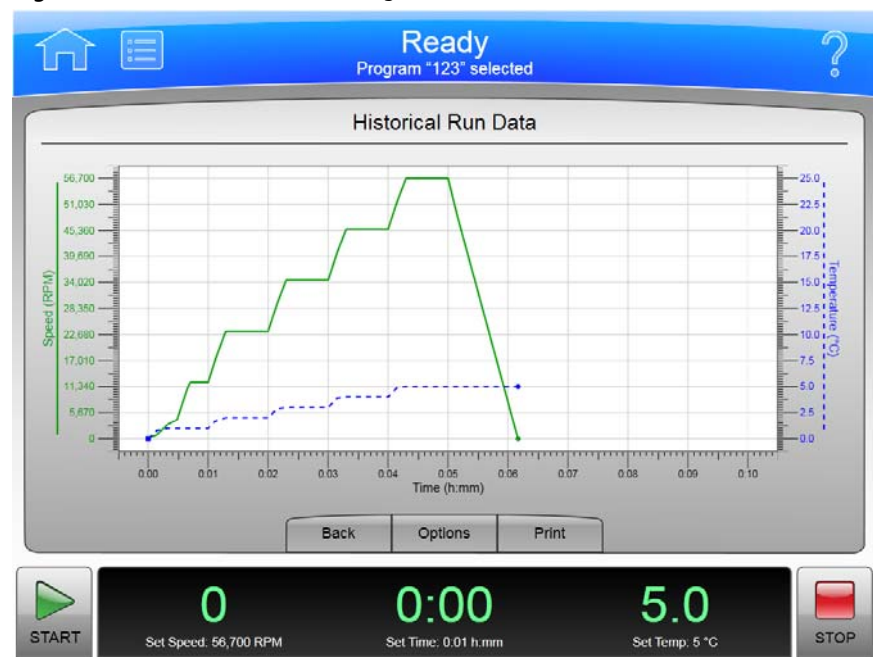

Select the **Run Graph** button on the side menu of the Home Page to display the **Real-Time Run Data** page. This page graphs the current run as it is in progress, or shows the most recent run.

Figure 8.25 Run Graph Button

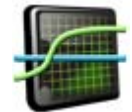

Select a run log from the Run History Page and select the **Graph** button to display the **Historical Run Data** page for the selected run.

In addition to the Header Bar and the Footer Bar, the Real-Time Run Data page contains the following elements:

- The **Back** button returns to the previous page.
- The **Options** button displays the Run Graph Options page.
- The **Print** button prints the graph.

## **Run Graph Options Page**

Figure 8.26 Run Graph Options Page

| <b>介</b> 世 | Ready<br>Program "123" selected                                     | ?       |
|------------|---------------------------------------------------------------------|---------|
|            | Run Graph Options                                                   |         |
|            | Run Graph View Scope                                                |         |
|            | Fit To Screen                                                       |         |
|            | Auto Scroll<br>Manual Scroll                                        |         |
|            |                                                                     |         |
|            | Cancel OK                                                           |         |
| START S    | 0 0:00 5.0<br>Set Speed: 56,700 RPM Set Time: 0.01 h.mm Set Time: 5 | rc STOP |

Select the **Options** button on the Real-Time Run Data/Historical Run Data Page to display the **Run Graph Options** page. Use this page to configure scroll options for your run graph.

In addition to the Header Bar and the Footer Bar, the **Run Graph Options** page contains the following elements:

- The Fit To Screen button displays the entire run on the run graph page.
- The **Auto Scroll** button displays the last 10 minutes of the historical run or the run in progress, and cannot be scrolled back.

- The **Manual Scroll** button displays the last 10 minutes of the run, with a scroll bar beneath the run graph to scroll through the entire run.
- Select the **Cancel** button to discard your changes and return to the previous page.
- Select the **OK** button to accept your changes and return to the previous page.

## **Run History Page**

Figure 8.27 Run History Page

| 1 🗉              | Pro             | gram "123" selected                                                                                                    |        |
|------------------|-----------------|----------------------------------------------------------------------------------------------------|--------|
|                  | Run H           | story (Total Logs: 1)                                                                                                    |        |
| ▼ Date           | User            | Summary Details Signature                                                                                                    |        |
| 6/16/2011 1:46 P | M Administrator | Start Date/Time 6/16/2011 1:46 PM<br>End Date/Time 6/16/2011 1:52 PM<br>Rotor Type 100 Ti<br>Labware 5.6 mL; Quick-Seal®;<br>344619<br>Program 123<br>Accel/Decel 4 / 2<br>Status Completed<br>Diagnostics:<br>Before Run Comment:<br>Run comment before |        |
| F                | Back Filter     | Print Graph Export                                                                                                    | $\sim$ |
|                  |                 | 0.00 5.0                                                                                                    |        |
|       | :=           | Pro           | Rea<br>gram "123 | dy<br>3" selected |             |                                |  |
|-------|--------------|---------------|------------------|-------------------|-------------|--------------------------------|--|
|       |              | Run H         | istory (T        | otal Logs         | : 1)        |                                |  |
|       | Date         | User          |                  | Summary           | Details     | Signature                      |  |
| 6/16/ | 2011 1:46 PM | Administrator |                  | Si                | ign As<br>F | Author<br>Reviewer<br>Approver |  |
|       | Back         | Filter        | Prin             | t G               | Add Note    | Sign                           |  |
|       | 0            |               | 0:0              | )0                |             | 5.0                            |  |

Figure 8.28 Run History Page (E-Signature Enabled)

Select the Run History button on the side menu of the Home Page to display the Run History page.

Figure 8.29 Run History Button

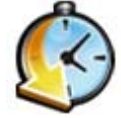

In addition to the Header Bar and the Footer Bar, the **Run History** page contains the following elements:

- The run logs for all instrument runs are listed on the left. Select a run log to review.
- The Summary tab shows summary details for the selected run.
- The Details tab shows detailed information for each step of the selected run.
- If your system has E-Signature enabled (see The Reports Tab), use the Signature tab to sign off on the run as the Author, Reviewer, or Approver. You must select a role to enable the Add Note and Sign buttons. Active options are determined by your user level. The Signature tab contains the following elements:
  - Select **Author** to sign the run log as the author.
  - Select **Reviewer** to sign the run log as the reviewer.
  - Select **Approver** to sign the run log as the approver.
  - You can optionally select Add Note to display the Add Note page. Enter your note and select
     Sign to display the Sign page. Enter your PIN and select OK to sign the run and display the
     Run History page.
  - Select Sign to display the Sign page. Enter your PIN and select OK to sign the run and display the Run History page.
- The **Back** button returns to the previous page.

- The Filter button displays the Run History Filter Page.
- The **Print** button prints all the listed run logs. (Use **Filter** to narrow the list.)
- The Graph button displays the Historical Run Data Page for the selected run log.
- The **Export** button exports all the listed run logs. (Use **Filter** to narrow the list.) The system displays the **Export** page.

### **Run History Filter Page**

Figure 8.30 Run History Filter Page

| î٦ [                                        |                                                  | Rea<br>Program "12 | ady<br>3" selected  |                                        | ?    |
|---------------------------------------------|--------------------------------------------------|--------------------|---------------------|----------------------------------------|------|
|                                             |                                                  | Run Hist           | ory Filter          |                                        |      |
|                                             | Filter by User                                   |                    |                     | Filter by Date                         |      |
| Syst<br>Zona<br>Serv<br>Adm<br>Dapi<br>Veim | em<br>alUser<br>ice<br>inistrator<br>nnee<br>iah |                    | To:                 | 6/16/2011 1:55 PM<br>6/16/2011 1:55 PM | )    |
| START                                       | O<br>Set Speed: 56,700 RPM                       | Cancel             | ок<br>ОО<br>ю1 h.mm | <b>5.0</b><br>Set Temp: 5 *G           | STOP |

Select the **Filter** button on the Run History Page to display the **Run History Filter** page. Use this page to narrow the parameters for the run logs that will be displayed, printed or exported on the Run History Page.

In addition to the Header Bar and the Footer Bar, the **Run History Filter** page contains the following elements:

- The **Filter by User** button enables the user list. Select a user from the list to limit the run log display to the runs performed by the selected user.
- The **Filter by Date** button enables the From and To fields. Select the fields to display the Set Date pages and enter a date range to which to limit the run log display.
- Select the Cancel button to discard your entries and return to the Run History Page.
- Select the **OK** button to accept your entries and return to the Run History Page.

## Before Run/After Run Comment Page

| J (  | =       |                   |    | Progra | Reac              | ly<br>selected |   |           |                 |   |
|------|---------|-------------------|----|--------|-------------------|----------------|---|-----------|-----------------|---|
|      | -       |                   |    | Before | Run C             | omment         |   |           |                 |   |
|      |         |                   |    |        |                   |                |   |           |                 |   |
|      |         |                   |    |        |                   |                |   |           |                 |   |
| àáâ  | 1       | 2                 | 3  | 4      | 5                 | 6              | 7 | 8         | 9               | 0 |
| !#\$ | q       | w                 | е  | r      | t                 | У              | u | i         | o               | р |
| À    | а       | s                 | d  | f      | g                 | h              | j | k         | T               | С |
| Spa  | ice     | z                 | x  | с      | v                 | b              | n | m         | ۷               |   |
|      |         |                   |    | Cance  | əl                | ок             |   |           |                 |   |
| •    |         | ^                 |    |        | 2.0               | 4              |   | 0.0       | -               |   |
| RT   | Set Spe | U<br>ed. 12,300 R | РМ | Set    | J.U<br>Time: 0.01 | himm           |   | Set Temp. | <b>)</b><br>1°C | S |

Figure 8.31 Before Run Comment Page

If your system has Run Comments enabled (see The Reports Tab), it displays the **Before Run Comment** page when you start a run, and the **After Run Comment** page when a run ends.

In addition to the Header Bar and the Footer Bar, the Run Comment pages contains the following elements:

- Use the Keypad to enter your comment.
- The **Cancel** button discards your comment and dismisses the page.
- The **OK** button accepts your comment and dismisses the page.

## Menu Page

#### Figure 8.32 Menu Page

| ΩE           |                     | Ready                       |                               | ?    |
|--------------|---------------------|-----------------------------|-------------------------------|------|
|              |                     | Menu                        |                               |      |
| (            | Options             |                             | Zonal Operation               |      |
| (            | References          |                             | ntinuous Flow Operation       |      |
| (            | Calculations        |                             | Simulations                   |      |
| (            | About               |                             | Service Mode                  |      |
|              |                     | Done                        |                               |      |
| START Set Sp | 0<br>eed: 1,000 RPM | 0:01<br>Set Time: 0.01 h.mm | <b>0.0</b><br>Set Temp: 25 *C | STOP |

Select the **Menu** button in the Header Bar to display the **Menu** page. Use this page to configure or use XPN options.

- The **Options** button displays the System Options Page.
- The **References** button displays the **References** Page.
- The Calculations button displays the Calculations Page.
- The About button displays the About Page.
- The Zonal Operation button displays the Zonal Authorization Page.
- The Continuous Flow Operation button displays the Continuous Flow Authorization Page.
- The **Simulations** button displays the **Simulations** Page.
- The **Service Mode** button is used by service personnel only. If you select this button and display the **Service Login** page, select the **Cancel** button to dismiss the page.
- The **Done** button dismisses the page.

## **System Options Page**

Figure 8.33 System Options Page, Basic Tab

| ĥ    |            |                      |       | R            | eady                 |   |                        | ?   |
|------|------------|----------------------|-------|--------------|----------------------|---|------------------------|-----|
|      |            |                      |       | Syste        | m Options            |   |                        |     |
| Ba   | sic System | Network              | Users | Reports      |                      |   |                        |     |
|      |            |                      | (     | Select       | Language             | ] |                        |     |
|      |            |                      | (     | Use          | rOptions             | ] |                        |     |
|      |            |                      | (     |              | ω²t Mode             | ] |                        |     |
|      |            |                      |       |              | Done                 |   |                        | ļ   |
| STAR | T Set      | O<br>Speed: 1,000 RP | 'n    | 0<br>Set Tir | :01<br>ne: 0.01 h.mm |   | 0.0<br>Set Temp. 25 *G | STO |

Select the **Options** button in the **Menu** page to display the **System Options** page. Use this page to configure the system option settings.

The System Options page is organized into five tabs. If you have user login enabled, many of the options are restricted to Admin-level users. (See the Manage Users Page for more information.) If a button is greyed out, you do not have access to the option.

In addition to the Header Bar and the Footer Bar, the **System Options** page contains the following elements organized on five tabs:

#### The Basic Tab

- The Select Language button displays the Select Language Page.
- The **User Options** button displays the User Options Page.
- The  $\omega^2 t$  Mode button enables and disables the  $\omega^2 t$  mode. The mode is on when the green square is visible. See the Set Speed  $\omega^2 t$  Time Page for details.

#### The System Tab

| Figure | 8.34 | System | Options | Page. | System | Tab |
|--------|------|--------|---------|-------|--------|-----|
| riguic | 0.34 | System | options | ruge, | System | iuu |

| л       |                  |       | Re      | eady                      |               | 4 |
|---------|------------------|-------|---------|---------------------------|---------------|---|
|         |                  |       | Syster  | m Options                 |               |   |
| Basic   | System Network   | Users | Reports |                           |               |   |
| (       | Set System Nan   | ne    | Mana    | ge Rotors                 | Set Sound     |   |
| (       | Set Date and Tir | ne    | R       | equire Rotor<br>Selection | Custom Sounds |   |
| (       | System Log       |       | Diagno  | stic History              | Archive Data  |   |
|         |                  |       |         | Done                      |               | _ |
| ><br>PT | 0                |       | 0       | :01                       | 0.0           |   |

- The **Set System Name** button displays the **Set System Name** page. Enter the system name and select OK to return to the **System Options** page.
- The Set Date and Time button displays the Set Date and Time Page.
- The **System Log** button displays the System Log Page.
- The Manage Rotors button displays the Manage Rotors Page.
- The **Require Rotor Selection** button enables and disables the requirement to select a rotor from the rotor library before you can start a run.
- The Diagnostic History button displays the Diagnostic History Page.
- The Set Sound button displays the Set Sound Page.
- The **Custom Sounds** button displays the Custom Sounds Page.
- The Archive Data button displays the Archive Data Page.

#### **The Network Tab**

| ŵ     | Ready                                                                  | ?    |
|-------|------------------------------------------------------------------------|------|
|       | System Options                                                         |      |
| Basic | System Network Users Reports                                           |      |
|       | Setup Network Setup VNC                                                |      |
|       | Select Printer Enable API                                              |      |
|       | Setup Email                                                            |      |
|       | Done                                                                   |      |
| START | 0 0:01 0.0<br>Set Speed: 1,000 RPM Set Time: 0.01 h.mm Set Temp: 25 °C | STOP |

Figure 8.35 System Options Page, Network Tab

- The Setup Network button displays the Setup Network Page.
- The Select Printer button displays the Select Printer Page.
- The **Setup Email** button displays the Setup Email Page.
- The **Setup VNC** button displays the Setup VNC Page.
- The **Enable API** button enables and disables the Applications Programming Interface for remote devices. Contact your Beckman Coulter representative for more information.

#### The Users Tab

| Figure 8.36 | System | Options | Page, | Users | Tab |
|-------------|--------|---------|-------|-------|-----|
|-------------|--------|---------|-------|-------|-----|

| ŵ     | <b>:</b> |                    |                     | Rea                 | dy         |                       | ?       |
|-------|----------|--------------------|---------------------|---------------------|------------|-----------------------|---------|
|       |          |                    |                     | System (            | Options    |                       |         |
| Basic | System   | Network            | Users               | Reports             |            |                       |         |
|       |          | 4<br>1             | /lanage<br>PIN Expl | Users               | Logout     | uire Login<br>t Timer |         |
|       |          |                    |                     | Don                 | e          |                       | J       |
| START | Set So   | 0<br>eed 1.000 RPM | 1                   | O:C<br>Set Time: 0. | ) <b>1</b> | 0.0<br>Set Termo 25   | rc STOP |

- The Manage Users button displays the Manage Users Page.
- The **PIN Expiration** button displays the PIN Expiration page. Enter the number of days that you want PINs to remain valid. To disable PIN Expiration, enter 0 and select OK to return to the System Options Page.
- The **Require Login** button enables and disables the user login requirement.
- The **Logout Timer** button displays the Logout Timer page. Change the field to the number of minutes of inactivity before the system logs out a user. To disable the Logout Timer, enter 0 and select OK to return to the System Options Page.

#### The Reports Tab

| ĥ     | Ready                                                 | 6    |
|-------|-------------------------------------------------------|------|
|       | System Options                                        |      |
| Basic | System Network Users Reports                          |      |
|       |                                                       |      |
|       | E-Signature Run Comments                              |      |
|       | Auto Print Auto Export                                |      |
|       |                                                       |      |
|       | Dana                                                  |      |
|       |                                                       |      |
| TART  | Set Speed: 1,000 RPM Set Time: 0.01 h.mm Set Temp: 25 | *c S |

Figure 8.37 System Options Page, Reports Tab

- The **E-Signature** button enables and disables the Signature function for run logs. See E-Signature for more information.
- The **Auto Print** button enables and disables automatic printing of run logs at the completion of each run. See Auto Print and Auto Export Run History Data for more information.
- The **Run Comments** button enables and disables the Before Run and After Run comment requirement.
- The **Auto Export** button enables and disables automatic export of run logs at the completion of each run. See Auto Print and Auto Export Run History Data for more information.

# Select Language Page

#### Figure 8.38 Select Language Page

| <u>ہ</u> ا |                                                  | Ready                       |                               | ?    |
|------------|--------------------------------------------------|-----------------------------|-------------------------------|------|
|            | Select La                                        | anguage (Date and Time      | Format)                       |      |
|            | English (Ireland)                                |                             |                               |      |
|            | English (New Zealand                             | )                           |                               |      |
|            | English (Philippines)<br>English (South Africa)  |                             |                               |      |
|            | English (Trinidad y Tol<br>English (United Kingd | bago)<br>om)                |                               |      |
|            | English (United States                           | 5)                          |                               |      |
|            |                                                  | Cancel OK                   |                               |      |
| START      | O<br>Set Speed: 1,000 RPM                        | 0:01<br>Set Time: 0.01 h.mm | <b>0.0</b><br>Set Temp: 25 *C | STOP |

Select the **Select Language** button on the Basic tab of the System Options Page to display the **Select Language** page. Use this page to choose the language and date, time and number format the instrument uses in operations.

In addition to the Header Bar and the Footer Bar, the **Select Language** page contains the following elements:

- The List of Languages shows all the languages and countries available for the instrument. Scroll through this list and select a language and country.
- The Cancel button discards your selection and returns to the System Options Page.
- The **OK** button saves your selection and returns to the System Options Page with the newlyselected language active on all pages.
- **NOTE** Be careful not to select a language that you do not understand. If you don't understand the display language, select the Menu button, then select the upper left button (Options), select the first tab (Basic), and then select the top button (Select Language).

## **User Options Page**

Figure 8.39 User Options Page

| <del>ہ</del> |                           | Ready                       |                        | ?    |
|--------------|---------------------------|-----------------------------|------------------------|------|
|              | User (                    | Options: Administrator      |                        |      |
|              | PIN                       | ••••                        | ]                      |      |
|              | Email                     |                             | ]                      |      |
|              | Phone Number              |                             | ]                      |      |
|              | Set Avatar                | Set Back                    | ground                 |      |
|              |                           | Done                        |                        |      |
| START        | O<br>Set Speed: 1,000 RPM | 0:01<br>Set Time: 0.01 h.mm | O.O<br>Set Temp: 25 *G | STOP |

Select the **User Options** button on Basic tab of the System Options Page to display the **User Options** page. Use this page to configure personal options and information for your User ID on the XPN.

**NOTE** You can display this page only if Require Login is enabled (see The Users Tab).

In addition to the Header Bar and the Footer Bar, the **User Options** page contains the following elements:

- Select **PIN** to display the Reset User **PIN** Page.
- Select **Email** to display the Enter Email page. If your system is configured for email, it will send all diagnostic messages to the address you enter. Select **Save** to return to the User Options page.
- Select **Phone Number** to display the Enter Phone Number page. Enter your phone number and select **Save** to return to the User Options page.
- Select the **Set Avatar** button to select or import an image to appear in the Footer Bar of the Home page when you are logged on. The system displays the Select Image Page.
- Select the **Set Background** button to select or import an image to appear as the background in the Footer Bar of the Home page when you are logged on. The system displays the Select Image Page.
- The **Done** button dismisses the page.

## **Reset User PIN Page**

#### Figure 8.40 Reset User PIN Page

| ŵ     |                           | F          | Read             | ly         |                               | ?    |
|-------|---------------------------|------------|------------------|------------|-------------------------------|------|
|       | R                         | eset User  | PIN: A           | Administra | tor                           |      |
|       | Enter PIN                 | Ent        | ter new          | PIN        | Confirm new PIN               |      |
|       |                           | 7          | 8                | 9          |                               |      |
|       |                           | 4          | 5                | 6          |                               |      |
|       |                           | 1          | 2                | 3          |                               |      |
|       |                           | Clear      | 0                | <u> </u>   |                               |      |
|       |                           | Cancel     |                  | Save       |                               |      |
| START | O<br>Set Speed: 1,000 RPM | C<br>Set T | ):0<br>ime: 0.01 | <b>1</b>   | <b>0.0</b><br>Set Temp: 25 °C | STOP |

Select the **PIN** field on the User Options Page to display the **Reset User PIN** page. Use this page to change the PIN for your user ID.

In addition to the Header Bar and the Footer Bar, the **Reset User PIN** page contains the following elements:

- Enter your current PIN in the Enter PIN field.
- Enter your new PIN in the Enter new PIN field.
- Enter the same PIN in the **Confirm new PIN** field.
- Select the Cancel button to discard your changes and return to the User Options Page.
- Select the **Save** button to save your changes and return to the User Options Page.

# Select Image Page

Figure 8.41 Select Image Page (Avatar)

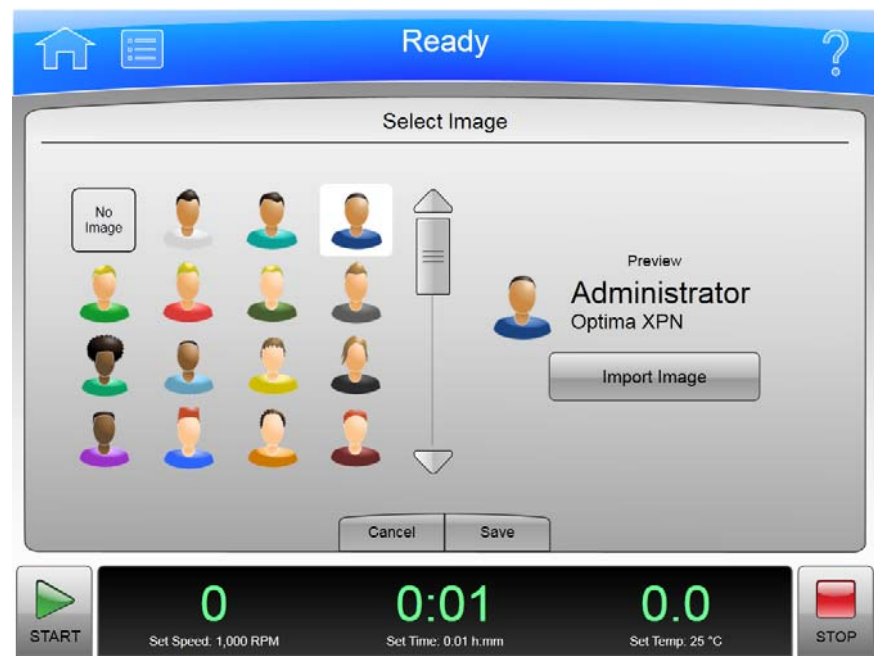

Figure 8.42 Select Image Page (Background)

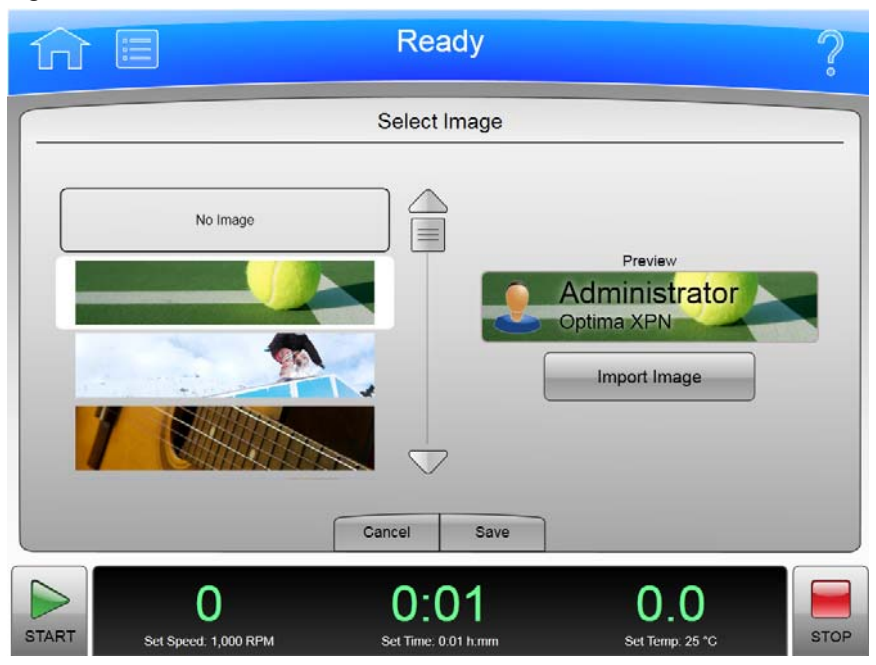

Select the **Set Avatar** button or the **Set Background** button on the User Options Page to display the **Select Image** page. Use this page to select or import an avatar or background for your user ID on the XPN.

In addition to the Header Bar and the Footer Bar, the **Select Image** page contains the following elements:

- The Image list shows all the available avatar or background images.
- Select **Import Image** to import an image from a network drive or USB device. The system displays the Import Page.
- Select the Cancel button to discard your changes and return to the User Options Page.
- Select the **Save** button to save your changes and return to the User Options Page.

**NOTE** The system supports .jpg and .png file formats. Images must be less than 50 KB.

#### Set Date and Time Page

Figure 8.43 Set Date and Time Page

|         | :==                 |           | Rea          | ady               |              |                          |
|---------|---------------------|-----------|--------------|-------------------|--------------|--------------------------|
|         |                     |           | Set Date     | and Time          |              |                          |
|         | Month<br>6          | Day<br>16 | Year<br>2011 | Hour<br>1         | Minute<br>20 | AM/PM<br>PM              |
|         | Select Time F       | ormat:    | 12 Hour (e.  | g. 8:25 PM)<br>ОК | 24 Hour (    | e.g. 20:25)              |
| ><br>ET | O<br>Set Speed: 1,0 | 000 RPM   | O:(          | <b>01</b>         | C<br>Set T   | <b>).0</b><br>emp. 25 *C |

Select the **Set Date and Time** button on System tab of the System Options Page to display the **Set Date and Time** page. Use this page to set the instrument's internal time and date.

In addition to the Header Bar and the Footer Bar, the **Set Date and Time** page contains the following elements:

- The Month-Day-Year controls set the date. Select the arrow buttons to increase or decrease the numbers.
- The Hour-Minute-AM/PM controls set the time. The AM/PM value has only one arrow button enabled at a time.
- The **Select Time Format** buttons set the time format. The 12 Hour format button displays a 12 hour clock with AM and PM. The 24 Hour format button displays a 24 hour clock without AM

and PM notation. With some language/country selections, the 12 hour option may be unavailable and the **Select Time Format** buttons will not be visible.

- The Cancel button discards your changes and returns to the System Options Page.
- The **OK** button accepts your changes and returns to the System Options Page.

#### System Log Page

Figure 8.44 System Log Page

|                   | Sy            | vstem Log                    |  |
|-------------------|---------------|------------------------------|--|
| ✓ Date            | User 🧹        | Date: 6/16/2011 1:20 PM      |  |
| 6/16/2011 1:20 PM | Administrator | Type: System                 |  |
| 6/16/2011 1:20 PM | Administrator | Action: Set w <sup>2</sup> t |  |
| 6/16/2011 1:19 PM | Administrator | Additional Information       |  |
| 6/16/2011 1:18 PM | System        | ω²t: Disabled                |  |
| 6/15/2011 2:28 PM | System        |                              |  |
| 6/15/2011 2:27 PM | System        |                              |  |
| 6/15/2011 2:26 PM | System        | 7                            |  |
|                   |               |                              |  |
|                   | Back          | Print Export                 |  |

To display the history of changes to the system, select the **System Log** button on the System tab of the System Options Page to display the **System Log** page.

In addition to the Header Bar and the Footer Bar, the **System Log** page contains the following elements:

- The log entry list on the left lists the date and responsible user for each system option modified. Select an entry to display the details on the right.
- The Details section on the right shows detailed information for the selected event.
- Select the **Back** button to return to the System Options Page.
- Select **Print** to print the system log.
- Select **Export** to export the system log. The system displays the Export Page.

## Manage Rotors Page

|              |         | Manage Ro | tors     |          |      |
|--------------|---------|-----------|----------|----------|------|
| ype Name     | S/N     | Max. RPM  | Max. RCF | K-Factor | Runs |
| NVT 100      | 11E0828 | 100,000   | 750,400  | 8.3      | 0    |
| NVT 90       | 11E0829 | 90.000    | 645,000  | 9.5      | 0    |
| SW 28.1      | 11E0832 | 28,000    | 150,400  | 276.0    | 0    |
| SW 32 Ti     | 11E0831 | 32,000    | 174,900  | 204.2    | 0    |
| SW 60 TI     | 11E0830 | 60,000    | 485,000  | 45.4     | 0    |
| Туре 100 Ті  | 11E0666 | 100.000   | 801.900  | 15.1     | 0    |
| Туре 70.1 Ті | 11E0827 | 70,000    | 450,000  | 36.5     | 0    |
|              | Back    | Delete    | Add      | ٦        |      |

Figure 8.45 Manage Rotors Page

To add or delete rotors from your rotor library, select the **Manage Rotors** button on the System tab of the System Options Page to display the **Manage Rotors** page. See Managing Rotors for more information.

In addition to the Header Bar and the Footer Bar, the **Manage Rotors** page contains the following elements:

- The rotor list displays the rotors that have been added to the library.
- Select the **Back** button to return to the System Options Page.
- Select a rotor and select **Delete** to delete the rotor. The system displays a confirmation message. Select **Yes** to delete the rotor.
- Select Add to add a rotor to the library. The system displays the Add to Rotor Library Page.

## Add to Rotor Library Page

#### Figure 8.46 Add to Rotor Library Page

| t e                  | Rea                | idy        |                 |   |
|----------------------|--------------------|------------|-----------------|---|
|                      | Add to Rot         | or Library |                 |   |
| Rotor Catalog        |                    |            |                 |   |
| Type 100 Ti          |                    |            | Serial Number   |   |
| Type 90 Ti           | =                  |            | 11E0666         |   |
| Туре 70 Ті           |                    |            |                 |   |
| Type 70.1 Ti         |                    |            |                 |   |
| Type 50.2 Ti         |                    |            | Run Count       |   |
| Type 50.4 Ti         |                    |            | 0               |   |
| Туре 45 Ті           | $\bigtriangledown$ |            |                 |   |
|                      | Cancel             | Save       |                 |   |
| > 0                  | 0:0                | )1         | 0.0             |   |
| Set Speed, 1,000 RPM | Set Time: 0        | .01 h.mm   | Set Temp: 25 *G | S |

To add a rotor to your rotor library, select the **Add** button on the Manage Rotors Page to display the **Add to Rotor Library** page.

In addition to the Header Bar and the Footer Bar, the **Add to Rotor Library** page contains the following elements:

- The Rotor Catalog list on the left lists all the rotors that are compatible with the instrument. Select the type of rotor to add to the library.
- Select the **Serial Number** field to display the **Enter Serial Number** page. Enter the rotor serial number and select **OK** to return to the **Add to Rotor Library** page.
- Select the **Run Count** field to display the **Run Count** page. Enter the number of times the rotor has been used and select **OK** to return to the **Add to Rotor Library** page.
- The Cancel button discards your entry and returns to the Manage Rotors Page.
- The Save button accepts your entry and returns to the Manage Rotors Page.

# **Diagnostic History Page**

| Dia                      | gnost | ic History (Tota                                                                                                    | al Logs: 1)                                                                                                    |  |
|--------------------------|-------|----------------------------------------------------------------------------------------------------|----------------------------------------------------------------------------------------------------|--|
| 6/15/2011 2:05 PM - A117 |       |                                                                                                    | A117<br>Printer error                                                                                                    |  |
|                          |       | Date & Time<br>Set Speed<br>Set Time<br>Set Temp<br>Acceleration<br>Deceleration<br>Actual Speed<br>Actual Time<br>Actual Speed<br>Actual Time<br>Actual Speed<br>Actual Time<br>Current User<br>Roto Type<br>Rotor Serial Numt<br>Program | 6/15/2011 2:05 PM<br>1,000 RPM<br>0.01<br>25°C<br>Maximum<br>Maximum<br>0 RPM<br>0 00<br>0.0°C<br>>1,000 µm<br>System<br>System<br>No Rotor<br>ber |  |
| F                        | Back  | Print                                                                                                    | Export                                                                                                    |  |

Figure 8.47 Diagnostic History Page

Select the **Diagnostic History** button on the System tab of the System Options Page to display the **Diagnostic History** page. Use this page to review and export the details of incidents that caused a diagnostic message on the instrument (warnings and error messages).

In addition to the Header Bar and the Footer Bar, the **Diagnostic History** page contains the following elements:

- The List of Events on the left side of the screen shows all the diagnostic events for the instrument. Scroll through this list and select an event to view the detailed information about it.
- The Event Details on the right side of the screen shows detailed information for the selected event.
- The **Back** button returns to the System Options Page.
- The **Print** button prints the entire diagnostic history.
- Select **Export** to export the entire diagnostic history. The system displays the **Export Page**.

## Set Sound Page

Figure 8.48 Set Sound Page

| ΩΞ        |                        | Ready                                        | ?    |
|-----------|------------------------|----------------------------------------------|------|
| -         | S                      | Set Sound                                    |      |
|           | Volume                 | Key Click                                    |      |
|           | Mute                   |                                              |      |
|           | Low                    | On                                           |      |
|           | Medium                 | Off                                          |      |
|           | High                   |                                              |      |
|           |                        |                                              |      |
|           | Canc                   | ok OK                                        |      |
| START Set | O Speed: 1,000 RPM Set | 0:01 0.0<br>tTime: 0.01 h.mm Set Temp. 25 °C | STOP |

Select the **Set Sound** button on the System tab of the **System** Options Page to display the **Set Sound** page. Use this page to set the volume and enable or disable the key click option.

In addition to the Header Bar and the Footer Bar, the **Set Sound** page contains the following elements:

- The **Volume** buttons determines one of the four system volumes: Mute (silent), Low, Medium, or High.
- The Key Click buttons set the key click (an audible sound for every screen touch) On or Off.
- The **Cancel** button discards your changes and returns to the System Options Page.
- The **OK** button accepts your changes and returns to the System Options Page.

# **Custom Sounds Page**

| Figure   | 8.49 | Custom | Sounds | Page |
|----------|------|--------|--------|------|
| i iyui e | 0.49 | Custom | Junus  | raye |

| ŵ        |                                          | Ready               |                 | ?    |
|----------|------------------------------------------|---------------------|-----------------|------|
| <u> </u> |                                          | Custom Sounds       |                 |      |
|          | System Initializing                      |                     | Import          | )    |
|          | Start of Run<br>End of Run               |                     | Delete          |      |
|          | Door Can be Opened<br>Diagnostic Occured |                     | Play Custom     |      |
|          | Key Click                                |                     | Play Original   | )    |
|          |                                          |                     |                 | J    |
|          | 0                                        | 0.01                | 0.0             |      |
| START    | Set Speed: 1,000 RPM                     | Set Time: 0.01 h.mm | Set Temp: 25 *C | STOP |

Select the **Custom Sounds** button on the System tab of the System Options Page to display the **Custom Sounds** page. Use this page to import custom sounds for various system events. See Audible Sounds for more information.

**NOTE** Sounds have a 10-second play limit. Files much larger than this may not be imported.

In addition to the Header Bar and the Footer Bar, the **Custom Sounds** page contains the following elements:

- The system sound list shows the system events with audible notices. Select an event to review or change the associated sound.
- Select **Import** to import a sound for the selected event from a network drive or USB device. The system displays the **Import Page**.
- Select **Delete** to delete the sound associated with the selected event. The system displays a confirmation message. Select **Yes** to delete the sound.
- Select **Play Custom** to play the custom sound associated with the selected event.
- Select **Play Original** to play the original sound associated with the selected event.
- Select the Done button to return to the System Options Page.

## **Archive Data Page**

| îî (  |                      | Ready                       |                        | ?    |
|-------|----------------------|-----------------------------|------------------------|------|
|       |                      | Archive Data                |                        |      |
|       | Data Tyr             | Programs                    |                        |      |
|       | C                    | Run History                 |                        |      |
|       |                      | Diagnostic History          | ]                      |      |
|       |                      | Delete After Export         |                        |      |
|       |                      | Back Export                 |                        |      |
| START | Set Speed: 1,000 RPM | 0:01<br>Set Time: 0.01 h.mm | 0.0<br>Set Temp: 25 *C | STOP |

Select the **Archive Data** button on the System tab of the **System Options Page** to display the **Archive Data** page. Use this page to configure export of different types of system information.

**NOTE** Run History and Diagnostic History cannot be imported back into the system.

- The **Programs** button enables and disables run program export.
- The Run History button enables and disables export of run logs.
- The **Diagnostic History** button enables and disables the export of diagnostic messages.
- The **Delete After Export** button is available only when you select all three data types. Select the button to delete the information after it has been exported.
- The **Back** button returns to the System Options Page.
- Select **Export** to export the selected information. The system displays the **Export** Page.

# **Setup Network Page**

| <b>F</b> : | 0 5 1 | Catur | Notwork | Daga |
|------------|-------|-------|---------|------|
| rigure     | 0.21  | Secup | Network | Page |

|                                  | Setup Network   |        |
|----------------------------------|-----------------|--------|
| Network Path                     |                 |        |
| Machine Name<br>WKDEVMUSHU       | DHCP Mode       | Enable |
| MAC Address<br>00:1A:6B:4C:B2:8E | IP Address      |        |
|                                  | Subnet Mask     |        |
|                                  | Default Gateway |        |
|                                  | DNS Server      |        |
|                                  | Cancel Save     |        |
|                                  | 0.01            | 0.0    |

Select the **Setup Network** button on Network tab of the **System Options Page** to display the **Setup Network** page. Use this page to configure the network connection.

In addition to the Header Bar and the Footer Bar, the **Setup Network** page contains the following elements:

- The Network path field is the path the instrument automatically uses for import and export. Select the Network Path field to display the Network Path page and enter the base network path for import and export. This should be a UNC path (e.g., \\server\sharename\folder). Select OK to return to the Setup Network page.
- **DHCP Mode** (Dynamic Host Configuration Protocol) is enabled by default and automatically uses a DHCP Server on the network to retrieve IP address values. If your network administrator provides a specific IP address, disable DHCP mode and enter the values provided for the following fields:
  - IP Address
  - Subnet Mask
  - Default Gateway
  - DNS Server
- The Cancel button discards your changes and returns to the System Options Page.
- The Save button accepts your changes and returns to the System Options Page.

## **Select Printer Page**

Figure 8.52 Select Printer Page

| ŵ       |                      | Ready               | ?                    |
|---------|----------------------|---------------------|----------------------|
| <b></b> |                      | Select Printer      |                      |
| Lex     | kmark E360d          |                     |                      |
| Fa      | x                    |                     |                      |
|         |                      |                     |                      |
|         |                      |                     |                      |
|         |                      |                     |                      |
|         |                      |                     | Test Print           |
|         |                      | Cancel Save         |                      |
|         | 0                    | 0.01                | 00 📃                 |
| START   | Set Speed: 1,000 RPM | Set Time: 0.01 h.mm | Set Temp. 25 *G STOP |

To select a printer for the system, select the **Select Printer** button on the Network tab of the **System Options Page** to display the Select Printer page.

In addition to the Header Bar and the Footer Bar, the **Select Printer** page contains the following elements:

- The Printer list shows the configured printers on the network or physically connected to the instrument. Printers must be configured by Beckman Coulter Field Service. Select the printer to use.
- You can select **Test Print** to send a test page to the selected printer.
- The **Cancel** button discards your selection and returns to the System Options Page.
- The **Save** button accepts your selection and returns to the System Options Page.

## **Setup Email Page**

| Figure | 8.53 | Setup | Email | Page |
|--------|------|-------|-------|------|
|        |      |       |       |      |

| ŵ     |                       |          | Rea                | ady         |                   |                      | ?    |
|-------|-----------------------|----------|--------------------|-------------|-------------------|----------------------|------|
|       |                       |          | Setup              | Email       |                   |                      |      |
| 5     | SMTP Server           |          | во                 | 2           |                   |                      |      |
|       | Port Number           |          | 25                 | 5           |                   |                      |      |
|       | User Name             |          |                    |             |                   |                      |      |
|       | Password              |          |                    | •••         |                   |                      |      |
|       | Email From            | Do.Not.R | eply@optima        | .beckmancou | ulter.com         |                      |      |
|       | SSL Server            | Enable   |                    |             | Test Email        |                      |      |
|       |                       |          | Cancel             | Save        | ]                 |                      |      |
| START | O<br>Set Speed: 1,000 | RPM      | O:(<br>Set Time: 0 | D <b>1</b>  | O .<br>Set Territ | <b>0</b><br>p. 25 *C | STOP |

Select the **Setup Email** button on the Network tab of the **System Options Page** to display the **Setup Email** page. Use this page to configure settings for email sent from the instrument. When email is configured, the instrument sends diagnostic notifications to all users with email addresses defined in their user profiles.

In addition to the Header Bar and the Footer Bar, the **Setup Email** page contains the following elements:

- Select the **SMTP Server** field to enter your email server name or address. Select **OK** to save the address and return to the Setup Email page.
- The **Port Number** field defaults to 25. Do not change it unless required by your email server.
- User Name and Password are optional, but may be required by your email server. Select the fields to enter the required values, then select **OK** to return to the Setup Email page.
- Email From defines the return email address that appears on email notifications sent by the instrument. You can change the default to a legitimate or fictitious address, depending on your requirements. Select the field to enter the new address, then select **OK** to save the address and return to the Setup Email page.
- Select the SSL Server **Enable** button to enable email encryption, if necessary. The button displays a green square when the option is enabled.
- You can select **Test Email** to send an email to test your configuration. Enter the recipient email address and select OK to send the email and return to the Setup Email page. The system displays a status message for the success or failure sending the test email. The email may still not be delivered to the specified recipient.
- The **Cancel** button discards your changes and returns to the System Options Page.

• The **Save** button accepts your changes and returns to the System Options Page.

## Setup VNC Page

#### Figure 8.54 Setup VNC Page

| ĥ     |                             | Ready                       |                                                                                               | ?    |
|-------|-----------------------------|-----------------------------|-----------------------------------------------------------------------------------------------|------|
| [     |                             | Setup VNC                   |                                                                                               |      |
|       | Enable or Disable VNC Serve | ar Set                      | chronize VNC Password To<br>ged in User PIN<br>Enable<br>Default VNC Password<br>Set Password |      |
|       |                             | Back                        |                                                                                               |      |
| START | O<br>Set Speed: 1,000 RPM   | 0:01<br>Set Time: 0.01 h.mm | <b>0.0</b><br>Set Temp. 25 °C                                                                 | STOP |

Select the Setup VNC button on the Network tab of the System Options Page to display the **Setup VNC** page. Use this page to connect to the instrument from a laptop or other remote device.

- The Enable or Disable VNC Server **Enable** button enables or disables the VNC server.
- The Synchronize VNC Password To Logged in User PIN **Enable** button enables or disables using the current user's PIN as the VNC password.
- Select the **Set Password** button to set a default password. Enter and confirm the password and select **OK** to save the password and return to the **Setup VCN** page. The system uses this password when no user is logged in.
- The **Back** button returns to the System Options Page.

## Manage Users Page

|               | Ν             | /lanage Users    |                       |
|---------------|---------------|------------------|-----------------------|
| User ID       | Level         | Name             | Add                   |
| Hannah        | Operator      | Hannah Barberah  |                       |
| Daphnee       | Operator      | Daphnee Blahke   | Edit                  |
| Norville      | Operator      | Norville Rodgers |                       |
| Fred          | Super User    | Fred Jones       | Delete                |
| /elmah        | Super User    | Velmah Dinhkley  | Сору                  |
| Administrator | Administrator | Administrator    |                       |
|               |               |                  | Authorize<br>Programs |
|               |               |                  |                       |

To add, delete or edit your users, select the **Program** button on the Users tab of the System Options Page to display the **Manage Users** page.

In addition to the Header Bar and the Footer Bar, the **Manage Users** page contains the following elements:

- Select Add to add a new user profile. The system displays the Add User Page.
- Select a user ID and select **Edit** to change an existing user profile. The system displays the Edit User Page.
- Select a user ID and select **Delete** to remove a user profile from the list. The system displays a confirmation message. Select **Yes** to remove the user profile. User IDs cannot be re-used.
- Select a user ID and select **Copy** to copy the user level and permissions from the selected user profile to a new user profile. This is helpful when you want to add a user with the same run program permissions as an existing user. The system displays the Add User Page with the copied information.
- Select an Operator-level user ID and select **Authorize Programs** to grant the user permission to use certain run programs. The system displays the Authorize Programs Page.
- The **Back** button returns to the System Options Page.

## Add/Edit User Page

|              | Add User              |                   |
|--------------|-----------------------|-------------------|
| User ID      | Fred                  | Select User Level |
| PIN          |                       | Operator          |
| Email        | fred.jones@mymail.com | SuperUser         |
| Full Name    | Fred Jones            |                   |
| Phone Number | 555-555-1212          | Authorize Program |
|              | Cancel Save           | ]                 |

To add a user profile to the system, select the **Add** button on the Manage Users Page to display the **Add User** page.

To edit an existing user profile, select the user ID and select **Edit** on the Manage Users Page to display the **Edit User** page. The pages contain the same options.

In addition to the Header Bar and the Footer Bar, the **Add/Edit User** page contains the following elements:

• Select the **User ID** field to enter a user ID for a new user profile. Select **OK** to return to the Add User page.

**NOTE** Once you have saved the page, the User ID cannot be changed.

- Select the **PIN** field to set or change the PIN. Enter the new PIN in the **Enter PIN** field, and repeat the same number in the **Confirm PIN** field. Select **OK** to return to the **Add/Edit User** page.
- Select the **Email** field to enter or change the user's email. Enter or change the email address and select **OK** to return to the **Add/Edit User** page.

**NOTE** If the system is configured for email, all diagnostic messages will be sent to this address.

- Select the Full Name field to enter or change the name associated with this user profile. Enter or change the name and select OK to return to the Add/Edit User page.
- Select the **Phone Number** field to enter or change the user's phone number. Enter or change the phone number and select **OK** to return to the **Add/Edit User** page.
- Select the User Level. See Managing Users for more information.

- For Operator-level user profiles, you can select the **Authorize Programs** button to add permission to run programs to the user profile. The system displays the Authorize Programs Page.
- The Cancel button discards your changes and returns to the Manage Users Page.
- The Save button accepts your changes and returns to the Manage Users Page.

### **Authorize Programs Page**

| Figure 8.57 | Authorize | Programs | Page |
|-------------|-----------|----------|------|
|-------------|-----------|----------|------|

| ŵ     |                      | Ready                       | ?                                |
|-------|----------------------|-----------------------------|----------------------------------|
|       | Authori              | ze Programs: Norville (1 Se | lected)                          |
|       |                      | DailySpin                   |                                  |
|       |                      | TestSpin                    |                                  |
|       |                      | 123                         |                                  |
|       |                      | ABC                         |                                  |
|       |                      | XYZ                         |                                  |
|       |                      |                             |                                  |
|       | Clear All            | Authorize All Programs      | Always Authorize All<br>Programs |
|       |                      | Cancel OK                   |                                  |
| START | Set Speed: 1,000 RPM | 0:01<br>Set Time: 0.01 h.mm | 0.0<br>Set Temp. 25 *C           |

To manage the list of run programs the user has permission to run, select the user ID and select the **Authorize Programs** button on the Manage Users Page, or select the **Authorize Programs** button on the Add/Edit User Page to display the **Authorize Programs** page.

In addition to the Header Bar and the Footer Bar, the Authorize Programs page contains:

- The User ID appears at the top of the page.
- The list box displays the programs in the system. Programs that the user has permission to run are highlighted.
- To grant the user permission to run additional programs, select the programs.
- To remove permission for all programs, select Clear All.
- To grant the user permission to run all programs, select Authorize All Programs.
- To grant the user permission to run all programs and all future programs as they are added to the system, enable Always Authorize All Programs.
- Select the **Cancel** button to discard your changes and return to the previous page.
- Select the **OK** button to accept your changes and return to the previous page.

## **References Page**

#### Figure 8.58 References Page

| ĥ     |                           | Ready                       |                        | ?    |
|-------|---------------------------|-----------------------------|------------------------|------|
| [     |                           | References                  |                        |      |
|       |                           | Rotor Catalog               |                        |      |
|       | (                         | Labware Catalog             |                        |      |
|       | (                         | Chemical Resistances        |                        |      |
|       |                           |                             |                        |      |
|       |                           | Done                        |                        |      |
| START | O<br>Set Speed: 1,000 RPM | 0:01<br>Set Time: 0.01 h:mm | O.O<br>Set Temp: 25 °C | STOP |

Select the **References** button in the Menu Page to display the **References** page. Use this page to view reference materials.

In addition to the Header Bar and the Footer Bar, the **References** page contains the following elements:

- The Rotor Catalog button displays the Rotor Catalog Page.
- The Labware Catalog button displays the Labware Catalog Page.
- The **Chemical Resistances** button displays the **Chemical Resistances** Page.
- The **Done** button dismisses the page.

## **Rotor Catalog Page**

| Figure | 8.59 | Rotor  | Catalog | Page |
|--------|------|--------|---------|------|
| riguic | 0.55 | 1,0101 | cutulog | ruge |

|              | Rotor              | Catalog         |             |  |
|--------------|--------------------|-----------------|-------------|--|
| Tues 100 T   |                    | Max Speed:      | 100,000 RPM |  |
| туретоот     |                    | K-Factor:       | 15.1        |  |
| Type 90 Ti   | =                  | Maximum RCF:    | 801,900 x g |  |
| Type 70 Ti   |                    | RCF Ravg:       | 622,200 x g |  |
| Type 70.1 Ti |                    | RCF Rmin:       | 442.400 x g |  |
| Type 50.2 Ti |                    | Tube Capacity:  | 6.0 mL      |  |
|              |                    | Total Capacity: | 48.0 mL     |  |
| Type 50.4 Ti |                    | Tube Count:     | 8           |  |
| Type 45 Ti   |                    | Tube Angle:     | 26.0°       |  |
| Туре 42.2 Ті | $\bigtriangledown$ | Safety Classes: | RS          |  |
|              | Back               | Labware         |             |  |

Select the **Rotor Catalog** button on the **References Page** to display the **Rotor Catalog** page. Use this page to examine the detailed specifications for all the rotors compatible with the XPN.

In addition to the Header Bar and the Footer Bar, the **Rotor Catalog** page contains the following elements:

- The rotor list on the left side of the screen shows compatible rotors. Scroll through this list and select a rotor to view the detailed information about it.
- The rotor details on the right side of the screen shows details for the selected rotor.
- The **Back** button returns to the **References** page.
- The Labware button displays the Compatible Tubes for Rotor Page, which lists the labware available for the selected rotor. Note that this is a small subset of all the labware shown on the Labware Catalog Page.

## **Compatible Tubes for Rotor Page**

|        | Cor         | npatible Tube | s for Rotor: Type 100 | ) Ti        |
|--------|-------------|---------------|-----------------------|-------------|
| Volume | Туре        | P/N           | Max Speed:            | 100,000 RPM |
| 5.6 ml | Ouick-Seal® | 344619        | K-Factor:             | 15.1        |
| 0.0 mL | Quick-Obuio | 044010        | Maximum RCF:          | 801,900 x g |
| 1.9 mL | Quick-Seal® | 345829        | RCF Ravg:             | 622,200 x g |
| 3.2 mL | Quick-Seal® | 349621        | RCF Rmin:             | 442,400 x g |
| 5.1 mL | Quick-Seal® | 362248        | Tube Capacity:        | 5.6 mL      |
|        |             |               | Total Capacity:       | 44.8 mL     |
|        |             |               | Tube Count:           | 8           |
|        |             |               | Tube Angle:           | 26.0°       |
|        |             |               | Safety Classes:       | RS          |
|        |             | F             | Back                  |             |

Figure 8.60 Compatible Tubes for Rotor Page

Select the Labware button on the Rotor Catalog Page to display the Compatible Tubes for Rotor page. Use this page to examine the detailed specifications for the labware for the selected rotor.

In addition to the Header Bar and the Footer Bar, the **Compatible Tubes for Rotor** page contains the following elements:

- The labware list on the left side of the screen shows labware for the selected rotor by volume, type, and part number. Scroll through this list and select an item to view the detailed information about it.
- The labware details on the right side of the screen shows the details for the selected item.
- The **Back** button returns to the Rotor Catalog Page.

## Labware Catalog Page

|         |             | Labv   | vare Catalog  |                 |
|---------|-------------|--------|---------------|-----------------|
| Volume  | Туре        | P/N    | Part Number:  | 358651          |
| 28.7 mL | konical™    | 358651 | Volume:       | 28.7 mL         |
| 00.0    | kenie IW    | 250054 | Length:       | 83.0 mm         |
| 23.3 mL | Konical *** | 358654 | Diameter:     | 25.6 mm         |
| 12.5 mL | konical™    | 358653 | Top Shape:    | Bell            |
| 8.5 mL  | konical™    | 358649 | Bottom Shape: | konical™        |
| 8.5 mL  | konical™    | 358652 | Material:     | Polyallomer     |
| 4.2 mL  | konical™    | 358650 | Rotor:        | SW 28, SW 32 Ti |
| 3.1 mL  | konical™    | 358647 | 7             |                 |
|         |             | ſ      | Back          |                 |

Figure 8.61 Labware Catalog Page

Select the **Labware Catalog** button on the References Page to displays the **Labware Catalog** page. Use this page to examine the detailed specifications for labware available for the rotors your instrument can use.

In addition to the Header Bar and the Footer Bar, the **Labware Catalog** page contains the following elements:

- The labware list on the left side of the screen shows labware by volume, type, and part number. Scroll through this list and select a particular item to review.
- The labware details on the right side of the screen shows details for the selected item.
- The **Back** button returns to the References Page.

## **Chemical Resistances Page**

#### Figure 8.62 Chemical Resistance Page

| C                        | Chemical Resistances |                |   |
|--------------------------|----------------------|----------------|---|
| acetic acid (glacial)    | Material             | Rating         | ( |
| acetone                  | Acrylic              | Satisfactory   |   |
| acetonitrile             | Alumina              | Satisfactory   | - |
|                          | Aluminum             | Unsatisfactory | _ |
| Alconox                  | Anodic Coating       | Unsatisfactory |   |
| aluminum chloride        | Buna N               | Satisfactory   |   |
| ammonium acetate         | Carbon Graphite      | Satisfactory   |   |
| ammonium carbonate       | Delrin               | Unsatisfactory |   |
| ammonium hydrovide (10%) | Ероху                | Satisfactory   |   |
|                          | Glass                | Satisfactory   | < |
|                          | Back                 |                |   |

Select the **Chemical Resistances** button on the References Page to displays the Chemical Resistances page. Use this page to examine general information about the chemical interaction between equipment and accessories used in ultracentrifugation and commonly used chemicals.

Equipment and accessory materials that have unsatisfactory or marginal resistance to the high concentrations used for these tests may still be usable in very low (that is, millimolar) concentrations. Reactions may vary under the stress of centrifugation, or with extended contact or temperature variations. Therefore, to prevent tube or bottle failure and sample loss, all solution/accessory combinations should be tested under operating conditions before use.

#### 

The information provided in the table is from current literature or research done by Beckman Coulter, and is only a guide for the proper selection of materials. No guarantee of safety, based on these recommendations, is expressed or implied. Many of the chemicals are explosive, toxic, caustic, allergenic, or carcinogenic. Always observe proper handling.

In addition to the Header Bar and the Footer Bar, the **Chemical Resistances** page contains the following elements:

- The chemical list on the left side of the screen shows commonly used chemicals. Scroll through this list and select a chemical to review.
- The material list on the right side of the screen shows materials commonly used in equipment and accessories, along with the chemical resistance rating for the selected chemical.
- The **Back** button returns to the References Page.

# **Calculations Page**

#### Figure 8.63 Calculations Page

| л      | =                    | Ready               |                             | 640 |
|--------|----------------------|---------------------|-----------------------------|-----|
|        |                      | Calculations        |                             |     |
| Reduce | Rotor Speed          |                     |                             |     |
|        | For Dense Solutions  |                     | For Precipitating Solutions |     |
| Sedime | ntation Coefficient  |                     |                             |     |
|        | From Run Data        |                     | From Molecular Mass         |     |
|        | Pelleting Time       |                     | Concentration Measures      |     |
|        | Refractive Index     |                     |                             |     |
|        |                      | Done                |                             |     |
|        | 0                    | 0:01                | 0.0                         |     |
| ART    | Set Speed: 1,000 RPM | Set Time: 0:01 h.mm | Set Temp. 25 °C             | STO |

Select the **Calculations** button in the Menu Page to display the **Calculations** page. Use this page to perform a variety of calculations commonly used in ultracentrifugation. These calculations help simplify run preparation.

In addition to the Header Bar and the Footer Bar, the **Calculations** page contains the following elements:

- The Reduce Rotor Speed section includes buttons For Dense Solutions and For Precipitating Solutions, to calculate the reduced run speed required in these circumstances. See the Reduce Rotor Speed for Dense Solutions Page and the Reduce Rotor Speed for Precipitating Solutions Page for more information. Select the appropriate button to display the page for the calculation.
- The **Sedimentation Coefficient** section includes buttons **From Run Data** and **From Molecular Mass**. See the Determine Sedimentation Coefficient from Run Data Page and the Determine Sedimentation Coefficient from Molecular Mass Page for more information. Select the appropriate button to display the page for the calculation.
- The **Pelleting Time** button displays the Calculate Pelleting Time Page.
- The **Concentration Measures** button displays the Calculate Concentration Measures Page.
- The **Refractive Index** button displays the Calculate Refractive Index Page.
- The **Done** button dismisses the page.

## **Reduce Rotor Speed for Dense Solutions Page**

| î               |                                         | Ready                       |                          | ?    |
|-----------------|-----------------------------------------|-----------------------------|--------------------------|------|
|                 | Reduce                                  | Rotor Speed for Dense S     | Solutions                |      |
| Rotor:<br>Labwa | Type 90 Ti<br>re: 12.5 mL; Quick-Seal®; | 342413                      | Select Rotor and Labwa   | re   |
| Avera           | ge Density of Tube Content              | ts: 1.550 g/mL              | Average Density          |      |
| Maxim           | um Allowable Speed (RPN                 | I): 79,100<br>Done          |                          |      |
| START           | O<br>Set Speed: 1,000 RPM               | 0:01<br>Set Time: 0.01 h.mm | 0.0<br>Set Terrip. 25 °C | STOP |

Figure 8.64 Reduce Rotor Speed for Dense Solutions Page

To display the **Reduce Rotor Speed for Dense Solutions** page, select the **For Dense Solutions** button on the Calculations Page. Use this page to calculate the run speed required to centrifuge a solution with a density greater than the allowable density rating of the rotor (as listed in the applicable rotor manual), to protect the rotor from excessive stresses due to the added load.

In addition to the Header Bar and the Footer Bar, the Reduce Rotor Speed for Dense Solutions page contains the following elements:

- The Select Rotor and Labware button displays the Select Rotor and Labware Page (Catalog). Select the rotor and labware to use for the calculation and select **OK** to return to the Reduce Rotor Speed for Dense Solutions page.
- The **Average Density** button displays a numeric input page to set the density of the sample for the calculation. Enter the average density and select **OK** to perform the calculation and return to the Reduce Rotor Speed for Dense Solutions page.
- When you have entered the rotor and average density, the Maximum Allowable Speed (RPM) field displays the calculated speed.
- The **Done** button dismisses the page.

# **Reduce Rotor Speed for Precipitating Solutions Page**

| ĥ               |                                          | Ready                              |                               | ?   |
|-----------------|------------------------------------------|------------------------------------|-------------------------------|-----|
|                 | Reduce Ro                                | tor Speed for Precipitatir         | ng Solutions                  |     |
| Rotor:<br>Labwa | Type 90 Ti<br>are: 12.5 mL; Quick-Seal®; | 342413                             | Select Rotor and Labware      | ]   |
| Avera           | ge Density of Tube Contents              | : 1.670 g/mL                       | Average Density               |     |
| Maxim           | um Allowable Speed (RPM)                 | 43,100                             |                               |     |
| TART            | O<br>Set Speed: 1,000 RPM                | Done Done O:01 Set Time: 0.01 h.mm | <b>0.0</b><br>Set Temp. 25 °C | STO |

Figure 8.65 Reduce Rotor Speed for Precipitating Solutions Page

To display the **Reduce Rotor Speed for Precipitating Solutions** page, select the **For Precipitating Solutions** button on the Calculations Page. Use this page to calculate the reduced run speed required to avoid precipitation of CsCl during centrifugation using concentrated CsCl solutions.

In addition to the Header Bar and the Footer Bar, the Reduce Rotor Speed for Precipitating Solutions page contains the following elements:

- The **Select Rotor and Labware** button displays the Select Rotor and Labware Page (Catalog). Select the rotor and labware to use for the calculation and select **OK** to return to the Reduce Rotor Speed for Precipitating Solutions page.
- The **Average Density** button displays a numeric input page to set the density of the sample for the calculation. Enter the average density and select **OK** to perform the calculation and return to the Reduce Rotor Speed for Precipitating Solutions page.
- When you have entered the rotor and average density, the Maximum Allowable Speed (RPM) field displays the calculated speed.
- The **Done** button dismisses the page.
# **Determine Sedimentation Coefficient from Run Data Page**

| Determine Sedimenta                       | ation Coefficient from Run Data       |
|-------------------------------------------|---------------------------------------|
| Rotor: SW 28.1                            | Select Rotor and Labware              |
| abware: 6.5 mL; Quick-Seal®; 345830       |                                       |
| ocation of Material (from meniscus): 50 % | Material Location                     |
| Gradient: Sucrose 5% - 20%                | Gradient                              |
| Particle Density: 1.2 g/mL                | Particle Density                      |
| Speed: 28,000 RPM                         |                                       |
| īme: 0:09 h:mm                            | Speed/Time/Temperature                |
| emperature: 20°C                          | Sedimentation Coefficient: 543.8773 s |
| ſ                                         | Done                                  |

Figure 8.66 Determine Sedimentation Coefficient from Run Data Page

To calculate the sedimentation coefficient from provided run data, select the **From Run Data** button on the Calculations Page to display the **Determine Sedimentation Coefficient from Run Data** page. See Sedimentation Coefficient From Run Data for more information.

In addition to the Header Bar and the Footer Bar, the Determine Sedimentation Coefficient from Run Data page contains the following elements:

- The **Select Rotor and Labware** button displays the Select Rotor and Labware Page (Catalog). Select the rotor and labware to use for the calculation and select **OK** to return to the Determine Sedimentation Coefficient from Run Data page.
- The Material Location button displays the Material Location page to enter the location of the sample as the percentage down the tube from the meniscus. Enter the percentage and select **OK** to return to the Determine Sedimentation Coefficient from Run Data page.
- The **Gradient** button displays the **Select Gradient** page. Select or enter the sucrose concentration range and select **OK** to return to the Determine Sedimentation Coefficient from Run Data page.
- The **Particle Density** button displays the **Particle Density** page to enter the particle density. Enter the density and select **OK** to return to the Determine Sedimentation Coefficient from Run Data page.
- The **Speed/Time/Temperature** button displays the **Speed/Time/Temperature** page to enter the speed, time and temperature for the calculation. Enter a speed, time and temperature and select **OK** to perform the calculation and return to the Determine Sedimentation Coefficient from Run Data page.
- The Sedimentation Coefficient field displays the calculated sedimentation coefficient.
- The **Done** button dismisses the page.

# **Determine Sedimentation Coefficient from Molecular Mass Page**

| Determine Sedimen                                                                                                    | on Coefficient from Molecular Mass                                                |
|----------------------------------------------------------------------------------------------------|-----------------------------------------------------------------------------------|
| Macromolecule<br>Globular Proteins<br>Native RNA<br>Linear native DNA<br>Circular native DNA<br>Supercoiled native DNA<br>Single-stranded DNA - Neutral<br>Single-stranded DNA - Alkaline | Molecular Mass: 66.0 kDa<br>Molecular Mass<br>Sedimentation Coefficient: 4.1012 s |
|                                                                                                    | Done                                                                              |

Figure 8.67 Determine Sedimentation Coefficient from Molecular Mass Page

To calculate the sedimentation coefficient from molecular mass, select the **From Molecular Mass** button on the Calculations Page to display the **Determine Sedimentation Coefficient from Molecular Mass** page. See Sedimentation Coefficient From Molecular Mass for more information.

In addition to the Header Bar and the Footer Bar, the Determine Sedimentation Coefficient from Molecular Mass page contains the following elements:

- The **Macromolecule** list displays the macromoles you can use in the calculation. Select a macromolecule from the list.
- Depending on the selected macromolecule, the button on the right sets molecular mass or molecular length. Select the button, enter the value, and select **OK** to perform the calculation and return to the Determine Sedimentation Coefficient from Molecular Mass page.

**NOTE** The button shown on the page as **Molecular Mass** changes to **Molecular Length** for the nucleic acid macromolecules (DNA or RNA).

- When you have entered the value, the **Sedimentation Coefficient** field displays the calculated sedimentation coefficient.
- The **Done** button dismisses the page.

# **Calculate Pelleting Time Page**

#### Figure 8.68 Calculate Pelleting Time Page

| Calculate Pelletin                                     | ng Time                   |
|--------------------------------------------------------|---------------------------|
| Rotor: NVT 100<br>Labware: 5.2 mL; Quick-Seal®; 342412 | Select Rotor and Labware  |
| Sedimentation Coefficient: 23 s                        | Sedimentation Coefficient |
| RCF Rmax: 225,000 x g                                  | Speed (RPM/RCF)           |
| Pelleting time (h:mm): 1:12                            | Calculate                 |
| Done                                                   | ]                         |
| > 0 0:01                                               | 0.0                       |

To calculate particle pelleting time, select the **Pelleting Time** button on the Calculations Page to display the **Calculate Pelleting Time** page. See Pelleting Time for more information.

In addition to the Header Bar and the Footer Bar, the Calculate Pelleting Time page contains the following elements:

- The Select Rotor and Labware button displays the Select Rotor and Labware Page (Catalog). Select the rotor and labware to use for the calculation and select **OK** to return to the Calculate Pelleting Time page.
- The **Sedimentation Coefficient** button displays the **Sedimentation Coefficient** page to enter the sedimentation coefficient. Enter the number and select **OK** to return to the Calculate Pelleting Time page.
- The **Speed (RPM/RCF)** button displays the **Set Speed** page to enter the speed. Enter a speed in either RPM or RCF units, and select **OK** to return to the Calculate Pelleting Time page.
- When you have entered the values, select the **Calculate** button to display the calculated pelleting time.
- The **Done** button dismisses the page.

# **Calculate Concentration Measures Page**

| Calc                      | ulate Concentration Measures |          |
|---------------------------|------------------------------|----------|
| Gradient Solute (at 20°C) | Set one of the following:    |          |
| CsCl<br>Sucrose           | Density: 1.1448 g/mL         | Density  |
|                           | Molarity: 1.1686 M           | Molarity |
|                           | %w/v: 40                     | %w/v     |
|                           | %w/w: 35                     | %w/w     |
|                           | Done                         |          |
| > 0                       | 0:01                         | 0.0      |

#### Figure 8.69 Calculate Concentration Measures Page

To convert concentration measures between density, molarity, %weight/volume, or %weight/weight, select the **Concentration Measures** button on the Calculations Page to display the **Calculate Concentration Measures** page. See Concentration Measures for more information.

In addition to the Header Bar and the Footer Bar, the Calculate Concentration Measures page contains the following elements:

- The Gradient Solute list determines the gradient medium. Select a solute from the list.
- The **Density** button is one of the four conversion measurements. Select this button to enter the density and select **OK** to return to the Calculate Concentration Measures page and calculate the conversions to the other three measurements.
- The **Molarity** button is one of the four conversion measurements. Select this button to enter the molarity and select **OK** to return to the Calculate Concentration Measures page and calculate the conversions to the other three measurements.
- The %w/v button is one of the four conversion measurements. Select this button to enter the %weight/volume and select **OK** to return to the Calculate Concentration Measures page and calculate the conversions to the other three measurements.
- The %w/w button is one of the four conversion measurements. Select this button to enter the %weight/weight and select **OK** to return to the Calculate Concentration Measures page and calculate the conversions to the other three measurements.
- The **Done** button dismisses the page.

# **Calculate Refractive Index Page**

Figure 8.70 Calculate Refractive Index Page

|                                      |                                      | • |
|--------------------------------------|--------------------------------------|---|
| Calculate Re                         | efractive Index                      |   |
| Calculates the refractive index, den | sity, and molarity for CsCl at 20°C. |   |
| Set one of the following:            |                                      |   |
| Refractive Index: 1.3684             | Refractive Index                     |   |
| Density: 1.3600 g/mL                 | Density                              |   |
| Molarity: 2.8757 M                   | Molarity                             |   |
| Do                                   | one                                  |   |

To calculate the refractive index, density, and molarity for CsCl at 20°C, select the **Refractive Index** button on the Calculations Page to display the **Calculate Refractive Index** page. See Refractive Index for more information.

In addition to the Header Bar and the Footer Bar, the Calculate Refractive Index page contains the following elements:

- The **Refractive Index** button is one of the three calculation measurements. Select this button to enter the refractive index and select **OK** to return to the Calculate Refractive Index page and calculate the other two measurements.
- The **Density** button is one of the three calculation measurements. Select this button to enter the density and select **OK** to return to the Calculate Refractive Index page and calculate the other two measurements.
- The **Molarity** button is one of the three calculation measurements. Select this button to enter the molarity and select **OK** to return to the Calculate Refractive Index page and calculate the other two measurements.
- The **Done** button dismisses the page.

# **About Page**

#### Figure 8.71 About Page

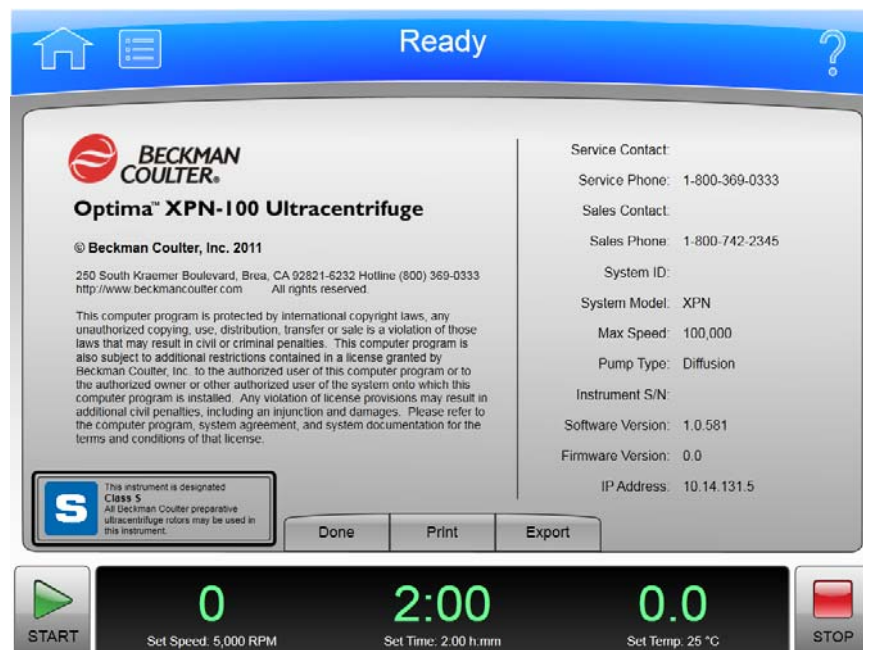

The **About** page appears when you select the **About** button on the Home Page. This page presents system information about your instrument.

In addition to the Header Bar and the Footer Bar, the **About** page contains the following operating elements:

- The **Done** button dismisses the page.
- The **Print** button prints the page.
- The **Export** button displays the **Export** Page.

# **Zonal/Continuous Flow Authorization Page**

| <b>î</b> |         | F       | lead | dy        |     | ?    |
|----------|---------|---------|------|-----------|-----|------|
|          |         | Zonal / |      |           |     |      |
|          | Authori | ze:     |      |           |     |      |
|          |         | 7       | 8    | 9         |     |      |
|          |         | 4       | 5    | 6         |     |      |
|          |         | 1       | 2    | 3         |     |      |
|          |         | Clear   | 0    | <u> </u>  |     |      |
|          |         | Cancel  |      | Authorize |     |      |
| START    |         | 2       | 2:0  | 0         | 0.0 | STOP |

#### Figure 8.72 Zonal Authorization Page

Select the **Zonal Mode** button on the side menu of the Home Page, or the **Zonal Operation** button on the Menu Page to display the **Zonal Authorization** page. Enter the authorization code (**1793**) and select **Authorize** to use Zonal mode for the next run.

Figure 8.73 Zonal Mode Button

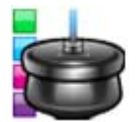

Select the **Continuous Flow Operation** button on the Menu Page to display the **Continuous Flow Authorization** page. Enter the authorization code (1793) and select **Authorize** to use Continuous Flow mode for the next run.

In addition to the Header Bar and the Footer Bar, the **Zonal/Continuous Flow Authorization** page contains the following elements:

- The **Cancel** button dismisses the page without entering Zonal or Continuous Flow mode.
- The **Authorize** button submits the authorization code and, if correct, displays the Zonal/Continuous Flow Operation Page, which replaces the Home Page while you are using Zonal or Continuous Flow mode.

# **Zonal/Continuous Flow Operation Page**

#### Figure 8.74 Zonal Operation Page

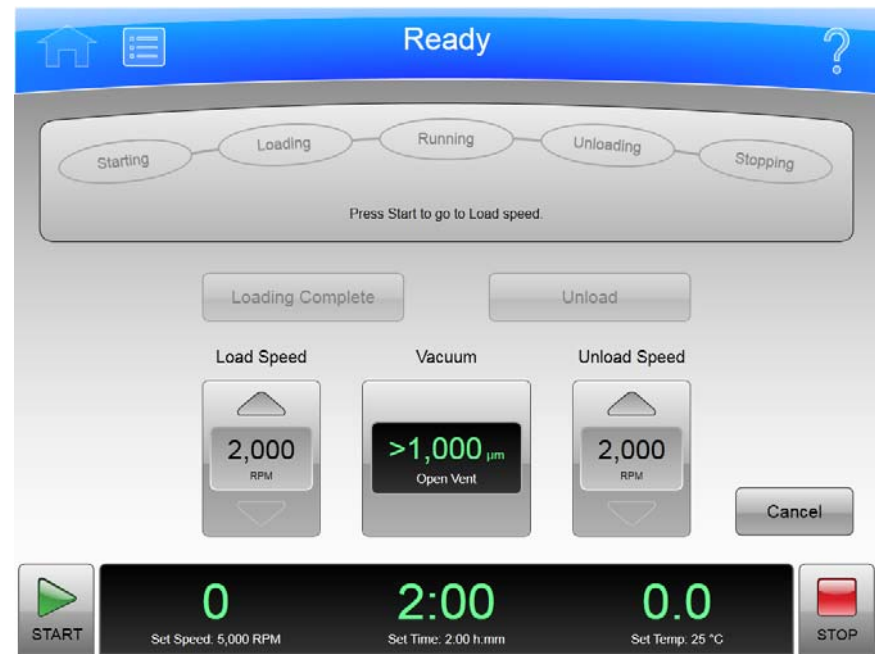

Figure 8.75 Continuous Flow Operation Page

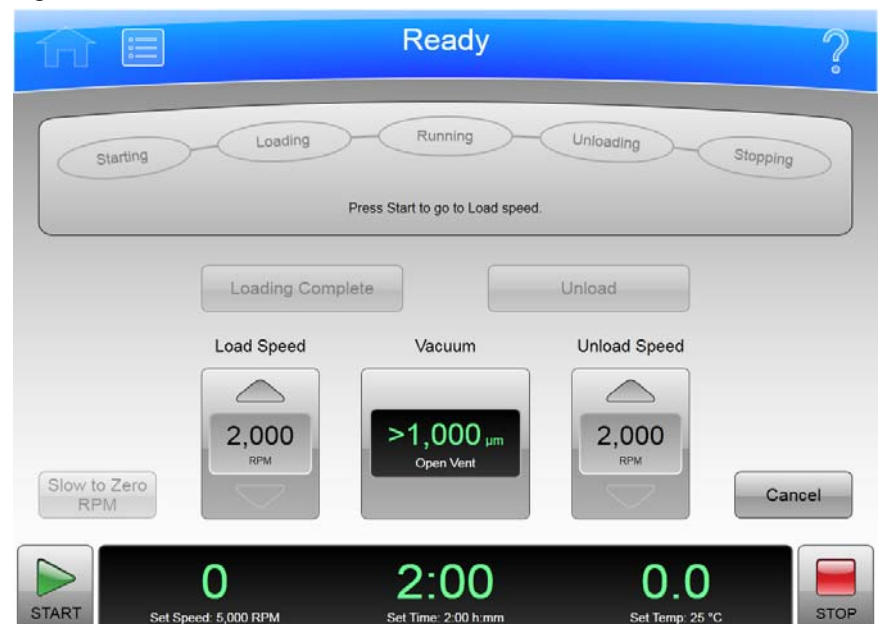

Enter the correct authorization code from the Zonal Authorization Page to display the **Zonal Operation** page and enter Zonal mode.

Enter the correct authorization code from the Continuous Flow Authorization Page to display the **Continuous Flow Operation** page and enter Continuous Flow mode.

When you use Zonal or Continuous Flow mode, the **Zonal Operation** page or the **Continuous Flow Operation** page replaces the Home Page until Zonal or Continuous Flow mode ends.

In addition to the Header Bar and the Footer Bar, the **Zonal/Continuous Flow Operation** page contains the following elements:

- The Status Display shows the current step in the Zonal or Continuous Flow run procedure. See Zonal and Continuous Flow Operation for details.
- The **Loading Complete** button ends the sample loading step and starts the running step.
- The **Unload** button terminates the running step early and starts the sample unloading step.
- In mode only, the **Slow to Zero RPM** button is for preliminary steps which require bringing the rotor to a stop temporarily during the initial loading adjustments.
- The **Load Speed** Display shows the sample loading speed. Use the arrow buttons above and below to increase or decrease the sample loading speed.
- As a display, the **Vacuum** Display/Button shows the current chamber vacuum and the action that will be performed when you select the button. As a control, it serves two functions:
  - Before a run, select this button to evacuate and precondition the chamber to the set temperature, after you mount a rotor and close the chamber door.
  - After a run, select this button to release the vacuum before opening the chamber door.
- The **Unload Speed** Display shows the sample unloading speed. Use the arrow buttons above and below to increase or decrease the sample unloading speed.
- The **Cancel** button ends Zonal or Continuous Flow mode before loading is complete, and returns to the **Home** page. **Cancel** is available only until you start the run or select **Slow to Zero RPM**. When the run is in progress, use **Stop** to end the run and exit Zonal or Continuous Flow mode.

Use the Footer Bar for setting the run speed, time, and temperature.

# **Simulations Page**

#### Figure 8.76 Simulations Page

| 介目            |                       | Ready                       |                               | ?    |
|---------------|-----------------------|-----------------------------|-------------------------------|------|
|               |                       | Simulations                 |                               |      |
| ESP RNA Pelle | ating                 |                             |                               |      |
|               | Best Run              |                             | Fast Run                      |      |
|               | ESP Pelleting Run     |                             | ESP Rate Zonal Run            |      |
|               | ESP Plasmid Run       |                             | Substitute Rotor Run          |      |
|               |                       | Done                        |                               |      |
| START Set     | O<br>Speed: 5,000 RPM | 2:00<br>Set Time: 2:00 h.mm | <b>0.0</b><br>Set Temp: 25 °C | STOP |

Select the **Simulations** button on the Menu Page to display the **Simulations** page. Use this page to optimize cent rif i gat ion runs through computer simulation. See Using Simulations for more information.

In addition to the Header Bar and the Footer Bar, the **SImulations** page contains the following elements:

- The **ESP RNA Pelleting** section includes buttons for Best Run and for Fast Run. Select the appropriate button to display the page for the simulation.
- The ESP Pelleting Run button displays the ESP Pelleting Separation Page.
- The ESP Plasmid Run button displays the ESP Optimized Plasmid DNA Separation Page.
- The ESP Rate Zonal Run button displays the ESP Rate Zonal Separation Page.
- The Substitute Rotor Run button displays the Substitute Rotor Run Page.
- The **Done** button dismisses the page.

# ESP RNA Pelleting in CsCl with GuSCN, Optimized for Purity Page

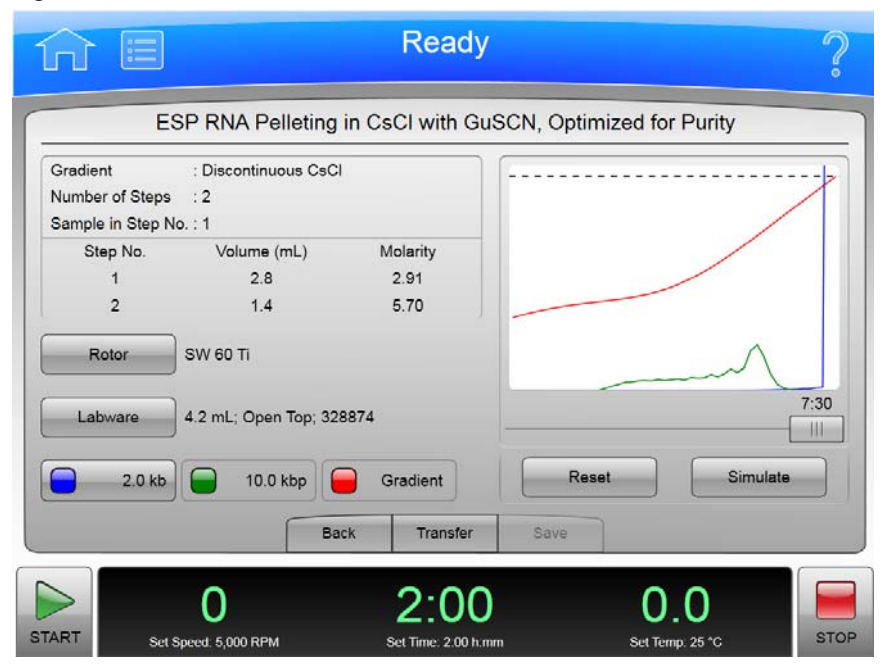

#### Figure 8.77 ESP RNA Pelleting in CsCl with GuSCN, Optimized for Purity Page

To display the **ESP RNA Pelleting in CsCl with GuSCN, Optimized for Purity** page, select the **Best Run** button on the Simulations Page. Use this page to simulate the pelleting of RNA molecules in the range 0.1 to 3.0 kb through a cushion of 5.7 M CsCl at 25°C in a swinging bucket rotor, separating the RNA from chromosomal DNA contaminant. In the simulation, the sample is suspended in 2.91 M CsCl containing 4M GuSCN layered over the CsCl cushion. See Using Simulations for more information.

In addition to the Header Bar and the Footer Bar, the ESP RNA Pelleting in CsCl with GuSCN, Optimized for Purity page contains the following elements:

- The **Rotor** button displays the Select Rotor and Labware Page (Catalog/Library). Select the rotor and labware to use for the simulation and select **OK** to return to this page.
- The Labware button also displays the Select Rotor and Labware Page (Catalog/Library).
- The Supercoiled DNA button, with the --kb designation, determines molecular length. Select the button to enter the molecular length and select **OK** to return to this page.
- When you have entered the fields, select the **Simulate** button to display the simulated run. The simulation is graphically displayed.
  - The blue curve represents the relative concentration of the RNA.
  - The green curve represents the relative concentration of the DNA contaminant.
  - The red curve represents the density of the CsCl gradient.
  - The dotted line at the top of the graph represents the concentration at which CsCl precipitates.

The maximum time required for the separation is shown above the slide bar. Use the slide bar to display separations at shorter run times. The y-axis represents both the relative

concentration of the particles and the density of the CsCl gradient during centrifugation. The x-axis indicates the position of the particles along the length of the tube with the bottom of the tube at the right.

- The **Reset** button clears the **Rotor**, **Labware** and Molecular Length fields.
- The **Back** button returns to the Simulations Page.
- The **Transfer** button transfers the current simulated run settings to the instrument settings for a live run.
- The **Save** button saves the simulated run settings as a named run program, which can be run at a later time.

**NOTE** Saving or transferring the simulation settings does not save the simulation inputs, only the current simulated run settings (including the adjustments for a shorter elapsed time, if applicable).

# Select Rotor and Labware Page (Catalog/Library)

| Selec                     | t Rotor and        | l Labware |             |        |  |
|---------------------------|--------------------|-----------|-------------|--------|--|
| Type 45 Ti                |                    | Volume    | Туре        | P/N    |  |
| Type 42.2 Ti              |                    | 5.2 mL    | Quick-Seal® | 342412 |  |
| Type 25                   |                    | 1.9 mL    | Quick-Seal® | 345829 |  |
| Туре 19                   |                    | 4.9 mL    | OptiSeal™   | 362185 |  |
| NVT 100                   |                    |           |             |        |  |
| NVT 90                    |                    |           |             |        |  |
| NVT 65.2                  | $\bigtriangledown$ |           |             |        |  |
| Select From Rotor Library |                    |           |             |        |  |
| C                         | ancel              | ок        |             |        |  |

Figure 8.78 Select Rotor and Labware Page (Catalog/Library)

To select a type of rotor for a simulation, select the **Select Rotor** button on the simulation page to display the **Select Rotor** and **Labware** page (Catalog/Library). This page displays the complete list of rotors that can be used with the XPN.

In addition to the Header Bar and the Footer Bar, the **Select Rotor and Labware** page (Catalog/Library) contains the following elements:

- The Rotor Catalog list shows the rotors that can be used with the instrument. Select a rotor from this list to indicate the kind of rotor to use for the simulation.
- To select a rotor from the instrument's Rotor Library instead of the Catalog list, enable the **Select From Rotor Library** button. The Rotor Catalog list changes to the Rotor Library list,

showing the available rotors for the instrument. To return to the Rotor Catalog list, disable the Select From Rotor Library button.

- When you select a rotor, the Labware list displays compatible labware. Select a type of labware from the list.
- The **Cancel** button cancels your selection and dismisses the page.
- The **OK** button saves the selection and dismisses the page.

For details about each rotor or type of labware, use the Rotor Catalog Page.

# ESP RNA Pelleting in CsCl with GuSCN, Optimized for Speed Page

| r e              |                       | Ready          |                    |          |
|------------------|-----------------------|----------------|--------------------|----------|
| E                | SP RNA Pelleting      | n CsCl with Gu | SCN, Optimized for | Speed    |
| Gradient         | : Discontinuous CsCl  |                |                    | k        |
| Number of Steps  | :2                    |                |                    |          |
| Sample in Step N | lo. : 1               |                |                    |          |
| Step No.         | Volume (mL)           | Molarity       |                    |          |
| 1                | 3.2                   | 0.00           |                    |          |
| 2                | 1.1                   | 5.70           |                    |          |
| Rotor            | ) SW 60 TI            |                |                    | 4:31     |
| Labware          | 4.2 mL; Open Top; 328 | 3874           |                    |          |
| 2.0 kb           | 2.0 kbp               | Gradient       | Reset              | Simulate |
|                  | Ba                    | ck Transfer    | Save               |          |
|                  | 0                     | 2.00           | 0                  | 0        |
| ART              |                       | 2.00           | U                  |          |

Figure 8.79 ESP RNA Pelleting in CsCl with GuSCN, Optimized for Speed Page

To display the **ESP RNA Pelleting in CsCl with GuSCN, Optimized for Speed** page, select the **Fast Run** button on the Simulations Page. Use this page to simulate the pelleting of RNA molecules in the range 0.1 to 3.0 kb through a cushion of 5.7 M CsCl at 25°C in a swinging bucket rotor, separating the RNA from chromosomal DNA contaminant. See Using Simulations for more information.

In addition to the Header Bar and the Footer Bar, the ESP RNA Pelleting in CsCl with GuSCN, Optimized for Speed page contains the following elements:

- The **Rotor** button displays the Select Rotor and Labware Page (Catalog/Library). Select the rotor and labware to use for the simulation and select **OK** to return to this page.
- The Labware button also displays the Select Rotor and Labware Page (Catalog/Library).
- The Supercoiled DNA button, with the --kb designation, determines molecular length. Select the button to enter the molecular length and select **OK** to return to this page.

- When you have entered the fields, select the **Simulate** button to display the simulated run. The simulation is graphically displayed.
  - The blue curve represents the relative concentration of the RNA.
  - The green curve represents the relative concentration of the DNA contaminant.
  - The red curve represents the density of the CsCl gradient.
  - The dotted line at the top of the graph represents the concentration at which CsCl precipitates.

The maximum time required for the separation is shown above the slide bar. Use the slide bar to display separations at shorter run times. The y-axis represents both the relative concentration of the particles and the density of the CsCl gradient during centrifugation. The x-axis indicates the position of the particles along the length of the tube with the bottom of the tube at the right.

- The **Reset** button clears the **Rotor**, **Labware** and Molecular Length fields.
- The **Back** button returns to the Simulations Page.
- The **Transfer** button transfers the current simulated run settings to the instrument settings for a live run.
- The **Save** button saves the simulated run settings as a named run program, which can be run at a later time.
  - **NOTE** Saving or transferring the simulated run settings does not save the simulation inputs, only the current simulated run settings (including the adjustments for a shorter elapsed time, if applicable).

# **ESP Pelleting Separation Page**

| ŵ     |                           | Ready                       |             | ?        |
|-------|---------------------------|-----------------------------|-------------|----------|
|       |                           | ESP Pelleting Sepa          | ration      |          |
| Roto  | Type 70.1 Ti              |                             |             |          |
| Labwa | 4.7 mL; Quick-Seak        | ₪; 356562                   |             |          |
|       | 4 s                       | -                           | Reset       | 4:15     |
|       |                           | Back Transfer               | Save        |          |
| START | O<br>Set Speed. 5,000 RPM | 2:00<br>Set Time: 2.00 h.mm | 0<br>Set Te | 0.0 STOP |

Figure 8.80 ESP Pelleting Separation Page

To display the **ESP Pelleting Separation** page, select the **ESP Pelleting Run** button on the Simulations Page. Use this page to simulate a separation of a uniform mixture of sample solution into two fractions, a pellet containing the sedimented material and a supernatant solution of the unsedimented material. Any particular component in the mixture may end up in the supernatant or in the pellet, or distributed in both fractions (depending on its size and/or the conditions of centrifugation). See ESP Pelleting Run for more information.

In addition to the Header Bar and the Footer Bar, the ESP Pelleting Separation page contains the following elements:

- The **Rotor** button displays the Select Rotor and Labware Page (Catalog/Library). Select the rotor and labware to use for the simulation and select **OK** to return to this page.
- The Labware button also displays the Select Rotor and Labware Page (Catalog/Library).
- The Sedimentation Coefficient button, with the --s designation, determines sedimentation coefficient. Select the button to enter the sedimentation coefficient and select **OK** to return to this page.
- When you have entered the fields, select the **Simulate** button to display the simulated run in the graph above. The x-axis is the relative position (volume) of gradient in the tube. The y-axis is the relative concentration (density) of the materials. You can move the slider below the graph to see the effect of a shorter run time.
- The **Reset** button clears the **Rotor**, **Labware** and Sedimentation Coefficient fields.
- The **Back** button returns to the Simulations Page.
- The **Transfer** button transfers the current simulated run settings to the instrument settings for a live run.
- The **Save** button saves the simulated run settings as a named run program, which can be run at a later time.
  - **NOTE** Saving or transferring the simulation settings does not save the simulation inputs, only the current simulated run settings (including the adjustments for a shorter elapsed time, if applicable).

# **ESP Optimized Plasmid DNA Separation Page**

| 介目       |                         |                       | Ready                      |               | ?               |
|----------|-------------------------|-----------------------|----------------------------|---------------|-----------------|
|          | ESF                     | <sup>o</sup> Optimize | d Plasmid [                | NA Separation |                 |
| Rotor    | NVT 90                  |                       |                            |               |                 |
| Labware  | 5.2 mL; Quick-          | Seal®; 34241          | 2                          |               |                 |
| Gradient | Homogeneous             | CsCl                  |                            |               |                 |
| 2.7 kbp  | Supercoiled D           | NA                    |                            |               | 3:51            |
| 2.7 kbp  | Linear DNA              |                       |                            | Reset         | Simulate        |
|          |                         | Back                  | Transfer                   | Save          |                 |
| START Se | O<br>t Speed: 5,000 RPM |                       | 2:00<br>Set Time: 2:00 h.m | m Set Ter     | .0<br>mp. 25 °C |

#### Figure 8.81 ESP Optimized Plasmid DNA Separation Page

To display the **ESP Optimized Plasmid DNA Separation** pages, select the **ESP Plasmid Run** button on the Simulations Page. Use this page to simulate an optimized plasmid DNA separation in homogeneous 1.55 g/mL CsCl-EtBr at 25°C. The simulation predicts the time at which the required separation will occur. The simulation controls the (simulated) rotor speed to ensure that the CsCl does not reach a density at the bottom of the tube that could cause precipitation. See ESP Plasmid Run for more information.

In addition to the Header Bar and the Footer Bar, the **ESP Optimized Plasmid DNA Separation** page contains the following elements:

- The **Rotor** button displays the Select Rotor and Labware Page (Catalog/Library). Select the rotor and labware to use for the simulation and select **OK** to return to this page.
- The Labware button also displays the Select Rotor and Labware Page (Catalog/Library).
- The Supercoiled DNA button, with the --kbp designation, determines molecular length. Select the button to enter the molecular length and select **OK** to return to this page.
- When you have entered the fields, select the **Simulate** button to display the simulated run in the graph above. The x-axis is the relative position (volume) of gradient in the tube. The y-axis is the relative concentration (density) of the materials. You can move the slider below the graph to see the effect of a shorter run time.
- The **Reset** button clears all the fields.
- The **Back** button returns to the Simulations Page.
- The **Transfer** button transfers the current simulated run settings to the instrument settings for a live run.

- The **Save** button saves the simulated run settings as a named run program, which can be run at a later time.
  - **NOTE** Saving or transferring the simulated run settings does not save the simulated run inputs, only the current simulated run settings (including the adjustments for a shorter elapsed time, if applicable).

### **ESP Rate Zonal Separation Page**

Ready ESP Rate Zonal Separation Roto SW 32 Ti Labware 38.6 mL; Open Top; 326823 Gradient Sucrose 5% - 20% Density 1.30 g/mL 81:43 0 4°C 111 Reset Simulate 28 7 s Back Transfer 0 0.0 2:00 START STOP Set Speed: 5,000 RPM

Figure 8.82 ESP Rate Zonal Separation Page

To display the **ESP Rate Zonal Separation** page, select the **ESP Rate Zonal Run** button on the Simulations Page. Use this page to simulate the separation of sample components as a function of time and radial position. Particle separation achieved with rate zonal separation is a function of the particles' sedimentation coefficient and density, and the viscosity of the gradient material. Under centrifugal force, particles migrate as zones. Rate zonal separation is time dependent. See ESP Rate Zonal Run for more information.

In addition to the Header Bar and the Footer Bar, the **ESP Rate Zonal Separation** page contains the following elements:

- The **Rotor** button displays the Select Rotor and Labware Page (Catalog/Library). Select the rotor and labware to use for the simulation and select **OK** to return to this page.
- The Labware button also displays the Select Rotor and Labware Page (Catalog/Library).
- The **Gradient** button displays the **Gradient** page. Select a gradient or enter a custom range and select **OK** to return to this page.
- The **Density** button sets the density for the simulation. Enter the density and select **OK** to return to the simulation page.
- The °C button sets the temperature for the simulation. Enter the temperature and select **OK** to return to the simulation page.

- Enter the sedimentation coefficients for up to three particles of interest by selecting the Sedimentation Coefficient buttons, with the --s designations, at the bottom of the page.
- When you have entered the fields, select the **Simulate** button to display the simulated run in the graph above. The x-axis is the relative position (volume) of gradient in the tube. The y-axis is the relative concentration (density) of the materials. You can move the slider below the graph to see the effect of a shorter run time.
- The **Reset** button clears all the fields.
- The **Back** button returns to the Simulations Page.
- The **Transfer** button transfers the current simulated run settings to the instrument settings for a live run.
- The **Save** button saves the simulated run settings as a named run program, which can be run at a later time.
  - **NOTE** Saving or transferring the simulated run settings does not save the simulation inputs, only the current simulated run settings (including the adjustments for a shorter elapsed time, if applicable).

# Substitute Rotor Run Page

|                                         | Subs                 | titute Rotor Run |                                       |
|-----------------------------------------|----------------------|------------------|---------------------------------------|
| ource Rotor                             |                      | Target Rotor     |                                       |
| Rotor / Labware Use                     | r Defined            | Rotor / Labware  | NVT 90<br>5.2 mL; Quick-Seal®; 342412 |
| Rmin / Rmax 71.9<br>153                 | 9 mm<br>2 mm         | Temperature      | 4.0°C                                 |
| Speed / Time 41,0<br>18:0               | 000 RPM<br>00 (h:mm) | Speed            | 60,100 RPM                            |
| Run Parameters                          |                      | n                |                                       |
| Time: 3:22 (h:mm)<br>Temperature: 4.0°C |                      |                  |                                       |
|                                         | Back                 | Transfer Save    |                                       |

Figure 8.83 Substitute Rotor Run Page

To convert a set of run settings from one type of rotor and labware to another, select the **Substitute Rotor Run** button on the Simulations Page to display the **Substitute Rotor Run** page. See Substitute Rotor Run for more information. In addition to the Header Bar and the Footer Bar, the Substitute Rotor Run page contains the following elements:

- The Source Rotor section contains the settings buttons for the original run settings.
  - Select the Rotor/Labware button to display the Select Rotor and Labware Page (Catalog/Library) and select the source rotor and labware of the original run. Select OK to return to the Substitute Rotor Run page.
  - To define a source rotor that is not in the catalog, select Rmin/Rmax to enter a custom minimum and maximum test tube radius in millimeters for the source rotor. The Rotor/Labware becomes User Defined.
  - Select **Speed/Time** to enter the speed and time of the original run. Select **OK** to return to the Substitute Rotor Run page.
- The Target Rotor section contains the settings buttons for your substitute settings.
  - Select the Rotor/Labware button to display the Select Rotor and Labware Page (Catalog/Library) and select the source rotor and labware to use for the simulation. Select OK to return to the Substitute Rotor Run page.
  - Select Temperature to enter the temperature for the simulation. Select OK to return to the Substitute Rotor Run page.
  - Select Speed to enter the speed for the simulation. Select OK to return to the Substitute Rotor Run page.
- The **Back** button returns to the Simulations Page.
- The **Transfer** button transfers the current simulated run settings to the instrument settings for a live run.
- The **Save** button saves the simulated run settings as a named run program, which can be run at a later time.
  - **NOTE** Saving or transferring the simulated run settings does not save the simulation inputs, only the current simulated run settings.

Functional Pages Substitute Rotor Run Page

# CHAPTER 9 Maintenance and Troubleshooting

This chapter contains care and maintenance procedures to be performed regularly.

# **Field Service**

For any maintenance not covered in this manual, contact Beckman Coulter Field Service for assistance. USA customers can call 1-800-742-2345. For international contacts, see the website at www.beckmancoulter.com or use the contact numbers on the inside front cover of this book.

**NOTE** It is your responsibility to decontaminate the instrument, as well as any rotors and accessories, before requesting service by Beckman Coulter Field Service.

### **Rotors and Labware**

You also need to maintain rotors and labware. You can find the approved rotors and labware on the **Reference** Page as described in the previous chapter. Refer to the applicable rotor and labware documents for detailed instructions on their care.

# Cleaning

The methods and materials used in the following procedures have been tested by Beckman Coulter and will not damage the instrument if used as instructed.

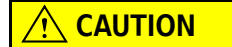

Before using any other materials or methods, check with Beckman Coulter to verify that they will not damage the instrument.

### **Instrument Surfaces**

Clean instrument surfaces using a cloth dampened with a mild detergent solution, such as Beckman Solution 555.

### 

# Be careful not to spill liquid on the instrument where electrical or mechanical components could get damaged.

### **Rotor Chamber**

The rotor chamber is coated with epoxy resin paint. To clean the chamber, wipe it with a cloth dampened with a mild detergent, such as Beckman Solution 555.

### **Chamber Door O-ring**

The chamber door O-ring is Buna N rubber. Clean it with a tissue or soft cloth every 3 or 4 months.

If the O-ring becomes worn or damaged, replace it. Lightly coat the new O-ring with silicone vacuum grease (335148) to ensure an optimum vacuum seal.

**NOTE** Instrument O-rings have **not** been designed as bioseals for aerosol containment.

### Decontamination

If the instrument and/or accessories are contaminated with radioactive or pathogenic solutions, follow appropriate decontamination procedures as determined by your laboratory safety officer. Refer to Chemical Resistances (publication IN-175), or contact Beckman Coulter Field Service to ensure that the decontamination method does not damage any part of the instrument (or accessories).

### **Sterilization and Disinfection**

### 

While Beckman Coulter has tested these methods and found that they do not damage the instrument, no guarantee of sterility or disinfection is expressed or implied. When sterilization or disinfection is a concern, consult your laboratory safety officer regarding proper methods.

The top working surface is finished with urethane paint. The sides are finished with general purpose paint. You can use Ethanol (70%) on both these surfaces.

#### 🕂 WARNING

Ethanol is a volatile liquid that cannot be used on or near an operating instrument due to fire hazard.

### **Diagnostics/User Messages**

When a condition arises that requires operator attention, the header bar turns yellow or red. A page displays the diagnostic message. User messages communicate information about the ultracentrifuge or alert you to an abnormal condition. For a list of the possible malfunctions and their corrective actions, see APPENDIX *C*, *Diagnostics*.

### **Retrieving Your Sample in Case of Power Failure**

The instrument responds to a power failure during operations in two different ways:

- Power failed during a run and the rotor is still spinning when power is restored.
- Power failed during a run and the rotor has stopped when power is restored.

#### **During a Run**

If a power failure occurs during a run, the rotor begins to decelerate with the brake off. The corrected run time is determined when power is restored and, if the set run time has not elapsed, the run will resume as described. Note that a rotor decelerating without the brake may take hours to come to a complete stop.

#### **Rotor Spinning at Restoration**

If the rotor is still spinning when power is restored, the instrument takes the following steps:

- Return to the set speed.
- Resume incrementing the run timer.
- Set a diagnostic message to alert you that a power failure occurred during the run.

#### **Rotor Stopped at Restoration**

If the rotor has stopped spinning when power is restored, the instrument cancels the run and sends a diagnostic message to alert you to that the run was cancelled due to a power failure.

### **Getting Access to the Sample**

If a power failure lasts for several hours, you may have to remove the sample from the rotor while there is no power to the instrument. The procedure requires removing the front panel, which should be done only by qualified service personnel.

### 

Any maintenance procedure requiring removal of a panel exposes the operator to the possibility of electrical shock and/or physical injury. If any such procedure becomes necessary, turn the power switch OFF, and then disconnect the instrument from the main power source by removing its power plug from the receptacle. Refer the maintenance to qualified service personnel.

To get access to the rotor, follow these steps:

- Disconnect the power by removing its power plug from the receptacle.
- Remove the front panel.
- Vent the chamber to release the vacuum.
- Release the door lock.
- Open the door.

#### 🕂 WARNING

# The following procedure should be performed only when absolutely necessary and only by qualified service personnel.

#### **Check Power**

Check that the power switch is in the OFF position and the instrument is disconnected from the power (i.e., the power plug is removed from its receptacle).

#### **Remove the Front Panel**

To remove the front panel:

1 Locate the three front panel latch screws and use a small flat-head screwdriver to turn each latch screw counter-clockwise until each one is loose. Refer to Figure 9.1.

#### Figure 9.1 Panel screws and Tabs

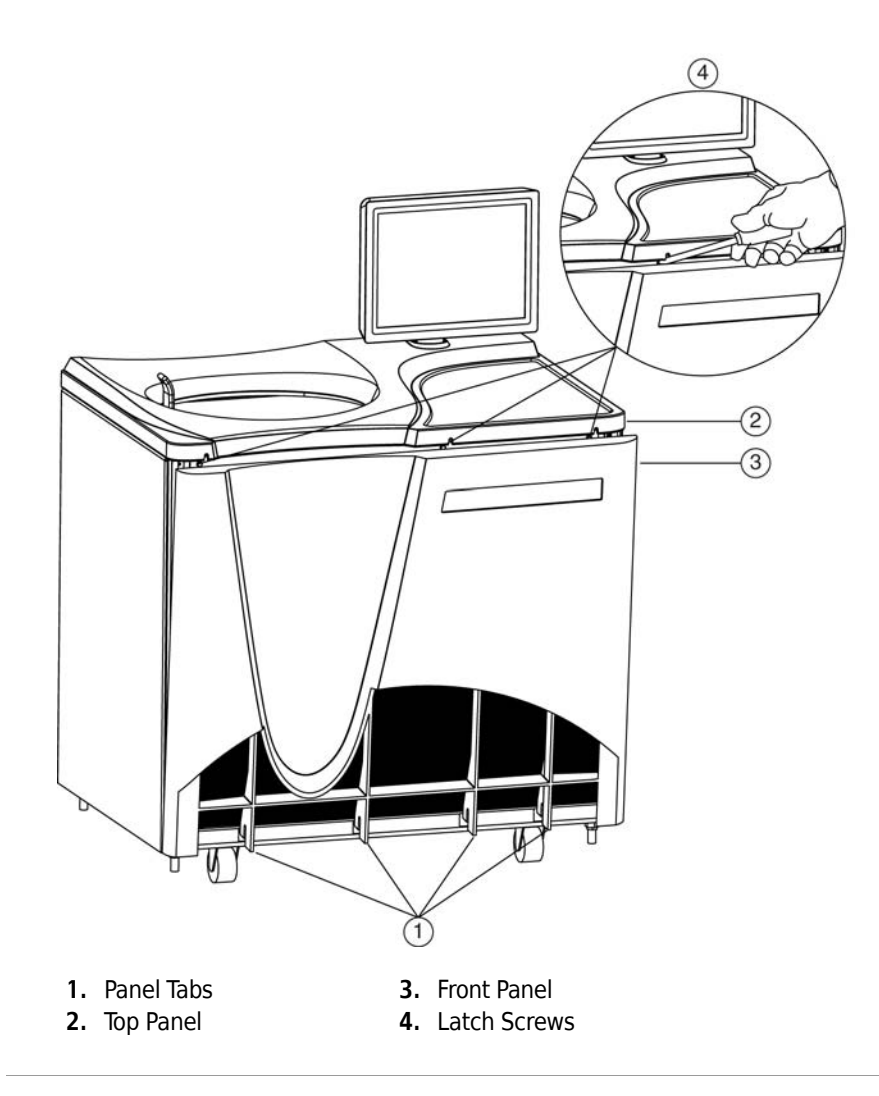

- 2 When all three latch screws are loose, use your hand to lift the top panel until it pops loose.
- **3** Lift the front panel until it is free and tilt the top edge towards you.
- **4** Lift the front panel off the tabs that secure it at the bottom and put it in a safe place.

### 

When working on the inside of the instrument, be careful not to touch any wires or circuitry.

- **5** Determine the instrument's vacuum configuration. There are two possible configurations:
  - **Configuration "A"** will vent the vacuum through a vent port cap (refer to Figure 9.2).
  - **Configuration "B"** will vent the vacuum throught a solenoid release screw (refer to Figure 9.3).

Figure 9.2 Internal Parts — Configuration "A" vents through the port cap

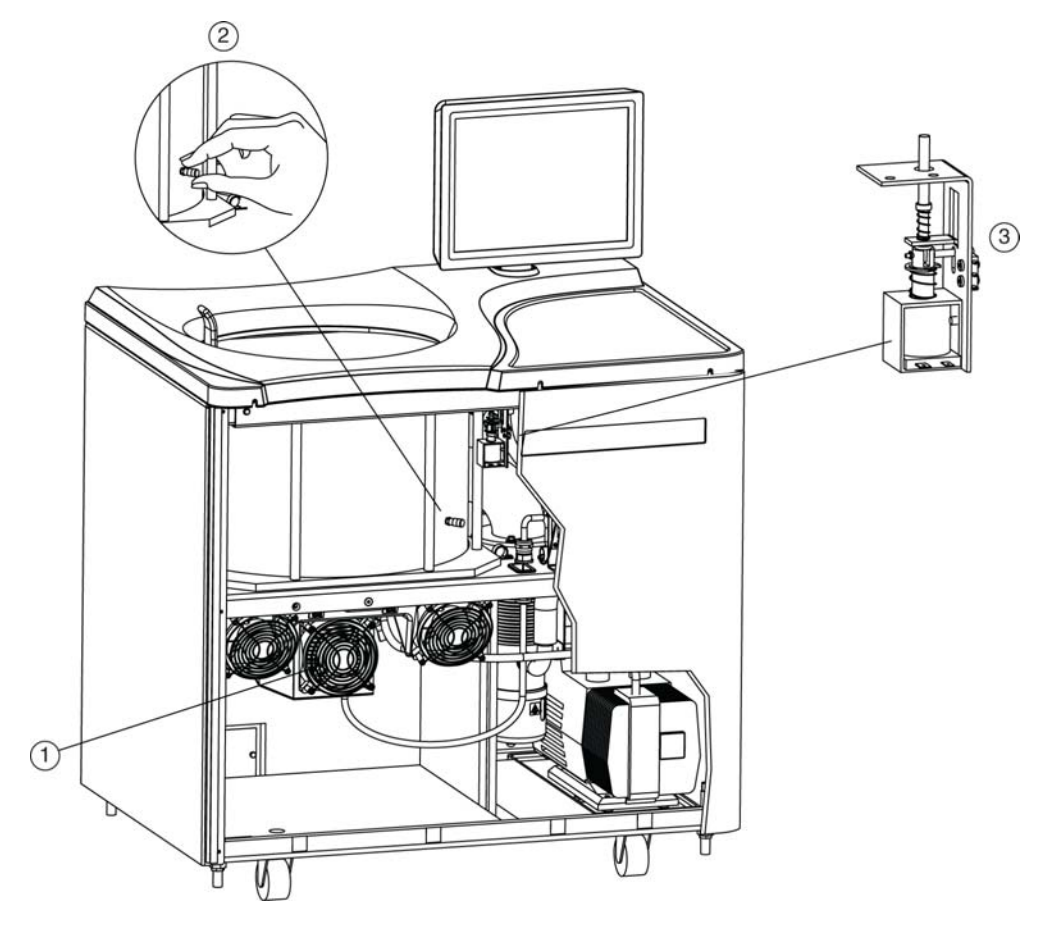

- 1. Fan Housing
- 2. Vacuum Vent Port Cap
- 3. Door Interlock Assembly

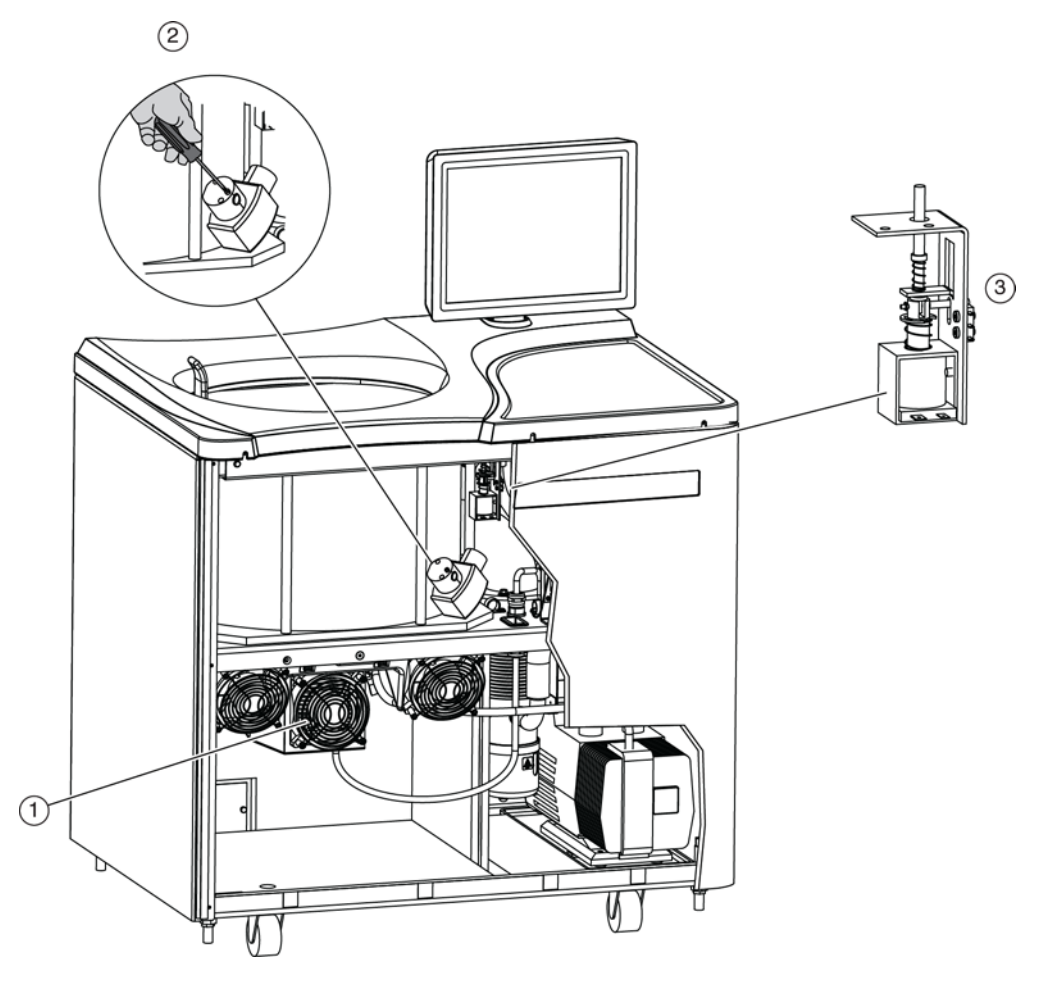

Figure 9.3 Internal Parts — Configuration "B" vents through the vacuum solenoid release screw

- 1. Fan Housing
- 2. Vacuum solenoid release screw
- 3. Door Interlock Assembly

Also refer to To Vent the Chamber- Configuration "A" with vent port cap:, and To Vent the Chamber-Configuration "B" with solenoid release screw:.

**6** Listen carefully for any sounds coming from the drive and touch the fan housing to feel for vibrations. If you detect any sounds or vibrations, do not go further. The rotor is still spinning and you must wait for it to come to a stop.

#### Vent the Chamber

Although you checked for noise and vibration, there is still a possibility that the rotor is still spinning. If it is still spinning, you can hear a whining noise when you begin to vent the chamber. If you hear the whining noise when you begin to vent the chamber, you must close the port immediately and wait for the rotor to come to a stop. The following steps describe the procedure you must follow for each configuration:

#### To Vent the Chamber- Configuration "A" with vent port cap:

- 1 Locate the vacuum vent port cap on the side of the rotor chamber.
- **2** Turn the cap very slowly counter-clockwise until you can hear the hiss of air entering the chamber.
- **3** If you hear a whining noise, immediately turn the cap clockwise to close it and wait until the rotor has had time to come to a stop (at least an hour) before attempting to vent the chamber again.
- **4** When air flows into the chamber without a whining noise, remove the cap completely.

#### To Vent the Chamber- Configuration "B" with solenoid release screw:

- 1 Locate the vacuum solenoid release screw on the side of the rotor chamber.
- **2** Using a screwdriver, turn the screw very slowly clockwise until you can hear the hiss of air entering the chamber.
- **3** If you hear a whining noise, immediately turn the screw counter-clockwise to close it and wait until the rotor has had time to come to a stop (at least an hour) before attempting to vent the chamber again.
- **4** When air flows into the chamber without a whining noise, continue to turn the screw clockwise.

#### **Release the Door Lock**

Locate the door interlock assembly. Pull down on the interlock pin until it locks in the downward position.

#### **Open the Door**

Open the chamber door carefully. If the rotor is still spinning, even at a slow speed, close the door and wait.

NEVER attempt to slow or stop the rotor by hand.

With the door open and the rotor stopped, you can retrieve your sample.

🕂 WARNING

Do not attempt to run the instrument before restoring it to a safe operating condition as described in the following section.

### **Restoring the Instrument to Operating Condition**

After retrieving your sample, restore the instrument to operating condition as follows:

- **1** Close the chamber door.
- **2** Close the vent:
  - For Configuration "A" with vent port cap: Replace and tighten the vacuum vent port cap. It should be snug, but do not overtighten it.
  - For Configuration "B" with solenoid release screw: Turn the screw counter-clockwise, but do not overtighten it.
- **3** Place the front panel in the tilted position with the top edge toward you, the sides aligned with the sides of the instrument, and the tabs at the bottom edge inserted into the lip at the base of the instrument.
- **4** Lift the front edge of the top panel a few inches and insert the upper edge of the front panel under it. Push back gently to engage the tabs, then push down.
- **5** For each of the three latch screws, use the small flat-head screwdriver to turn it clockwise until snug.
- **6** After the panels are all secure, reconnect the instrument to the power supply.

The instrument is again ready for use when power is restored.

# **Storage and Transportation**

To ensure that the instrument does not get damaged, contact Beckman Coulter Field Service for specific instructions and/or assistance in preparing the equipment for transport or long-term storage.

# **Supply List**

Contact Beckman Coulter Sales for assistance ordering parts and supplies. Customers in the United States call 1-800-742-2345. For international contacts, see the website at www.beckmancoulter.com or use the contact numbers on the inside front cover of this book. A partial list of supplies is given below for your convenience. See the Beckman Coulter *Ultracentrifuge Rotors, Tubes & Accessories* catalog (BR-8101, available at www.beckmancoulter.com) for detailed information on ordering rotors, tubes, and accessories.

### **Replacement Parts**

| Description    | Part Number |  |
|----------------|-------------|--|
| Chamber O-ring | 801778      |  |
| Rotor Pad      | B42711      |  |

### **Supplies**

| Description                              | Part Number |
|------------------------------------------|-------------|
| Silicone vacuum grease (2 oz)            | 335148      |
| Beckman Solution 555 (1 qt)              | 339555      |
| Logbook for preparative ultracentrifuges | 330049      |
| Master rotor logbook                     | 339587      |

NOTE For MSDS information, go to the Beckman Coulter website at www.beckmancoulter.com

# APPENDIX A Preinstallation Requirements

### **Overview**

**NOTE** Do not attempt to install or turn on the power to the Optima XPN. Its purchase price includes installation by Beckman Coulter personnel. Installation by anyone other than authorized Beckman Coulter personnel invalidates the instrument warranty.

Preinstallation requirements have been sent prior to shipment of the instrument. Copies are also attached to the outside of the shipping container. The following information is provided in case the instrument must be relocated. Contact Beckman Coulter Field Service to adjust and level the instrument if it must be moved. The pads on each leveling leg are designed to prevent possible rotation of the instrument in the case of a rotor mishap.

### **Space Requirements**

Space requirements include specifications for safety, ventilation, and temperature.

### Safety

- **IMPORTANT** This unit or system is provided with fixed trip limits and shall not be aggregated above 30kW on a single point of common connection.
- **IMPORTANT** To reduce the risk of fire, connect only to a circuit provided with 30 amperes maximum branch circuit overcurrent protection in accordance with the National Electrical Code, ANSI/ NFPA 70.

#### **IMPORTANT** Additionally:

- Equipment shall be installed on a dedicated branch circuit.
- The branch circuit protection shall be one that is suitable to be back-fed.
- Circuit breakers that are marked with a "line" and "load" have not been evaluated to be back-fed.

Locate the ultracentrifuge in a clean, safe, uncluttered environment free of volatile vapors that could be ignited by the operation of the centrifuge.

### 

Do not place the ultracentrifuge near areas containing flammable reagents or combustible fluids. Vapors from these materials could enter the ultracentrifuge air system and be ignited by the motor.

Although the possibility of a rotor failure is remote, your planning should include a safety space around the instrument of 12 inches (30.5 cm.) to allow for the movement of the instrument in the

event that a rotor failure occurs at high rotational speed. If you decide to install the instrument in an area where furniture, equipment, or a wall is within this safety space, you run the risk of damage to anything within this space in the event of a rotor failure.

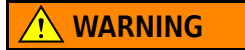

Maintain a 30.5-cm (1-ft.) clearance envelope around the ultracentrifuge while it is running. No persons or any hazardous materials should be within this clearance boundary while the ultracentrifuge is operating except to change operating controls, if required.

Figure A.1 Safety and ventilation space

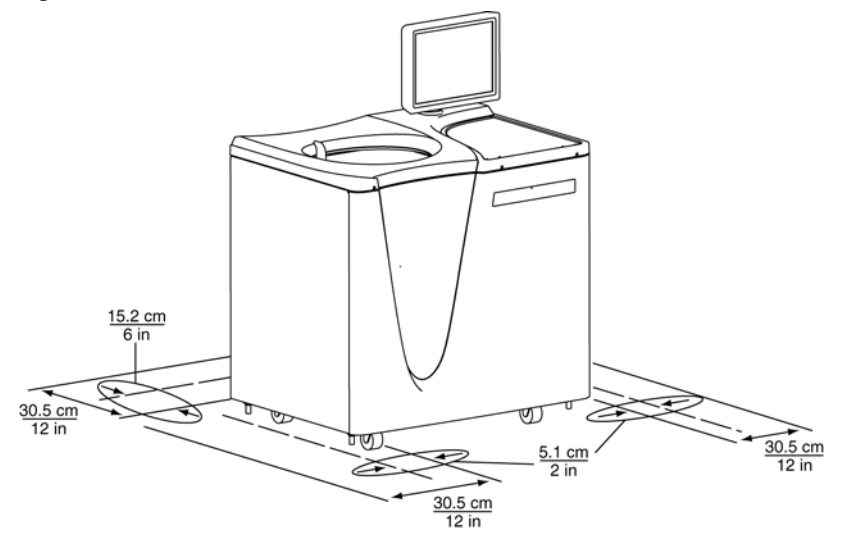

### Ventilation

If you choose to install the instrument with less than the 12 in./30.5 cm. safety clearance, you must at least provide a required ventilation and service access clearance of 6 in. (15.2 cm.) behind the instrument and 2 in. (5.1 cm.) on each side. In addition, the ultracentrifuge must have adequate air ventilation to ensure compliance to local requirements for vapors produced during operation.

### Temperature

The instrument operates within specifications in a laboratory with ambient temperatures ranging from 10 to 35°C.

## **Electrical Requirements**

| Instrument Rating:                    | 200 to 240 VAC, 50/60 Hz, 20 A                   |
|---------------------------------------|--------------------------------------------------|
| Power Line Range:<br>(Input Ratings)  | 180 to 264 VAC, 60 or 50 Hz (single-phase), 30 A |
| Power Line Range:<br>(Output Ratings) | 200 to 240 VAC, 50/60Hz, 8.5A                    |

**IMPORTANT** AC output is not bonded to earth ground.

To reduce risk of electrical shock, this equipment uses a three-wire electrical cord (3.05 m; 10 ft.) and plug (see Figure A.2) to connect the equipment to earth ground. In regions where the instrument is supplied with an unterminated cord, a plug that meets local electrical and safety requirements must be supplied. (Contact your local Beckman Coulter office for specific information regarding these requirements.) See Table A.1 for the required wire connections. Make sure that the matching wall outlet is located near the centrifuge and is easily accessible, properly wired and earth-grounded.

**NOTE** The power plug serves as the Disconnecting Device and must remain easily accessible.

Figure A.2 Electrical Connection

**3.** North American Plug

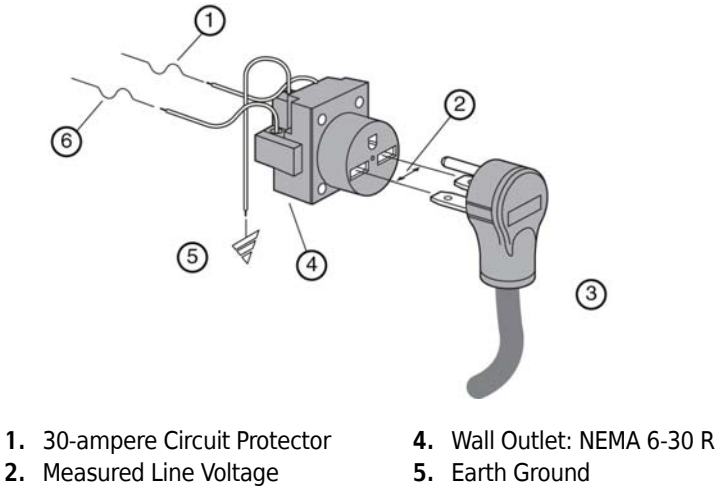

6. 30-ampere Circuit Protector

To ensure safety, the instrument should be wired to a remote emergency switch (preferably outside the room where the ultracentrifuge is housed, or adjacent to the exit from that room). Refer to Table A.1.

Table A.1 Required Wire Connections

|                       |              | Symbol     |                |
|-----------------------|--------------|------------|----------------|
| Wire Insulation Color | Terminal     | Harmonized | North American |
| Green/Yellow          | Earth ground |            |                |
| Light Blue            | Neutral      | Ν          | L              |
| Brown                 | Live or Line | L          | L              |

# APPENDIX B Special Warranty for the Optima XPN

### **Special Warranty**

Subject to the exceptions and upon the conditions specified below, Beckman Coulter, Inc., agrees to correct, either by repair, or, at its election, by replacement, any defects of material or workmanship which develop within one (1) year after delivery of the Optima Ultracentrifuge (the product), to the original Buyer by Beckman Coulter, or by an authorized representative, provided that investigation and factory inspection by Beckman Coulter discloses that such defect developed under normal and proper use.

Some components and accessories by their nature are not intended to and will not function for as long as one (1) year. If any such component or accessory fails to give reasonable service for a reasonable period of time, Beckman Coulter will repair or, at its election, replace such component or accessory. What constitutes either reasonable service and a reasonable period of time shall be determined solely by Beckman Coulter.

#### Replacement

Any product claimed to be defective must, if requested by Beckman Coulter be returned to the factory, transportation charges prepaid, and will be returned to Buyer with the transportation charges collect unless the product is found to be defective, in which case Beckman Coulter will pay all transportation charges.

Beckman Coulter makes no warranty concerning products or accessories not manufactured by it. In the event of failure of any such product or accessory, Beckman Coulter will give reasonable assistance to the Buyer in obtaining from the respective manufacturer whatever adjustment is reasonable in light of the manufacturer's own warranty.

Damage to the instrument while operating a rotor not of Beckman Coulter manufacture is not covered by warranty or service contract terms. Further, Beckman Coulter shall be released from all obligations under all warranties either expressed or implied, if the product covered hereby is repaired or modified by persons other than its own authorized service personnel, unless such repair is made by others who meet qualifications similar to those required of Beckman Coulter's service personnel, or unless such repair in the sole opinion of Beckman Coulter is minor, or unless such modification is merely the installation of a new Beckman Coulter plug-in component for such product.

#### **Special Drive Warranty**

During the instrument warranty period (one year), there will be no charge for drive replacement if the drive unit is installed, serviced, and operated in accordance with the conditions listed below. During the drive's second through tenth year of use there is a prorated drive replacement price based on years of use if the drive unit is installed, serviced, and operated in accordance with the conditions listed below.

Drive replacement price for units not under service contract = current drive exchange price

 $x \left< \frac{\text{years of use}}{10} \right> + \text{labor and travel}.$ 

**NOTE** For details of drive coverage with a service contract, contact your local Beckman Coulter service representative

#### Conditions

- **1.** The drive has been operated only within its rated speed and temperature ranges.
- **2.** The drive unit has not been subjected to unequal loading, improper rotor installation, corrosion from material spilled onto the hub or accumulated in the chamber of the instrument.
- **3.** The drive unit has not been disassembled, modified, or repaired, except by Beckman Coulter personnel.
- 4. The drive unit was installed by a Beckman Coulter Field Service representative.
- **5.** The instrument in which the drive unit has been used and operated, and its associated rotors, were manufactured by Beckman Coulter and serviced only by Beckman Coulter Field Service representatives.

If the above conditions are not met, the full appropriate exchange price for the drive will be charged.

#### Disclaimer

IT IS EXPRESSLY AGREED THAT THE ABOVE WARRANTY SHALL BE IN LIEU OF ALL WARRANTIES OF FITNESS AND OF THE WARRANTY OF MERCHANTABILITY AND THAT BECKMAN COULTER, INC. SHALL HAVE NO LIABILITY FOR SPECIAL OR CONSEQUENTIAL DAMAGES OF ANY KIND WHATSO-EVER ARISING OUT OF THE MANUFACTURE, USE, SALE, HANDLING, REPAIR, MAINTENANCE, OR REPLACEMENT OF THE PRODUCT.
## APPENDIX C Diagnostics

## **Overview**

This section lists possible malfunctions and corrective actions. Maintenance procedures are described in CHAPTER 9, Maintenance and Troubleshooting.

For any maintenance not covered in this manual, contact Beckman Coulter Field Service for assistance. USA customers can call 1-800-742-2345. For international contacts, see the website at www.beckmancoulter.com or use the contact numbers on the inside front cover of this book.

### **Diagnostics/User Messages Chart**

Refer to the chart below for a list of possible malfunctions and their corrective actions.

| Message                              | Definition/Result                            | Recommended Action                      |
|--------------------------------------|----------------------------------------------|-----------------------------------------|
| D100 - Turn off power<br>immediately | Instrument cannot trip<br>breaker            | Call Beckman Coulter Field Service.     |
| D101 - SBC<br>Communications         | Single board computer boot<br>error          | Call Beckman Coulter Field Service.     |
| D102 - SCB<br>Communications         | Communications error                         | Call Beckman Coulter Field Service.     |
| D103 - Inverter<br>Communications    | Inverter I <sup>2</sup> C error              | Call Beckman Coulter Field Service.     |
| D104 - Inverter<br>Communications    | Inverter ADC I <sup>2</sup> C error - U21    | Call Beckman Coulter Field Service.     |
| D105 - Inverter<br>Communications    | Inverter I <sup>2</sup> C I/0 Expander error | Call Beckman Coulter Field Service.     |
| D107 - Inverter<br>Communications    | TEM ADC I <sup>2</sup> C error - U24         | Call Beckman Coulter Field Service.     |
| D108 - Network<br>Communications     | D108 - Network<br>Communications             | Be sure external devices are turned on. |

| Table C.1 | Diagnostics/User | Messages Chart |
|-----------|------------------|----------------|
|-----------|------------------|----------------|

**NOTE** It is your responsibility to decontaminate the ultracentrifuge, as well as any rotors and/or accessories, before requesting service by Beckman Coulter Field Service.

| Table C.1 | Diagnostics/User | Messages | Chart (Continued) |
|-----------|------------------|----------|-------------------|
|-----------|------------------|----------|-------------------|

| Message                             | Definition/Result                          | Recommended Action                                                                                                    |
|-------------------------------------|--------------------------------------------|----------------------------------------------------------------------------------------------------|
| D109 - Network<br>Communications    | Network error - ethernet<br>disconnected   | Be sure network cable is plugged in.                                                                                                    |
| D110 - Network<br>Communications    | Network error - cannot renew<br>IP address | Check to see if network is active.                                                                                                    |
| D111 - System Data<br>Error         | Data error                                 | Note: If recovery fails, this condition will result<br>in a 200 minute delay before the diagnostic<br>can be cleared and the door opened. The<br>power must be left on, until the delay period is<br>completed.<br>Call Beckman Coulter Field Service. |
| D112 - USB Port                     | USB import/export error                    | USB device may be full or removed too quickly.<br>Save again with another USB device                                                                                                    |
| D113 - Touch Screen<br>Not Detected | Touch Screen USB cable not<br>connected    | Be sure USB touch screen cable is connected.<br>If problem persists, call Beckman Coulter Field<br>Service.                                                                                                    |
| D114 - Code error                   | Bad checksum on code flash                 | Call Beckman Coulter Field Service.                                                                                                    |
| D115 - Code error                   | Corrupted data flash                       | Note: This condition will result in a 200 minute<br>delay before the diagnostic can be cleared and<br>the door opened. The power must be left on,<br>until the delay period is completed.<br>Call Beckman Coulter Field Service.                       |
| A117 - Alert: Printer<br>error      | No printer or printer driver               | Be sure printer is turned on and drivers are<br>installed.<br>If problem persists, call Beckman Coulter Field<br>Service.                                                                                                    |
| A118 - Alert: Hard<br>drive error   | Enhanced Write Filter<br>disabled          | Call Beckman Coulter Field Service.                                                                                                    |
| A120 - Alert:<br>Simulator          | Simulator not found                        | Call Beckman Coulter Field Service.                                                                                                    |
| D119 - SBC<br>Communication         | Unable to open serial port                 | Call Beckman Coulter Field Service.                                                                                                    |
| D121 - Internal<br>software error   | Software error                             | Call Beckman Coulter Field Service.                                                                                                    |
| A122 - Alert:<br>Firmware error     | Firmware error caused reset                | Call Beckman Coulter Field Service.                                                                                                    |
| D123 - UI<br>Communications         | Communications error                       | Call Beckman Coulter Field Service.                                                                                                    |

| Message                                           | Definition/Result                                                                                  | Recommended Action                                        |
|---------------------------------------------------|----------------------------------------------------------------------------------------------------|-----------------------------------------------------------|
| A124 - Alert: Hard<br>drive space low             | Hard drive is 90% full                                                                             | Backup files soon.<br>Call Beckman Coulter Field Service. |
| D125 - SBC<br>Communications                      | Communications parameters are not compatible                                                       | Call Beckman Coulter Field Service.                       |
| A200 - Alert: AC<br>Power Loss - Run<br>continued | AC Power Loss - Run<br>continued                                                                   | None                                                      |
| A201 - Alert: AC<br>Power Loss - Run<br>stopped   | AC Power Loss - Run, Delayed<br>Run, or Program stopped                                            | None                                                      |
| D202 - Bus Current                                | Bus current measures zero<br>(<0.1A)                                                               | Call Beckman Coulter Field Service.                       |
| D203 - Bus Voltage                                | Bus voltage too high<br>(>220VDC) or Bus voltage too<br>low (<180VDC)                              | Call Beckman Coulter Field Service.                       |
| D204 - Power Supply                               | Inverter +18V supply too high<br>(>19.8VDC)                                                        | Call Beckman Coulter Field Service.                       |
| D205 - Power Supply                               | Inverter +18V supply too low<br>(<16.2VDC)                                                         | Call Beckman Coulter Field Service.                       |
| D206 - Power Supply                               | Inverter +5V supply too high<br>(>5.5VDC)                                                          | Call Beckman Coulter Field Service.                       |
| D207 - Power Supply                               | Inverter +5V supply too low<br>(<4.5VDC)                                                           | Call Beckman Coulter Field Service.                       |
| D208 - Power Supply                               | Inverter -5V supply too high<br>(>-4.5VDC)                                                         | Call Beckman Coulter Field Service.                       |
| D209 - Power Supply                               | Inverter -5V supply too low<br>(<-5.5VDC)                                                          | Call Beckman Coulter Field Service.                       |
| D210 - Power Supply                               | SCB +12V supply too high<br>(>13.2VDC) or SCB +12V<br>supply too low (<10.8VDC)                    | Call Beckman Coulter Field Service.                       |
| D211 - Power Supply                               | SCB +3.3V supply too high<br>(>3.63VDC)                                                            | Call Beckman Coulter Field Service.                       |
| D212 - Power Supply                               | SCB analog +3.3V supply too<br>high (>3.63VDC) or SCB<br>analog +3.3V supply too low<br>(<2.97VDC) | Call Beckman Coulter Field Service.                       |

 Table C.1 Diagnostics/User Messages Chart (Continued)

| Table C.1 | Diagnostics/User Messages Chart (Continued) |
|-----------|---------------------------------------------|
|-----------|---------------------------------------------|

| Message                               | Definition/Result                                                                                                    | Recommended Action                                                                                                    |
|---------------------------------------|----------------------------------------------------------------------------------------------------|----------------------------------------------------------------------------------------------------|
| D213 - Power Supply                   | System +24V supply too high<br>(>26.4VDC) or System +24V<br>supply too low (<21.6VDC)                                        | Call Beckman Coulter Field Service.                                                                                                    |
| D214 - Power Supply                   | System +5V supply too high<br>(>5.5VDC)                                                                                      | Call Beckman Coulter Field Service.                                                                                                    |
| D216 - AC Power Out<br>of Range       | AC Power Out of Range                                                                                                    | Check electrical power source.                                                                                                    |
| A217 - Alert: AC<br>Power Voltage Sag | AC voltage sagged below<br>180Vac or AC<br>voltage/frequency is out of<br>range during braking                               | None                                                                                                    |
| D300 - Rotor Speed                    | Rotor speed exceeds<br>maximum rated speed                                                                                   | Call Beckman Coulter Field Service.                                                                                                    |
| A301 - Alert: Rotor<br>Speed Adjusted | Rotor set speed adjusted                                                                                                    | None                                                                                                    |
| A302 - Alert: Inertia<br>Calibration  | Inertia calibration failure                                                                                                  | Call Beckman Coulter Field Service.                                                                                                    |
| D303 - Speed Signals                  | Overspeed timing signal is <9<br>counts/revolution or >47<br>counts/revolution, or<br>overspeed timing signal is<br>unstable | <ol> <li>Check the condition of the rotor overspeed<br/>disk.</li> <li>Make sure the rotor is installed properly.</li> <li>Verify the rotor load is within limits<br/>specified in the rotor manual.</li> </ol>                                                                                                    |
| D304 - Speed Signals                  | No tachometer signal                                                                                                    | <ul> <li>NOTE This condition will result in a 200-minute delay before the diagnostic can be cleared and the door opened. The power must be left on, until the delay period is completed.</li> <li>1. Make sure the rotor is installed properly.</li> <li>2. Check the condition of the rotor overspeed disk.</li> <li>3. Verify the rotor load is within limits specified in the rotor manual.</li> <li>4. If the problem persists, call Beckman Coulter Field Service.</li> </ul> |
| D305 - Inertia                        | Inertia check failure                                                                                                    | Be sure rotor is loaded properly.                                                                                                    |
| A400 - Alert: Vacuum<br>Calibration   | Vacuum calibration failure                                                                                                   | Call Beckman Coulter Field Service.                                                                                                    |

| Message                       | Definition/Result                                               | Recommended Action                                                                                                    |
|-------------------------------|-----------------------------------------------------------------|----------------------------------------------------------------------------------------------------|
| A401 - Alert: Slow<br>Vacuum  | Vacuum exceeds 750 microns<br>after 4 minutes                   | <ol> <li>Make sure door o-ring is clean,<br/>undamaged, and properly lubricated.</li> <li>Check for sample leakage. Clean and dry<br/>the rotor chamber if needed.</li> <li>If the problem persists, call Beckman<br/>Coulter Field Service.</li> </ol> |
| D402 - Slow Vacuum            | Vacuum not <20 microns<br>after 20 minutes                      | <ol> <li>Make sure door o-ring is clean,<br/>undamaged, and properly lubricated.</li> <li>Check for sample leakage. Clean and dry<br/>the rotor chamber if needed.</li> <li>If the problem persists, call Beckman<br/>Coulter Field Service.</li> </ol> |
| D403 - Lost Vacuum            | Vacuum >750 microns for 1<br>minute after being <750<br>microns | <ol> <li>Make sure door o-ring is clean,<br/>undamaged, and properly lubricated.</li> <li>Check for sample leakage. Clean and dry<br/>the rotor chamber if needed.</li> <li>If the problem persists, call Beckman<br/>Coulter Field Service.</li> </ol> |
| D404 - Lost Vacuum            | Vacuum >50 microns for 10<br>minutes after being <20<br>microns | <ol> <li>Make sure door o-ring is clean,<br/>undamaged, and properly lubricated.</li> <li>Check for sample leakage. Clean and dry<br/>the rotor chamber if needed.</li> <li>If the problem persists, call Beckman<br/>Coulter Field Service.</li> </ol> |
| D407 - Vacuum Vent            | Vacuum vent solenoid not<br>connected                           | Call Beckman Coulter Field Service.                                                                                                    |
| D408 - Vacuum Vent            | Vacuum vent can not be opened                                   | Call Beckman Coulter Field Service.                                                                                                    |
| D500 - Temperature<br>Control | Ambient thermistor open                                         | Call Beckman Coulter Field Service.                                                                                                    |
| D501 - Temperature<br>Control | Ambient thermistor shorted                                      | Call Beckman Coulter Field Service.                                                                                                    |
| D502 - Temperature<br>Control | Ambient temperature out of range (<10°C or >35°C)               | Adjust room temperature before operating.                                                                                                    |
| D503 - Temperature<br>Control | Can thermistor not connected                                    | Call Beckman Coulter Field Service.                                                                                                    |
| D504 - Temperature<br>Control | Can thermistor shorted                                          | Call Beckman Coulter Field Service.                                                                                                    |

| Table C.1 | Diagnostics/User | Messages | Chart (Continued) |
|-----------|------------------|----------|-------------------|
|-----------|------------------|----------|-------------------|

| Message                              | Definition/Result                                                                                                    | Recommended Action                                                                                                    |
|--------------------------------------|----------------------------------------------------------------------------------------------------|----------------------------------------------------------------------------------------------------|
| D505 - Temperature<br>Control        | Can temperature out of limits<br>(<-30°C or >70°C)                                                                                                    | Call Beckman Coulter Field Service.                                                                                    |
| D506 - Temperature<br>Control        | TEM voltage too high                                                                                                    | Call Beckman Coulter Field Service.                                                                                    |
| D507 - Temperature<br>Control        | TEM voltage too low                                                                                                    | Call Beckman Coulter Field Service.                                                                                    |
| D508 - Temperature<br>Control        | TEM impedance too low                                                                                                    | Call Beckman Coulter Field Service.                                                                                    |
| D509 - Temperature<br>Control        | TEM impedance too high                                                                                                    | Call Beckman Coulter Field Service.                                                                                    |
| D510 - Temperature<br>Control        | Rotor temperature error rate<br>of change is not decreasing<br>and rotor temperature is<br>greater than 10°C from set<br>temperature after running for<br>15 minutes. | Call Beckman Coulter Field Service.                                                                                    |
| D512 - Temperature<br>Communications | D512 - Temperature<br>Communications                                                                                                    | Call Beckman Coulter Field Service.                                                                                    |
| D513 - Temperature<br>Communications | No communications - TEM I <sup>2</sup> C                                                                                                    | Call Beckman Coulter Field Service.                                                                                    |
| D514 - Temperature<br>Communications | No communications -<br>thermopile                                                                                                    | Call Beckman Coulter Field Service.                                                                                    |
| D600 - DriveDrive<br>fault           | Drive fault                                                                                                    | Call Beckman Coulter Field Service.                                                                                    |
| D601 - Drive                         | Bus current too high (>30A)                                                                                                    | Call Beckman Coulter Field Service.                                                                                    |
| D602 - Drive<br>Temperature          | Drive temperature >69°C                                                                                                    | Call Beckman Coulter Field Service.                                                                                    |
| D603 - Damper                        | Damper coil status error                                                                                                    | Call Beckman Coulter Field Service.                                                                                    |
| D604 - CF-32 Rotor<br>Oil Level      | CF-32 oil level error                                                                                                    | Make sure the rotor oil level switch is installed<br>on the back panel for CF-32 operation. Add oil<br>to CF-32 rotor. |
| D605 - Drive<br>Performance          | Abnormal rate of change in speed                                                                                                    | Call Beckman Coulter Field Service.                                                                                    |

#### Table C.1 Diagnostics/User Messages Chart (Continued)

| Message                     | Definition/Result                 | Recommended Action                                                                                                    |
|-----------------------------|-----------------------------------|----------------------------------------------------------------------------------------------------|
| D606 - Drive<br>Performance | Abnormal tachometer<br>frequency  | <ul> <li>NOTE This condition will result in a 200-<br/>minute delay before the diagnostic can be<br/>cleared and the door opened. The power<br/>must be left on, until the delay period is<br/>completed.</li> <li>1. Make sure the rotor is installed properly.</li> <li>2. Check the condition of the rotor overspeed<br/>disk.</li> <li>3. Verify the rotor load is within limits<br/>specified in the rotor manual.</li> <li>4. If the problem persists, call Beckman<br/>Coulter Field Service.</li> </ul> |
| D607 Drivo                  |                                   | Coll Pockman Coultor Field Sonvice                                                                                                    |
| Performance                 | Drive nequency end                | Call beckfildit Coulter Field Service.                                                                                                    |
| D608 - Drive<br>Performance | Tachometer frequency >103K<br>rpm | Call Beckman Coulter Field Service.                                                                                                    |
| A700 - Alert:<br>Imbalance  | Imbalance detector error          | <ol> <li>Make sure the rotor is installed properly.</li> <li>Verify the rotor load is within limits<br/>specified in the rotor manual.</li> <li>If the problem persists, call Beckman<br/>Coulter Field Service.</li> </ol>                                                                                                    |
| A800 - Alert: Door<br>Latch | Door latch will not engage        | <ol> <li>Make sure the door is closed before<br/>selecting Start.</li> <li>If the problem persists, call Beckman<br/>Coulter Field Service.</li> </ol>                                                                                                    |
| A802 - Alert: Door<br>Latch | Door latch changed states         | Call Beckman Coulter Field Service.                                                                                                    |
| D803 - Door Latch           | Door latch will not disengage     | Call Beckman Coulter Field Service.                                                                                                    |

 Table C.1 Diagnostics/User Messages Chart (Continued)

# Diagnostics Diagnostics/User Messages Chart

# Third Party Contributions and Legal Notices

Software accompanying this ultracentrifuge contains Beckman Coulter Inc.'s works ("Beckman Works") and modified or unmodified binary form of third party contributions ("Third Party Works"). Rights to only the Third Party Works are offered or granted to downstream software recipients and developers, under their respective licenses, as provided below. The licenses provided below do not apply to any portion of Beckman Works. All intellectual property rights in and to Beckman Works (including but not limited to copyright in and to Beckman Works, any derivative work based on part or all of Beckman Works, and images, photographs, text, and other information that may be incorporated in Beckman Works), are owned and reserved by Beckman Coulter, Inc.

**A. AdornedControl**, available at <http://www.codeproject.com/KB/WPF/adornedcontrol.aspx>, by Ashley Davis, the standard version included in its binary form linked with other modules. This work is made available under the Code Project Open License 1.02 ("CPOL"), available at <http://www.codeproject.com/info/cpol10.aspx>. By exercising any rights to **AdornedControl**, the recipient accepts and agrees to be bound by the terms of CPOL.

**B. PasswordAssistant**, available at <http://blog.functionalfun.net/2008/06/wpf-passwordbox-and-data-binding.html>. and ListBoxSelectedItemsBinding, available at <http://blog.functionalfun.net/2009/02/how-to-databind-to-selectedItems.html>, both by Samuel Jack. These works are made available under the Creative Commons Attribution 2.0 England and

Wales License, available at <a href="http://creativecommons.org/licenses/by/2.0/uk/">http://creativecommons.org/licenses/by/2.0/uk/</a>.

C. BalancedWrapPanel, Copyright Microsoft Corporation, available at

<http://blogs.msdn.com/b/delay/archive/2009/12/13/wrap-music-a-more-flexible-balancedwrappanel-implementation-for -silverlight-and-wpf.aspx>, by David Anson; **MvvmFoundation.WPF**, available at

<http://mvvmfoundation.codeplex.com/SourceControl/list/changesets#>, by Josh Smith; and modified portions of MvvnFoundation.WPF, contained in MvvmFoundatiopn.MH-Changes.zip, available at <http://mvvmfoundation.codeplex.com/workitem/5453>, by Matt Heffron. These works are made available under the following license:

#### Microsoft Public License (Ms-PL)

This license governs use of the accompanying software. If you use the software, you accept this license. If you do not accept the license, do not use the software.

#### 1. Definitions

The terms "reproduce," "reproductions," "derivative works," and "distribution" have the same meaning here as under U.S. copyright law.

- A "contribution" is the original software, or any additions or changes to the software.
- A "contributor" is any person that distributes its contribution under this license.

"Licensed patents" are a contributor's patent claims that read directly on its contribution.

#### 2. Grant of Rights

**a.** Copyright Grant--Subject to the terms of this license, including the license conditions and limitations in section 3, each contributor grants you a non-exclusive, worldwide, royalty-

free copyright license to reproduce its contribution, prepare derivative works of its contribution, and distribute its contribution or any derivative works that you create.

**b.** Patent Grant--Subject to the terms of this license, including the license conditions and limitations on patents to make, have made, use, sell, offer for sale, import, and/or otherwise dispose of its contribution in the software or derivative works of the contribution in the software.

#### 3. Conditions and Limitations

- **a.** No Trademark License--This license does not grant you rights to use any contributors' name, logo, or trademarks.
- **b.** If you bring a patent claim against any contributor over patents that you claim are infringed by the software, your patent license from such contributor to the software ends automatically.
- **c.** If you distribute any portion of the software, you must retain all copyright, patent, trademark, and attribution notices that are present in the software.
- **d.** If you distribute any portion of the software in source code form, you may do so only under this license by including a complete copy of this license with your distribution. If you distribute any portion of the software in compiled or object code form, you may only do so under a license that complies with this license.
- **e.** The software is licensed "as-is". You bear the risk of using it. The contributors give no express warranties, guarantees, or conditions. You may have additional consumer rights under your local laws which this license cannot change. To the extent permitted under your local laws, the contributors exclude the implied warranties of merchantability, fitness for a particular purpose and non-infringement.

**D. VNC Free Edition 4.1.3**, Copyright 2002-2008 RealVNC Limited, is included in its unmodified binary form as aggregate work. A copy of this work in source form may be obtained at no cost by contacting Beckman Coulter Technical Support. This work is made available under the following license:

#### **GNU GENERAL PUBLIC LICENSE**

Version 3, 29 June 2007 Copyright 2007 Free Software Foundation, Inc. <a href="http://fsf.org/">http://fsf.org/</a>>

Everyone is permitted to copy and distribute verbatim copies of this license document, but changing it is not allowed.

#### Preamble

The GNU General Public License is a free, copyleft license for software and other kinds of works.

The licenses for most software and other practical works are designed to take away your freedom to share and change the works. By contrast, the GNU General Public License is intended to guarantee your freedom to share and change all versions of a program--to make sure it remains free software for all its users. We, the Free Software Foundation, use the GNU General Public License for most of our software; it applies also to any other work released this way by its authors. You can apply it to your programs, too.

When we speak of free software, we are referring to freedom, not price. Our General Public Licenses are designed to make sure that you have the freedom to distribute copies of free software (and

charge for them if you wish), that you receive source code or can get it if you want it, that you can change the software or use pieces of it in new free programs, and that you know you can do these things.

To protect your rights, we need to prevent others from denying you these rights or asking you to surrender the rights. Therefore, you have certain responsibilities if you distribute copies of the software, or if you modify it: responsibilities to respect the freedom of others.

For example, if you distribute copies of such a program, whether gratis or for a fee, you must pass on to the recipients the same freedoms that you received. You must make sure that they, too, receive or can get the source code. And you must show them these terms so they know their rights.

Developers that use the GNU GPL protect your rights with two steps: (1) assert copyright on the software, and (2) offer you this License giving you legal permission to copy, distribute and/or modify it.

For the developers' and authors' protection, the GPL clearly explains that there is no warranty for this free software. For both users' and authors' sake, the GPL requires that modified versions be marked as changed, so that their problems will not be attributed erroneously to authors of previous versions.

Some devices are designed to deny users access to install or run modified versions of the software inside them, although the manufacturer can do so. This is fundamentally incompatible with the aim of protecting users' freedom to change the software. The systematic pattern of such abuse occurs in the area of products for individuals to use, which is precisely where it is most unacceptable. Therefore, we have designed this version of the GPL to prohibit the practice for those products. If such problems arise substantially in other domains, we stand ready to extend this provision to those domains in future versions of the GPL, as needed to protect the freedom of users.

Finally, every program is threatened constantly by software patents. States should not allow patents to restrict development and use of software on general-purpose computers, but in those that do, we wish to avoid the special danger that patents applied to a free program could make it effectively proprietary. To prevent this, the GPL assures that patents cannot be used to render the program non-free.

The precise terms and conditions for copying, distribution and modification follow.

#### TERMS AND CONDITIONS

#### 0. Definitions

"This License" refers to version 3 of the GNU General Public License.

"Copyright" also means copyright-like laws that apply to other kinds of works, such as semiconductor masks.

"The Program" refers to any copyrightable work licensed under this License. Each licensee is addressed as "you". "Licensees" and "recipients" may be individuals or organizations.

To "modify" a work means to copy from or adapt all or part of the work in a fashion requiring copyright permission, other than the making of an exact copy. The resulting work is called a "modified version" of the earlier work or a work "based on" the earlier work.

A "covered work" means either the unmodified Program or a work based on the Program.

To "propagate" a work means to do anything with it that, without permission, would make you directly or secondarily liable for infringement under applicable copyright law, except executing it on a computer or modifying a private copy. Propagation includes copying, distribution (with or without modification), making available to the public, and in some countries other activities as well.

To "convey" a work means any kind of propagation that enables other parties to make or receive copies. Mere interaction with a user through a computer network, with no transfer of a copy, is not conveying.

An interactive user interface displays "Appropriate Legal Notices" to the extent that it includes a convenient and prominently visible feature that (1) displays an appropriate copyright notice, and (2) tells the user that there is no warranty for the work (except to the extent that warranties are provided), that licensees may covey the work under this License, and how to view a copy of this License. If the interface presents a list of user commands or options, such as a menu, a prominent item in the list meets this criteria.

#### 1. Source Code

The "source code" for a work means the preferred form of the work for making modifications to it. "Object code" means any non-source form of a work.

A "Standard Interface" means an interface that either is an official standard defined by a recognized standards body, or, in the case of interfaces specified for a particular programming language, one that is widely used among developers working in that language.

The "System Libraries" of an executable work include anything, other than the work as a whole, that (a) is included in the normal form of packaging a Major Component, but which is not part of the Major Component, and (b) serves only to enable use of the work with that Major Component, or to implement a Standard Interface for which an implementation is available to the public in source code form. A "Major Component", in this context, means a major essential component (kernel, window system, and so on) of the specific operating system (if any) on which the executable work runs, or a compiler used to produce the work, or an object code interpreter used to run it.

The "Corresponding Source" for a work in object code form means all the source code needed to generate, install, and (for an executable work) run the object code and to modify the work, including scripts to control those activities. However, it does not include the work's System Libraries, or general-purpose tools or generally available free programs which are used unmodified in performing those activities but which are not part of the work. For example, Corresponding Source includes interface definition files associated with source files for the work, and the source code for shared libraries and dynamically linked subprograms that the work is specifically designed to require, such as by intimate data communication or control flow between those subprograms and other parts of the work.

The Corresponding Source need not include anything that users can regenerate automatically from other parts of the Corresponding Source.

The Corresponding Source for a work in source code form is that same work.

#### 2. Basic Permissions

All rights granted under this License are granted for the term of copyright on the Program, and are irrevocable provided the stated conditions are met. This License explicitly affirms your unlimited permission to run the unmodified Program. The output from running a covered work is covered by this License only if the output, given its content, constitutes a covered work. This license acknowledges yours rights of fair use or other equivalent, as provided by copyright law.

You may make, run, and propagate covered works that you do not convey, without conditions so long as your license otherwise remains in force. You may convey covered works to others for the sole purpose of having them make modifications exclusively for you, or provide you with facilities for running those works, provided that you comply with the terms of this License in conveying all material for which you do not control copyright. Those thus making or running the covered works for you must do so exclusively on your behalf, under your direction and control, on terms that prohibit them from making any copies of your copyrighted material outside their relationship with you.

Conveying under any other circumstances is permitted solely under the conditions stated below. Sublicensing is not allowed, section 10 makes it unnecessary.

#### 3. Protecting Users' Legal Rights From Anti-Circumvention Law

No covered work shall be deemed part of an effective technological measure under any applicable law fulfilling obligations under article 11 of the WIPO copyright treaty adopted on 20 December 1996, or similar laws prohibiting or restricting circumvention of such measures.

When your convey a covered work, you waive any legal power to forbid circumvention of technological measures to the extent such circumvention is effected by exercising rights under this License with respect to the covered work, and you disclaim any intention to limit operation or modification of the work as a means of enforcing, against the work's users, your or third parties' legal rights to forbid circumvention of technological measures.

#### 4. Conveying Verbatim Copies

You may convey verbatim copies of the Program's source code as you receive it, in any medium, provided that you conspicuously and appropriately publish on each copy an appropriate copyright notice; keep intact all notices stating that this License and any non-permissive terms added in accord with section 7 apply to the code; keep intact all notices of the absence of any warranty; and give all recipients a copy of this License along with the Program.

You may charge any price or no price for each copy that you convey, and you may offer support or warranty protection for a fee.

#### 5. Conveying Modified Source Versions

You may convey a work based on the Program, or the modifications to produce it from the Program, in the form of source code under the terms of section 4, provided that you also meet all of these conditions:

- a) The work must carry prominent notices stating that you modified it, and giving a relevant date.
- b) The work must carry prominent notices stating that it is released under this License and any conditions added under section 7. This requirement modifies the requirement in section 4 to "keep intact all notices".
- c) You must license the entire work, as a whole, under this License to anyone who comes into possession of a copy. This License will therefore apply, along with any applicable section 7 additional terms, to the whole of the work and all its parts, regardless of how they are packaged. This License gives no permission to license the work in any other way, but it does not invalidate such permission if you have separately received it.
- d) If the work has interactive user interfaces, each must display Appropriate Legal Notices; however, if the Program has interactive interfaces that do not display Appropriate Legal Notices, your work need not make them do so.

A compilation of a covered work with other separate and independent works, which are not by their nature extensions of the covered work, and which are not combined with it such as to form a larger program, in or on a volume of a storage or distribution medium, is called an "aggregate" if the compilation and its resulting copyright are not used to limit the access or legal rights of the compilation's users beyond which the individual works permit. Inclusion of a covered work in an aggregate does not cause the License to apply to the other parts of the aggregate.

#### 6. Conveying Non-Source Forms.

You may convey a covered work in object code form under the terms of sections 4 and 5, provided that you also convey the machine-readable Corresponding Source under the terms of this LIcense, in one of these ways:

- a) Convey the object code in, or embodied in, a physical product (including a physical distribution medium), accompanied by the Corresponding Source fixed on a durable physical medium customarily used for software interchange.
- b) Convey the object code in, or embodied in, a physical product (including a physical distribution medium), accompanied by a written offer, valid for at least three years and valid for as long as you offer spare parts or customer support for that product model, to give anyone who possesses the object code either (1) a copy of the Corresponding Source for all the software in the product that is covered by this License, on a durable physical medium customarily used for software interchange, for a price no more than your reasonable cost of physically performing this conveying of source, or (2) access to copy the Corresponding Source from a network server at no charge.
- c) Convey individual copies of the object code with a copy of the written offer to provide the Corresponding Source. This alternative is allowed only occasionally and noncommercially, and only if you received the object code with such an offer in accord with subsection 6b.
- d) Convey the object code by offering access from a designated place (gratis or for a charge), and offer equivalent access to the Corresponding Source in the same way through the same place at no further charge. You need not require recipients to copy the Corresponding Source along with the object code. If the place to copy the object code is a network server, the Corresponding Source may be on a different server (operated by you or a third party) that supports equivalent copying facilities, provided you maintain clear directions next to the object code saying where to find the Corresponding Source. Regardless of what server hosts the Corresponding Source, you remain obligated to ensure that it is available for as long as needed to satisfy these requirements.
- E) Convey the object code using peer-to-peer transmission, provided you inform other peers where the object code and Corresponding Source of the work are being offered to the general public at no charge under subsection 6d.

A separable portion of the object code, whose source code is excluded from the Corresponding Source as a System Library, need not be included in conveying the object code work.

A "User Product" is either (1) a "consumer product", which means any tangible personal property which is normally used for personal, family, or household purposes, or (2) anything designed or sold for incorporation into a dwelling. In determining whether a product is a consumer product, doubtful cases shall be resolved in favor of coverage. For a particular product received by a particular user, "normally used" refers to a typical or common use of that class of product, regardless of the status of the particular user or of the way in which the particular user actually uses, or expects or is expected to use, the product. A product is a consumer product regardless of

whether the product has substantial commercial, industrial or non-consumer uses, unless such uses represent the only significant mode of use of the product.

"Installation Information" for a User Product means any methods, procedures, authorization keys, or other information required to install and execute modified versions of a covered work in that User Product from a modified version of its Corresponding Source. The information must suffice to ensure that the continued functioning of the modified object code is in no case prevented or interfered with solely because modification has been made.

If you convey an object code work under this section in, or with, or specifically for use in, a User Product, and the conveying occurs as part of a transaction in which the right of possession and use of the User Product is transferred to the recipient in perpetuity or for a fixed term (regardless of how the transaction is characterized), the Corresponding Source conveyed under the section must be accompanied by the Installation Information. But this requirement does not apply if neither you nor any third party retains the ability to install modified object code on the User Product (for example, the work has been installed in ROM). The requirement to provide Installation Information does not include a requirement to continue to provide support service, warranty, or updates for a work that has been modified or installed by the recipient, or for the User Product in which it has been modified or installed. Access to a network may be denied when the modification itself materially and adversely affects the operation of the network or violates the rules and protocols for communication across the network.

Corresponding Source conveyed, and Installation Information provided, in accord with this section must be in a format that is publicly documented (and with the implementation available to the public in source code form), and must require no special password or key for unpacking, reading or copying.

#### 7. Additional Terms.

"Additional permissions" are terms that supplement the terms of this license by making exceptions from one or more of its conditions. Additional permissions that are applicable to the entire Program shall be treated as though they were included in this License, to the extent that they are valid under applicable law. If additional permissions apply only to part of the Program, that part may be used separately under those permissions, but the entire Program remains governed by this License without regard to the additional permissions.

When you convey a copy of a covered work, you may at your option remove any additional permissions from that copy, or from any part of it. (Additional permissions may be written to require their own removal in certain cases when you modify the work.) You may place additional permissions on material, added by you to a covered work, for which you have or can give, appropriate copyright permission.

Notwithstanding any other provisions of this License, for material you add to a covered work, you may (if authorized by the copyright holders of that material) supplement the terms of this License with terms:

- a) Disclaiming warranty or limiting liability differently from the terms of sections 15 and 16 of this License; or
- b) Requiring preservation of specified reasonable legal notices or author attribution in that material or in the Appropriate Legal Notices displayed by works containing it; or
- c) Prohibiting misrepresentation of the origin of that material, or requiring that modified versions of such material be marked in reasonable ways as different from the original version; or

- d) Limiting the use for publicity purposes of names of licensors or authors of the material; or
- e) Declining to grant rights under trademark law for use of some trade names, trademarks, or service marks; or
- f) Requiring indemnification of licensors and authors of that material by anyone who conveys the material (or modified versions of it) with contractual assumptions of liability to the recipient, for any liability that these contractual assumptions directly impose on those licensors and authors.

All other non-permissive additional terms are considered "further restrictions" within the meaning of section 10. If the Program as you received it, or any part of it, contains a notice stating that it is governed by the License along with a term that is a further restriction, you may remove that term. If a license document contain s a further restriction but permits relicensing or conveying under this License, you may add to a covered work material governed by the terms of that license document, provided that the further restriction does not survive such relicensing or conveying.

If you add terms to a covered work in accord with this section, you must place, in the relevant source files, a statement of the additional terms that apply to those files, or a notice indicating where to find the applicable terms.

Additional terms, permissive or non-permissive, may be stated in the form of a separately written license, or stated as exceptions; the above requirements apply either way.

#### 8. Termination.

You may not propagate or modify a covered work except as expressly provided under this License. any attempt otherwise to propagate or modify it is void, and will automatically terminate your rights under this License (including any patent licenses granted under the third paragraph of section 11).

However, if you cease all violation of this License, then your license from a particular copyright holder is reinstated (a) provisionally, unless and until the copyright holder explicitly and finally terminates your license, and (b) permanently, if the copyright holder fails to notify you of the violation by some reasonable means prior to 60 days after the cessation.

Moreover, your license from a particular copyright holder is reinstated permanently if the copyright holder notifies you of the violation by some reasonable means, this is the first time you have received notice of violation of this License (for any work) from that copyright holder, and you cure the violation prior to 30 days after your receipt of the notice.

Termination of your rights under this section does not terminate the licenses of parties who have received copies or rights from you under this License. If your rights have been terminated and not permanently reinstated, you do not qualify to receive new licenses for the same material under section 10.

#### 9. Acceptance Not Required for Having Copies.

Your are not required to accept this License in order to receive or run a copy of the Program. Ancillary propagation of a covered work occurring solely as a consequence of using peer-to-peer transmission to receive a copy likewise does not require acceptance. However, nothing other than this License grants you permission to propagate or modify any covered work. These actions infringe copyright if you do not accept this License. Therefore, by modifying or propagating a covered work, you indicate your acceptance of this License to do so.

#### 10. Automatic Licensing of Downstream Recipients.

Each time you convey a covered work, the recipient automatically receives a license from the original licensors, to run, modify and propagate that work, subject to this License. You are not responsible for enforcing compliance by third parties with this License.

An "entity transaction" is a transaction transferring control of an organization, or substantially all assets of one, or subdividing an organization, or merging organizations. If propagation of a covered work results from an entity transaction, each party to that transaction who receives a copy of the work also receives whatever licenses to the work the party's predecessor in interest had or could give under the previous paragraph, plus a right to possession of the Corresponding Source of the work from the predecessor in interest, if the predecessor has it or can get it with reasonable efforts. You may not impose any further restrictions on the exercise of the rights granted or affirmed under this License. For example, you may not impose a license fee, royalty, or other charge for exercise of rights granted under this License, and you may not initiate litigation (including a cross-claim or counterclaim in a lawsuit) alleging that any patent claim is infringed by making, using, selling, offering for sale, or importing the Program or any portion of it.

#### 11. Patents.

A "contributor" is a copyright holder who authorizes use under this License of the Program or a work on which the Program is based. The work thus licensed is called the contributor's "contributor version".

A contributor's "essential patent claims" are all patent claims owned or controlled by the contributor, whether already acquired or hereafter acquired, that would be infringed by some manner, permitted by this License, of making, using, or selling its contributor version, but do not include claims that world be infringed only as a consequence of further modification of the contributor version. For purposes of this definition, "control" includes the right to grant patent sublicenses in a manner consistent with the requirements of the License.

Each contributor grants you a non-exclusive, worldwide, royalty-free patent license under the contributor's essential patent claims, to make, use, sell, offer for sale, import and otherwise run, modify and propagate the contents of its contributor version.

In the following three paragraphs, a "patent license" is any express agreement or commitment, however denominated, not to enforce a patent (such as an express permission to practice a patent or covenant not to sue for patent infringement). To "grant" such a patent license to a party means to make such an agreement or commitment not to enforce a patent against the party.

If you convey a covered work, knowingly relying on a patent license, and the Corresponding Source of the work is not available for anyone to copy, free of charge and under the terms of this License, through a publicly available network server or other readily accessible means, then you must either (1) cause the Corresponding Source to be so available, or (2) arrange to deprive yourself of the benefit of the patent license for this particular work, or (3) arrange, in a manner consistent with the requirements of this License, to extend the patent license to downstream recipients. "Knowingly relying" means you have actual knowledge that, but for the patent license, your conveying the covered work in a country, or your recipient's use of the covered work in a country, would infringe one or more identifiable patents in that country that you have reason to believe are valid.

If, pursuant to or in connection with a single transaction arrangement, you convey, or propagate by procuring conveyance of, a covered work, and grant a patent license to some of the parties receiving the covered work authorizing them to use, propagate, modify or convey a specific copy of the covered work, then the patent license you grant is automatically extended to all recipients of the covered work and works based on it.

A patent license is "discriminatory" if it does not include within the scope of its coverage, prohibits the exercise of, or is conditioned on the non-exercise of one or more of the rights that are

specifically granted under this License. You may not convey a covered work if you are a party to an arrangement with a third party that is in the business of distributing software, under which you make payment to the third party based on the extent of your activity of conveying the work, and under which the third party grants, to any of the parties who would receive the covered work from you, a discriminatory patent license (a) in connection with copies of the covered work conveyed by you (or copies made from those copies), or (b) primarily for and in connection with specific products or compilations that contain the covered work, unless you entered into that arrangement, or that patent license was granted, prior to 28 March 2007.

Nothing in this license shall be construed as excluding or limiting any implied license or other defenses to infringement that may otherwise be available to you under applicable patent law.

#### 12. No Surrender of Others' Freedom.

If conditions are imposed on you (whether by court order, agreement or otherwise) that contradict the conditions of this License, they do not excuse you from the conditions of this License. If you cannot convey a covered work so as to satisfy simultaneously your obligations under this License and any other pertinent obligations, then as a consequence you may not convey it at all. For example, if you agree to terms that obligate you to collect a royalty for further conveying from those to whom you convey the Program, the only way you could satisfy both those terms and this License would be to refrain entirely from conveying the Program.

#### 13. Use with the GNU Affero General Public License.

Notwithstanding any other provision of this License, you have permission to link or combine any covered work with a work license under version 3 of the GNU Affero General Public License into a single combined work, and to convey the resulting work. The terms of this License will continue to apply to the part which is the covered work, but the special requirements of the GNU Affero General Public License, section 13, concerning interaction through a network will apply to the combination as such.

#### 14. Revised Versions of this License.

The Free Software Foundation may publish revised and/or new versions of the GNU General Public License from time to time. Such new versions will be similar in spirit to the present version, but may differ in detail to address new problems or concerns.

Each version is given a distinguishing version number. If the Program specifies that a certain numbered version of the GNU General Public License "or any later version" applies to it, you have the option of following the terms and conditions either of that numbered version or of any later version published by the Free Software Foundation. If the Program does not specify a version number of the GNU General Public License, you may choose any version ever published by the Free Software Foundation.

If the Program specifies that a proxy can decide which future versions of the GNU General Public License can be used, that proxy's public statement of acceptance of a version permanently authorizes you to choose that version for the Program.

Later license versions may give you additional or different permissions. However, no additional obligations are imposed on any author or copyright holder as a result of your choosing to follow a later version.

#### 15. Disclaimer of Warranty.

THERE IS NO WARRANTY FOR THE PROGRAM, TO THE EXTENT PERMITTED BY APPLICABLE LAW. EXCEPT WHEN OTHERWISE STATED IN WRITING THE COPYRIGHT HOLDERS AND/OR OTHER PARTIES PROVIDE THE PROGRAM "AS IS" WITHOUT WARRANTY OF ANY KIND, EITHER EXPRESSED OR IMPLIED, INCLUDING, BUT NOT LIMITED TO, THE IMPLIED WARRANTIES OF MERCHANTABILITY AND FITNESS FOR A PARTICULAR PURPOSE. THE ENTIRE RISK AS TO THE QUALITY AND PERFORMANCE OF THE PROGRAM IS WITH YOU. SHOULD THE PROGRAM PROVE DEFECTIVE, YOU ASSUME THE COST OF ALL NECESSARY SERVICING, REPAIR OR CORRECTION.

#### 16. Limitation of Liability.

IN NO EVENT UNLESS REQUIRED BY APPLICABLE LAW OR AGREED TO IN WRITING WILL ANY COPYRIGHT HOLDER, OR ANY OTHER PARTY WHO MODIFIES AND/OR CONVEYS THE PROGRAM AS PERMITTED ABOVE, BE LIABLE TO YOU FOR DAMAGES, INCLUDING ANY GENERAL, SPECIAL, INCIDENTAL OR CONSEQUENTIAL DAMAGES ARISING OUT OF THE USE OR INABILITY TO USE THE PROGRAM (INCLUDING BUT NOT LIMITED TO LOSS OF DATA OR DATA BEING RENDERED INACCURATE OR LOSSES SUSTAINED BY YOU OR THIRD PARTIES OR A FAILURE OF THE PROGRAM TO OPERATE WITH ANY OTHER PROGRAMS), EVEN IF SUCH HOLDER OR OTHER PARTY HAS BEEN ADVISED OF THE POSSIBILITY OF SUCH DAMAGES.

#### 17. Interpretation of Sections 15 and 16.

If the disclaimer of warranty and limitation of liability provided above cannot be given local legal effect according to their terms, reviewing courts shall apply local law that most closely approximates an absolute waiver of all civil liability in connection with the Program, unless a warranty or assumption of liability accompanies a copy of the Program in return for a fee. END OF TERMS AND CONDITIONS

Third Party Contributions and Legal Notices

www.beckmancoulter.com

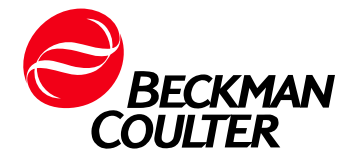